# การจัดทำแผนที่ความเสี่ยงของทางหลวงในประเทศไทย

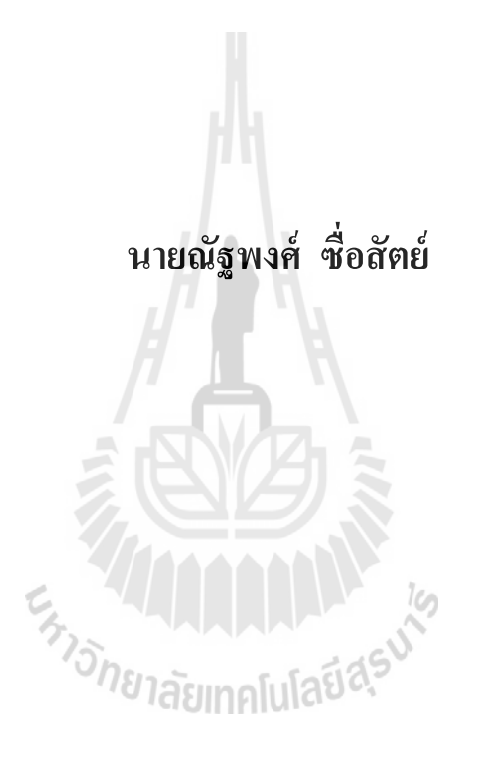

วิทยานิพนธ์นี้เป็นส่วนหนึ่งของการศึกษาตามหลักสูตรปริญญาวิศวกรรมศาสตรมหาบัณฑิต สาขาวิชาวิศวกรรมขนส่ง มหาวิทยาลัยเทคโนโลยีสุรนารี ปีการศึกษา 2558

# THE DEVELOPMENT OF HAZARDOUS ROUTE MAP

#### IN THAILAND

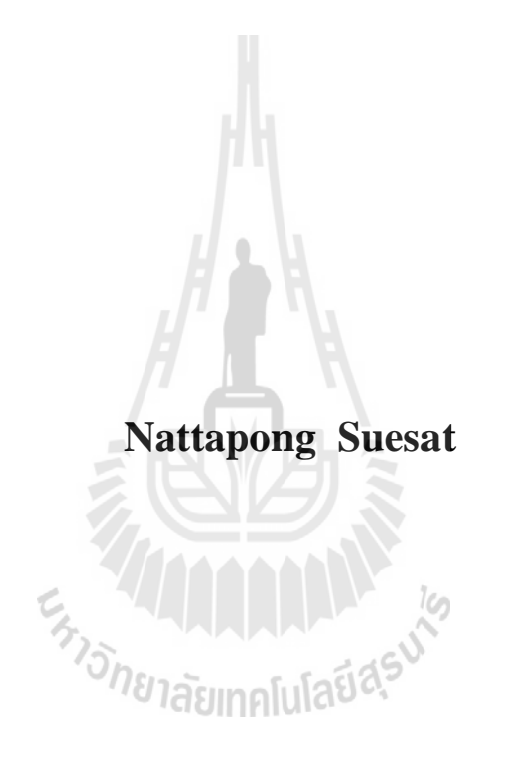

A Thesis Submitted in Partial Fulfillment of the Requirements for the Degree of Master of Engineering in Transportation Engineering Suranaree University of Technology

Academic Year 2015

การจัดทำแผนที่ความเสี่ยงของทางหลวงในประเทศไทย

มหาวิทยาลัยเทคโนโลยีสุรนารี อนุมัติให้นับวิทยานิพนธ์ฉบับนี้เป็นส่วนหนึ่งของการศึกษา ตามหลักสูตรปริญญามหาบัณฑิต

คณะกรรมการสอบวิทยานิพนธ์

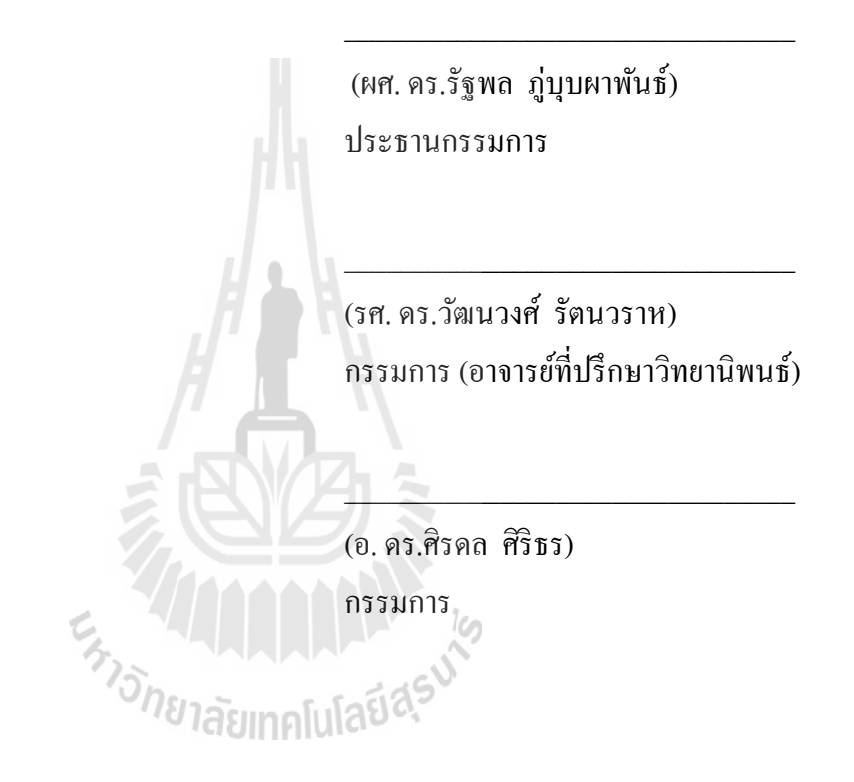

(ศ. คร.ชูกิจ ลิมปีจำนงค์) รองอธิการบดีฝ่ายวิชาการและนวัตกรรม (รศ. ร.อ. คร.กนต์ธร ชำนิประศาสน์) คณบดีสำนักวิชาวิศวกรรมศาสตร์ ณัฐพงศ์ ซื่อสัตย์ : การจัดทำแผนที่ความเสี่ยงของทางหลวงในประเทศไทย (THE DEVELOPMENT OF HAZARDOUS ROUTE MAP IN THAILAND) อาจารย์ที่ปรึกษา : รองศาสตราจารย์ คร.วัฒนวงศ์ รัตนวราห, 75 หน้า.

งานวิจัยนี้มีวัตถุประสงค์เพื่อทดลองนำระบบนำทางในรถยนต์ ไปประยุกต์ใช้งานร่วมกับ แผนที่ความเสี่ยงการเกิดอุบัติเหตุของทางหลวงในประเทศไทย โดยการวิเคราะห์จุดอันตรายใน งานวิจัยนี้จะใช้วิธี Rate Quality Control ในการวิเคราะห์จุดอันตรายบนช่วงถนน โดยใช้ข้อมูลสถิติ การเกิดอุบัติเหตุย้อนหลังระหว่างปี พ.ศ. 2551 - 2554 (เป็นข้อมูลอุบัติเหตุปีล่าสุดเมื่อเริ่มทำ งานวิจัยนี้) ซึ่งได้รับการอนุเคราะห์ข้อมูลโดยกรมทางหลวง ในงานวิจัยนี้ได้พัฒนาระบบนำทางใน รถยนต์ให้แจ้งเตือนผู้ขับขี่เมื่อเดินทางเข้าใกล้จุดที่มีความเสี่ยงต่อการเกิดอุบัติเหตุ ซึ่งจะช่วยให้ผู้ ขับขี่สามารถใช้งานได้โดยง่าย ผลการศึกษาพบว่าระบบสามารถแจ้งเตือนผู้ขับขี่ได้ตรงตาม ตำแหน่งที่มีการระบุเป็นจุดที่มีความเสี่ยง ในช่วงระยะทาง 1 กิโลเมตร

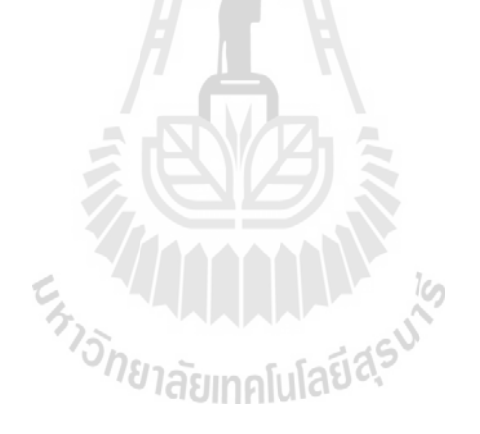

สาขาวิชา <u>วิศวกรรมขนส่ง</u> ปีการศึกษา 2558

| ลายมือชื่อนักศึกษา          |  |
|-----------------------------|--|
| ลายมือชื่ออาจารย์ที่ปรึกษา_ |  |

## NATTAPONG SUESAT : THE DEVELOPMENT OF HAZARDOUS ROUTE MAP IN THAILAND. THESIS ADVISOR : ASSOC. PROF. VATANAVONGS RATANVARAHA, Ph.D., 75 PP.

#### HAZARDOUS ROUTE / GIS / GPS / CAR NAVIGATION SYSTEM

The aim of this research paper is to test the possibility of combining the navigation system with the data collected to show Thailand's blackspots for those traveling by car. This research paper will use the Rate Quality Control method to analysis the statistical data collected between 2551 to 2554 in order to show Thailand's most dangerous roads.

This research has improved the Global Positioning System device with the most functional and user-friendly interface to warn drivers of the accident spot where they are most at risk of being involved in an accident. The result of this research shows that the system has the capability to warn drivers of the potential dangers from a mile before a blackspot.

School of Transportation Engineering

Student's Signature\_\_\_\_\_

Academic Year 2015

Advisor's Signature\_\_\_\_\_

#### กิตติกรรมประกาศ

วิทยานิพนธ์นี้สำเร็จลุล่วงด้วยดี ผู้วิจัยขอขอบพระคุณ บุคคล และกลุ่มบุคคลต่าง ๆ ที่ได้ กรุณาให้คำปรึกษา แนะนำช่วยเหลือ อย่างดียิ่ง ทั้งในด้านวิชาการ และ ด้านการคำเนินงานวิจัยอาทิ เช่น รองศาสตราจารย์ ดร.วัฒนวงศ์ รัตนวราห อาจารย์ที่ปรึกษาวิทยานิพนธ์ ให้คำแนะนำเกี่ยวกับ การสำรวจข้อมูล การศึกษาค่าดัชนี คุณวันเพ็ญ สืบสาย เลขานุการสาขาวิชาวิศวกรรมขนส่ง ที่ให้ ความช่วยเหลือในการประสานงานด้านเอกสารต่าง ๆ ในระหว่างการศึกษา มหาวิทยาลัยเทคโนโลยี สุรนารีที่ให้การสนับสนุนทุนการศึกษา (ทุนวิจัยภายนอก) ในการศึกษาระดับปริญญาโท กองทุน สนับสนุนการวิจัยฯ มหาวิทยาลัยเทคโนโลยีสุรนารี ที่ให้ทุนสนับสนุนในการทำวิทยานิพนธ์

้งอกราบขอบพระคุณ ครู คณาจารย์ ทุกท่านที่ได้สั่งสอนประสิทธิ์ประสาทวิชาให้แก่ผู้วิจัย จนประสบผลสำเร็จในวันนี้

ท้ายนี้ ขอกราบขอบพระคุณบิคา มารคา ที่ให้การเลี้ยงคูอบรม และส่งเสริมทางค้าน การศึกษาเป็นอย่างคี ตลอคจนครูอาจารย์ทุกท่าน ที่ได้ประสิทธิ์ประสาทวิชาความรู้และถ่ายทอค ประสบการณ์ที่คีให้ผู้วิจัยตลอคมา จนทำให้ผู้วิจัยประสบความสำเร็จในชีวิต

รัฐา<sub>ววักยา</sub>ลัยเทคโนโลยีส์รูบไ

ณัฐพงศ์ ซื่อสัตย์

# สารบัญ

| บทคัด  | ย่อ (ภาษ     | าไทย)    |                                           | ា  |
|--------|--------------|----------|-------------------------------------------|----|
| บทคัด  | ย่อ (ภาษ     | าอังกฤษ) | )                                         | າ  |
| กิตติก | รรมประศ      | าาศ      |                                           | ก  |
| สารบั  | Ŋ            |          |                                           | ٩  |
| สารบั  | ญตาราง_      |          |                                           | ช  |
| สารบั  | ญรูป         |          | /14                                       | ឃ  |
| บทที่  |              |          |                                           |    |
| 1      | บทน <u>ำ</u> |          |                                           | 1  |
|        | 1.1          | ความสํ   | <sup>เ</sup> ำคัญและที่มาของปัญหา         | 1  |
|        | 1.2          | วัตถุปร  | ระสงค์ของการวิจัย                         | 2  |
|        | 1.3          | ขอบเข    | ตของการวิจัย                              | 3  |
|        | 1.4          | ประโย    | ชน์ที่ได้รับจากการวิจัย                   | 3  |
| 2      | ปริทัศเ      | นั่วรรณก | รรมและงานวิจัยที่เกี่ยวข้อง               | 4  |
|        | 2.1          | หลักกา   | รในการวิเคราะห์จุดอันตราย                 | 4  |
|        |              | 2.1.1    | រិតិ៍ Accident Frequency                  | 5  |
|        |              | 2.1.2    | រិតិ៍ Accident Rate                       | 5  |
|        |              | 2.1.3    | ភិតិ Rate Quality Control                 |    |
|        |              | 2.1.4    | រិតិ៍ Accident Severity                   | 7  |
|        | 2.2          | ระบบส    | สารสนเทศภูมิศาสตร์ <u></u>                |    |
|        |              | 2.2.1    | องค์ประกอบของระบบสารสนเทศภูมิศาสตร์       |    |
|        |              | 2.2.2    | การทำงานของระบบสารสนเทศภูมิศาสตร์ <u></u> | 9  |
|        | 2.3          | າະບາງ    | บอกพิกัคด้วยดาวเทียม                      |    |
|        |              | 2.3.1    | ส่วนประกอบของระบบแสดงพิกัดบนพื้นโลก       |    |
|        |              | 2.3.2    | การทำงานของระบบแสดงพิกัดบนพื้นโลก         |    |
|        | 2.4          | ระบบน้   | ใาทางในรถยนต์ (Car Navigation System)     | 14 |

# สารบัญ (ต่อ)

จ

|   | o -                                                   |                                                                | 1.5           |
|---|-------------------------------------------------------|----------------------------------------------------------------|---------------|
|   | 2.5                                                   | ทฤษฎและงานวงยทเกยวของ                                          | <u>15</u>     |
| 3 | วิธีการเ                                              | ลำเนินการวิจัย                                                 | _20           |
|   | 3.1                                                   | ขั้นตอนการดำเนินการศึกษา                                       | 20            |
|   | 3.2                                                   | เครื่องมือที่ใช้ในการวิจัย                                     | 23            |
|   | 3.3                                                   | การคำนวณหาจุดอันตราย                                           | <u>2</u> 4    |
|   |                                                       | 3.3.1 การสร้างฐานข้อมูลและนำเข้าข้อมูลสำหรับการคำนวณ           | _24           |
|   |                                                       | 3.3.2 การเตรียมข้อมูลช่วงถนน และ นำเข้าข้อมูล                  | _30           |
|   |                                                       | 3.3.3 การสร้างโปรแกรมสำหรับประมวลผลข้อมูล                      | <u>34</u>     |
|   |                                                       | 3.3.4 การประมวลผลข้อมูล และ จัดเก็บผลที่ได้                    | _37           |
|   |                                                       | 3.3.5 การตรวจสอบข้อมูลจากการประมวลผล และ แสดงบนแผนที่ GIS      | _37           |
|   |                                                       | 3.3.6 การนำข้อมูลเข้าสู่ อุปกรณ์นำทางในรถยนต์                  | <u>_</u> 39   |
|   |                                                       | 3.3.7 การตรวจสอบข้อมูลที่นำเข้า                                | _42           |
| 4 | การวิเค                                               | เราะห์ข้อมูลและอภิปรายผล                                       | _44           |
|   | 4.1                                                   | การเก็บรวบรวมข้อมูลปริมาณจราจรและข้อมูลอุบัติเหตุ              | <u>44</u>     |
|   | 4.2                                                   | การวิเคราะห์หาจุดเสี่ยงอุบัติเหตุ                              | _46           |
|   |                                                       | 4.2.1 วิธี Accident Frequency                                  | <u>46</u>     |
|   |                                                       | 4.2.2 วิธี Accident Rate                                       | _47           |
|   |                                                       | 4.2.3 วิธี Rate Quality Control                                | <u>48</u>     |
|   |                                                       | 4.2.4 วิธี Accident Severity                                   | _49           |
|   | 4.3                                                   | การจัดทำแผนที่ความเสี่ยงของทางหลวง                             | _51           |
|   | 4.4 การแสดงผลจุดเสี่ยงอุบัติเหตุด้วยระบบนำทางในรถยนต์ |                                                                | _56           |
|   |                                                       | 4.4.1 หน้าหลักระบบนำทางในรถยนต์                                | _56           |
|   |                                                       | 4.4.2 การกำหนดเส้นทางที่จะเดินทาง                              | _57           |
|   |                                                       | 4.4.3 การเตือนผู้ขับขี่เมื่อเดินทางเข้าใกล้จุดเสี่ยงอุบัติเหตุ | <u>_</u> 58   |
| 5 | บทสรุเ                                                | lและข้อเสนอแนะ                                                 | <u>59</u>     |
|   | 5.1                                                   | สรุปผลการศึกษา                                                 | <u>  59  </u> |
|   | 5.2                                                   | ข้อเสนอแนะ                                                     | 60            |

# สารบัญ (ต่อ)

| ¥    |
|------|
| หน้า |
|      |

| 5.4                    | ข้อแสนอแนะสำหรับงานวิจัยชิ้นในอนาคต <u>.</u> |           |
|------------------------|----------------------------------------------|-----------|
| รายการอ้างอิง <u>.</u> |                                              | <u>61</u> |
| ภาคผนวก                |                                              |           |
| ภาคผน                  | เวก ก. รายละเอียดการเขียนโปรแกรม             |           |
| ประวัติผู้เขียน_       |                                              |           |

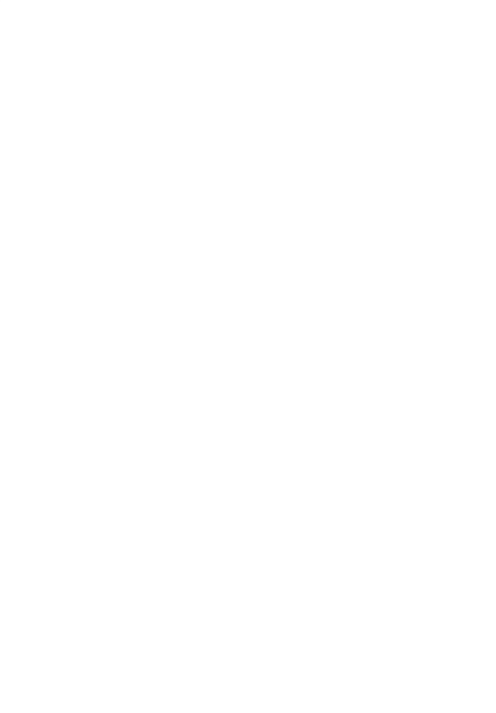

## สารบัญตาราง

หน้า

ตารางที่

# 3.1 คำอธิบายข้อมูลที่ใช้ในการวิเคราะห์ 25 4.1 จุดเสี่ยงที่มีความถิ่ของการเกิดอุบัติเหตุสูงสุด 20 ลำดับแรก 43 4.2 จุดเสี่ยงที่มีอัตราการเกิดอุบัติเหตุสูงสุด 20 ลำดับแรก 44 4.3 จุดเสี่ยงที่มีการเกิดอุบัติเหตุสูงสุด 20 ลำดับแรก 45 4.4 จุดเสี่ยงที่มีการเกิดอุบัติเหตุสูงสุด 20 อันดับแรก 47

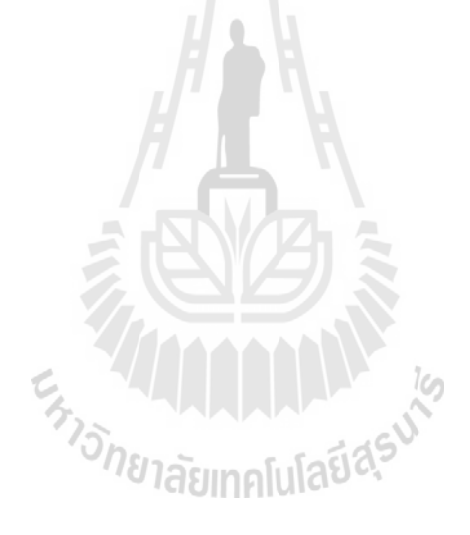

# สารบัญรูป

| រូកព |                                                               |    |
|------|---------------------------------------------------------------|----|
| 2.1  | องค์ประกอบของระบบ GIS                                         | 8  |
| 2.2  | การทำงานของระบบ GIS                                           | 9  |
| 2.3  | วงโกจรของคาวเทียม GPS                                         | 12 |
| 2.4  | ตำแหน่งของคาวเทียมเพื่อการหาพิกัดบนพื้น โลก <u>.</u>          | 13 |
| 2.5  | Map Drawer                                                    | 14 |
| 2.6  | การแสดงผลของระบบ Car Navigation                               |    |
| 3.1  | ขั้นตอนการดำเนินการศึกษา                                      | 22 |
| 3.2  | การสร้างฐานข้อมูลสำหรับเก็บข้อมูลการเกิดอุบัติเหตุ            | 24 |
| 3.3  | ตัวอย่างข้อมูลทุติยภูมิจากหน่วยงานที่จัคเก็บข้อมูล            | 26 |
| 3.4  | ตัวอย่างข้อมูลอุบัติเหตุที่ใช้ในการวิเคราะห์                  | 26 |
| 3.5  | การนำข้อมูลเข้าระบบ                                           | 27 |
| 3.6  | การเลือกข้อมูลใน Sheet ที่ต้องการนำเข้า                       | 28 |
| 3.7  | การตรวจสอบข้อมูลนำเข้า                                        | 28 |
| 3.8  | การนำเข้าข้อมูลเสร็จสมบูรณ์                                   | 29 |
| 3.9  | ข้อมูลปรากฏหลังจากการนำเข้าข้อมูล <u>.</u>                    | 29 |
| 3.10 | การเลือกเส้นถนนที่ต้องการศึกษาจาก shape file                  | 30 |
| 3.11 | เส้นถนนที่ปรากฏในการเลือก (เส้นสีฟ้า)                         | 31 |
| 3.12 | ถนนทางหลวงที่ปรากฏเพื่อการวิเคราะห์                           | 31 |
| 3.13 | การรวมเส้น (line) ถนนให้เป็นเส้นเดียวกัน                      |    |
| 3.14 | เส้น(line) ถนนที่รวมเป็นเส้นเดียวในแต่ละเส้นทาง               | 32 |
| 3.15 | เส้นถนนที่ถูกแบ่งเป็นช่วงด้วยโปรแกรม ArcGIS                   | 33 |
| 3.16 | โปรแกรม User interface                                        | 34 |
| 3.17 | การเขียนโปรแกรมสำหรับคำนวณด้วยโปรแกรม Microsoft visual studio | 36 |
| 3.18 | ผลการประมวลจุดเสี่ยงต่อการเกิดอุบัติเหตุ                      | 37 |
| 3.19 | การเลือกชั้นข้อมูลเข้าสู่การประมวลผล                          | 38 |

# รูปที่

# สารบัญรูป (ต่อ)

# รูปที่

| 3.20 | การเลือกข้อมูลที่ต้องการให้แสดงผล                                      | 38 |
|------|------------------------------------------------------------------------|----|
| 3.21 | การแสคงจุดเสี่ยงต่อการเกิดอุบัติเหตุบนโปรแกรม ArcGIS                   | 39 |
| 3.22 | ชนิดไฟล์ข้อมูลที่ต้องการแสดง                                           | 40 |
| 3.23 | โปรแกรม POI Loader                                                     | 40 |
| 3.24 | การแสดงการเชื่อมต่อระหว่างกอมพิวเตอร์กับเครื่อง GPS                    | 41 |
| 3.25 | การนำเข้าข้อมูลเสร็จสิ้น                                               | 41 |
| 3.26 | การเลือก เมนู แอพส์                                                    |    |
| 3.27 | การเลือกข้อมูลส่วนตัว                                                  | 42 |
| 3.28 | ข้อมูล POI ทั้งหมด                                                     | 43 |
| 3.29 | แสดงข้อมูลตำแหน่งอันตรายทั้งหมดที่ได้นำเข้ามา                          | 43 |
| 4.1  | ค่าคุณสมบัติของถนนทางหลวงในพื้นที่ศึกษา                                | 45 |
| 4.2  | การแสคงผลจุดเสี่ยงบนถนนทางหลวงทั่วประเทศ (100 อันดับแรก <u>)</u>       |    |
|      | ด้วยวิธี Accident Frequency โดยโปรแกรม ArcGIS                          |    |
| 4.3  | การแสคงผลจุดเสี่ยงบนถนนทางหลวงทั่วประเทศ (100 อันคับแรก)               | 53 |
|      | ด้วยวิธี Accident Rate โดยโปรแกรม ArcGIS                               |    |
| 4.4  | การแสดงผลจุดเสี่ยงบนถนนทางหลวงทั่วประเทศ ด้วยวิธี Rate Quality Control | 54 |
|      | (ค่า Dangerous factor >1) โดยโปรแกรม ArcGIS                            |    |
| 4.5  | การแสคงผลจุดเสี่ยงบนถนนทางหลวงทั่วประเทศ (100 อันคับแรก <u>)</u>       | 55 |
|      | ด้วยวิธี Accident Severity โดยโปรแกรม ArcGIS                           |    |
| 4.6  | หน้าหลักของระบบนำทางในรถยนต์                                           |    |
| 4.7  | การแสดงที่หมายในการเดินทางแบบ 2 มิติ                                   | 57 |
| 4.8  | การแสดงที่หมายในการเดินทางแบบ 3 มิติ                                   | 57 |
| 4.9  | การแจ้งเตือนของระบบเมื่อเดินทางเข้าใกล้จุดเสี่ยงอุบัติเหตุ             | 58 |

## บทที่ 1

#### บทนำ

## 1.1 ความสำคัญและที่มาของปัญหา

จากความเจริญเติบโตทางเสรษฐกิจและอุตสาหกรรม รวมถึงการเพิ่มขึ้นของประชากรใน ปัจจุบัน ส่งผลให้ในปัจจุบันจำนวนยานพาหนะที่ใช้ในการเดินทางมีจำนวนที่เพิ่มขึ้นอย่างรวดเร็ว รวมทั้งการมีเส้นทางจราจรที่เพิ่มมากขึ้น เป็นเหตุให้เกิดอุบัติเหตุจราจรทางบกเพิ่มขึ้นตามไปด้วย โดยอุบัติเหตุจราจรทางบก นับเป็นสาเหตุที่สำคัญในการสูญเสียชีวิตและทรัพย์สินของผู้คนใน ประเทศต่างๆทั่วโลก อย่างที่ไม่ควรจะเกิดขึ้น จากรายงานขององค์การอนามัยโลก พบว่าอุบัติเหตุ ทางถนนเป็นสาเหตุของการเสียชีวิตอันดับ 1 ของผู้คนช่วงอายุ 15 – 29 ปี ซึ่งเป็นช่วงที่อยู่ในวัย ทำงาน โดยมีผู้เสียชีวิตจากอุบัติเหตุจราจรทั่วโลกตั้งแต่ปี 2550 กว่า 1.25 ล้านคนต่อปี (องก์การ อนามัยโลก, 2557) จะเห็นได้ว่าอุบัติเหตุทางถนนเป็นสถานการณ์ที่ก่อนข้างรุนแรง และเป็นปัญหา สำคัญสำหรับหน่วยงานที่เกี่ยวข้องทั่วโลกจำเป็นที่จะต้องแก้ไขอย่างเร่งค่วน ซึ่งจะเป็นการลดความ สูญเสียที่ไม่ควรจะเกิดขึ้นซึ่งจะส่งผลในการพัฒนาประเทศต่อไป

สำหรับประเทศไทย อุบัติเหตุจราจรทางบกในประเทศไทยนับเป็นปัญหาสำคัญของการ เสียชีวิตของคนไทยในปัจจุบัน โดยเฉพาะในเยาวชน และวัยทำงาน อันเป็นทรัพยากรบุคคลสำคัญ ของประเทศ ส่งผลทำให้เกิดความเสียหายต่อระบบเศรษฐกิจของประเทศชาติ จากรายงานของ องค์การอนามัยโลก พบว่า มีผู้เสียชีวิตจากอุบัติเหตุจราจรในประเทศไทย 14,059 คนในปี พ.ศ.2555 มีอัตราการเสียชีวิต 21.9 คนต่อประชากร 100,000 คน คิดเป็นมูลค่าความสูญเสีย ประมาณปีละ 3.0% ของผลิตภัณฑ์มูลรวมในประเทศ ดังนั้น จึงกล่าวได้ว่าอุบัติเหตุทางถนนเป็นปัญหาที่สำคัญ ปัญหาหนึ่งของประเทศไทย

การวิเคราะห์ปัญหาอุบัติเหตุจราจรทางบก วิศวกรจราจร หรือหน่วยงานที่เกี่ยวข้อง จำเป็น ที่จะต้องศึกษา วิเคราะห์ และประเมินสภาพความรุนแรงของอุบัติเหตุจราจรทางบกที่เกิดขึ้น ดังนั้น การพัฒนาเครื่องมือที่ช่วยในการตรวจสอบ และประเมินสภาพความรุนแรงของอุบัติเหตุจราจรบน ท้องถนน ซึ่งสามารถระบุตำแหน่งของอุบัติเหตุจราจรที่รุนแรง และสามารถแสดงผลการวิเคราะห์ ในทางสถิติและทางภูมิศาสตร์ได้อย่างมีประสิทธิภาพ จะเป็นเครื่องมือที่สำคัญในการวิเคราะห์หา สาเหตุ และแนวทางแก้ไขปัญหาอันตรายจราจรดังกล่าว

ด้วยเหตุนี้ระบบ (Geographic Information System : GIS) จึงเป็นเครื่องมือขึ้นหนึ่งที่จะช่วย ให้เห็นความรุนแรงของการเกิดอุบัติเหตุ รวมถึงการกระจายจุดอันตรายบนถนนได้ละเอียดชัดเจน รวดเร็ว และแม่นยำยิ่งขึ้น จนสามารถนำไปสู่การวิเคราะห์และแจ้งเตือนให้ทราบถึงจุดอันตรายที่ เกยมีอุบัติเหตุเกิดขึ้น อย่างไรก็ตามข้อมูลเหล่านี้มีการแสดงผลทางทางเว็ปไซต์บนอินเตอร์เน็ท ซึ่ง อาจทำให้ผู้ใช้งานไม่ได้รับความสะดวกและตระหนักถึงความสำคัญเท่าที่ควร แนวทางหนึ่งที่จะ ช่วยพัฒนาระบบแผนที่ความเสี่ยงให้ใช้งานได้สะดวกมากขึ้น คือ การนำระบบนำทางในรถยนต์ (Car Navigation System) ร่วมกับระบบระบุตำแหน่งบนพื้นโลกหรือที่เรียกว่าระบบ (Global Positioning System : GPS) ซึ่งเป็นระบบที่รวดเร็ว แม่นยำ และเชื่อถือได้มาใช้ร่วมด้วย โดยใน ปัจจุบันผู้ใช้รถยนต์ในประเทศไทยนิยมติดตั้งระบบนำทางด้วย GPS และมีการใช้งานอย่าง แพร่หลายเพิ่มมากขึ้นเรื่อยๆ โดยระบบ GPS จะทำการแจ้งเตือนแบบ Real time ให้ผู้ขับจี่ได้ทราบ ถึงจุดอันตรายที่กำลังจะเดินทางไปถึง เพื่อให้ผู้ขับจี่ได้เพิ่มความระมัดระวังเป็นการเพิ่มความ ปลอดภัยในการใช้เส้นทาง

งานวิจัยนี้มีวัตถุประสงค์เพื่อนำระบบนำทางในรถยนต์ ไปประยุกต์ใช้งานร่วมกับแผนที่ กวามเสี่ยงการเกิดอุบัติเหตุของทางหลวงในประเทศไทย โดยการวิเคราะห์จุดอันตรายในงานวิจัยนี้ จะใช้วิธี Rate Quality Control ในการวิเคราะห์จุดอันตรายบนช่วงถนน โดยใช้ข้อมูลสถิติการเกิด อุบัติเหตุย้อนหลังระหว่างปี พ.ศ. 2551 - 2554 (เป็นข้อมูลอุบัติเหตุปีล่าสุดเมื่อเริ่มทำงานวิจัยนี้) ซึ่ง ได้รับการอนุเคราะห์ข้อมูลโดยกรมทางหลวง ในงานวิจัยนี้ได้พัฒนาระบบนำทางในรถยนต์ให้แจ้ง เตือนผู้ขับขี่เมื่อเดินทางเข้าใกล้จุดที่มีกวามเสี่ยงต่อการเกิดอุบัติเหตุ ซึ่งจะช่วยให้ผู้ขับขี่สามารถใช้ งานได้โดยง่าย

#### 1.2 วัตถุประสงค์ของการวิจัย

งานวิจัยนี้มีวัตถุประสงค์ของการวิจัย คังนี้

1.2.1 เพื่อสร้างแผนที่ความเสี่ยงที่เกิดขึ้นจากการเดินทาง

 1.2.2 เพื่อจัดทำข้อเสนอแนะเพื่อการบริหารจัดการและนำแผนที่ความเสี่ยงไปใช้ ประโยชน์ได้

1.2.3 เพื่อประยุกต์ทคลองในระบบนำทาง การจัดทำแผนที่ความเสี่ยงของทางหลวงใน ประเทศไทย

1.2.4 จัดทำแผนที่สำหรับแจ้งเตือนผู้ขับขึ่งณะขับขึ่

#### 1.3 ขอบเขตของการวิจัย

งานวิจัยนี้มีขอบเขตของการวิจัยคังนี้

การตรวจสอบความปลอดภัยของถนนที่มักเกิดอุบัติเหตุบ่อยครั้ง เพื่อศึกษาและสร้าง แนวทางในการบริหารจัดการด้านกวามปลอดภัย สามารถระบุขอบเขตได้ดังนี้

1.3.1 รวบรวมข้อมูลและศึกษาการจัดการด้านความปลอดภัยและสถิติการเกิดอุบัติเหตุ

1.3.2 ทำการวิเคราะห์ข้อมูลและหลักการด้านจุดอันตรายบนท้องถนน (Hazardous location)

 1.3.3 จัดทำแผนที่ความเสี่ยงที่เกิดขึ้นจากการเดินทางและจัดทำข้อเสนอแนะจากแผนที่ ดังกล่าว

## 1.4 ประโยชน์ที่คาดว่าจะได้รับ

1.4.1 พัฒนาแผนที่ความเสี่ยงที่เกิดจากการเดินทาง และ ระบุเส้นทางที่มีความเสี่ยงที่ น่าเชื่อถือ ทำงานง่าย และรวดเร็ว

1.4.2 ทราบถึงจุดอันตรายต่างๆในเส้นทางที่ศึกษา เพื่อเป็นแนวทางในการแจ้งเตือนจุด
 เสี่ยง ให้เกิดความปลอดภัยกับผู้ใช้รถมากขึ้น

รั<sub>้ราวอักยาลัยเทคโนโลยีสุรุบ</sub>า

3

# บทที่ 2

# ปริทัศน์วรรณกรรมและงานวิจัยที่เกี่ยวข้อง

สำหรับการศึกษาในส่วนนี้จะเป็นการทบทวนงานวิจัยที่เกี่ยวข้องและพื้นฐานทฤษฎีที่ นำมาใช้ในการวิเคราะห์ข้อมูลซึ่งจะประกอบไปด้วย หลักการในการระบุจุดอันตราย ระบบ สารสนเทสภูมิศาสตร์ ระบบบอกพิกัดด้วยดาวเทียม และ ระบบนำทางบนรถยนต์

#### 2.1 หลักการในการวิเคราะห์จุดอันตราย

การเปรียบเทียบวิธีพิจารณาตำแหน่งที่เกิดอุบัติเหตุสูง ที่เรียกว่า จุดอันตราย (Hazardous Location หรือ Black Spot) มีความแตกต่างกันไปแต่ละพื้นที่หรือประเทศ แต่สิ่งที่สำคัญในการ พิจารณาคือ การระบุตำแหน่งที่เกิดอุบัติเหตุสูงให้ได้ ซึ่งต้องใช้วิธีทางสถิติดัวเลขในรูปแบบต่าง ๆ เช่น ปริมาณอุบัติเหตุ ปริมาณผู้เสียชีวิต และปริมาณผู้บาดเจ็บ และมักเปรียบ เทียบกับ หน่วยวัดเดียวกัน ซึ่งวิธีการทางสถิตินี้ได้มีการนำไปใช้ในหลายประเทศ โดยในการศึกษาครั้งนี้จะ ทำการประยุกต์ใช้วิธีการต่าง ๆ ในการประเมินสภาพความอันตรายของถนน โดยวิธีการทางสถิติ

การวิเคราะห์จุดอันตรายอาจแบ่งถนนเป็นช่วงย่อยๆระหว่างหลักกิโลเมตร ข้อมูลจากการ วิเคราะห์จะนำไปเปรียบเทียบกันระหว่างช่วงถนนย่อยดังกล่าว เพื่อหาช่วงถนนที่มีความอันตราย มากที่สุดที่กวรจะนำไปปรับปรุงแก้ไขในขั้นต่อไป

มากที่สุดที่ควรจะนำไปปรับปรุงแก้ไขในขั้นต่อไป โกวิทย์ รังสีสุริยะชัย (2550, อ้างถึงใน McMillen, 2542) กล่าวไว้ว่าการค้นหาจุดอันตราย โดยทั่วไปจะใช้หลักการวิเคราะห์จากข้อมูลที่เคยเก็บมาในอดีตซึ่งปัจจุบันมีเทคนิคที่ใช้ในการ คำเนินการหลายวิธี โดยการศึกษานี้ได้กล่าวถึง 4 วิธี ดังนี้

- วิธี Accident Frequency
- วิธี Accident Rate
- วิธี Rate Quality Control
  - วิธี Accident Severity

รายละเอียดของการวิเคราะห์เพื่อจัดลำคับความสำคัญของจุดอันตรายแต่ละวิธีมีคังนี้

#### 2.1.1 วิธี Accident Frequency

วิธีการหาจุดอันตรายนี้จะพิจารณาจากจำนวนการเกิดอุบัติเหตุซ้ำๆ ที่บริเวณเดิม ของช่วงของถนนที่ทำการศึกษา ซึ่งวิธีการนี้จะบอกได้ว่าช่วงถนนที่ทำการวิเคราะห์ที่มีจำนวน อุบัติเหตุเกิดขึ้นบ่อยครั้งนั้นเป็นช่วงถนนที่มีอันตรายสูงหรือไม่ ซึ่งวิธีการนี้มีข้อดีคือเป็นวิธีการที่ ง่ายในการใช้งานเนื่องจากอาศัยเฉพาะจำนวนอุบัติเหตุที่เกิดขึ้นบนถนน หรือทางแยกนั้นๆ โดยตรง โดยไม่อาศัยปัจจัยอื่นที่เกี่ยวข้องกับขนาดของอุบัติเหตุ เช่น ปริมาณการจราจร ระยะเวลา เป็นต้น แต่ก็มีข้อเสีย คือ ไม่ได้พิจารณาปัจจัยที่เป็นโอกาสในการเกิดอุบัติเหตุ เช่น ปริมาณจราจร หรือ กวามยาวของถนน โดยกวามถิ่ของการเกิดอุบัติเหตุกำนวณได้จากสมการที่ 2.1

$$F = \frac{A}{L X T}$$
(2.1)

เมื่อ F = ความถี่ของการเกิดอุบัติเหตุ

A = จำนวนอุบัติเหตุในช่วงเวลาที่วิเคราะห์

T = ช่วงเวลาที่ใช้ในการวิเคราะห์ (ปี)

L = ความยาวช่วงถนน (กิโลเมตร)

#### 2.1.2 ਹੈਰੋ Accident Rate

วิธีการนี้เป็นการรวมการประยุกต์ใช้ความถี่ในการเกิดอุบัติเหตุ ปริมาณการจราจร และความยาวช่วงถนนมาพิจารณาด้วย เนื่องจากจำนวนอุบัติเหตุมากในบางช่วงของถนนไม่อาจถือ ได้ว่ามีความอันตรายมากกว่าช่วงถนนที่มีอุบัติเหตุน้อยกว่า เนื่องจากปริมาณจราจรของถนนแต่ละ เส้นนั้นไม่เท่ากันด้วยเหตุนี้จึงต้องมีการพิจารณาปริมาณการจราจรควบคู่ไปด้วย แต่วิธีการนี้มี ข้อเสีย คือ ไม่ได้เอาความรุนแรงของการเกิดอุบัติเหตุมาพิจารณาร่วมด้วย โดย วิธี Accident Rate มี วิธีการกำนวณดังสมการที่ 2.2

$$R = \frac{(A X 1,000,000)}{(365 X T X V X L)}$$
(2.2)

และกรณีทางแยก ไว้ในสมการที่ 2.3

$$R = \frac{(A X 1,000,000)}{(365 X T X V)}$$
(2.3)

โดยที่ R = อัตราการเกิดอุบัติเหตุในแต่ละส่วนบนถนน

(จำนวนอุบัติเหตุต่อยานพาหนะ 1,000,000 กัน)

- A = จำนวนของอุบัติเหตุในช่วงเวลาที่ศึกษา (1 ปี)
- T = ช่วงเวลาที่ทำการศึกษา = 1 ปี
- V = ปริมาณการจราจรเฉลี่ยต่อวันตลอดปี (AADT) ในช่วงระยะเวลาที่ ทำการศึกษา
- L = ความยาวของแต่ละช่วงถนนที่ทำการศึกษา (กิโลเมตร)

#### 2.1.3 วิธี Rate Quality Control

วิธีนี้เป็นการวิเคราะห์อัตราการเกิดอุบัติเหตุและจำนวนอุบัติเหตุที่เกิดขึ้น โดยวิธีนี้ ไม่เพียงแต่กำนวณหาอัตราการเกิดอุบัติเหตุในแต่ละตำแหน่งเท่านั้นแต่จะมีการใช้หลักการทางสถิติ เข้ามาเป็นตัวกำหนดความสัมพันธ์กับปริมาณการจราจรเพื่อแยกแยะตำแหน่งที่มีการเกิดอุบัติเหตุ สูงให้น่าเชื่อถือมากขึ้น แต่วิธีการนี้ก็มีข้อเสีย คือ ไม่ได้เอาความรุนแรงของการเกิดอุบัติเหตุมา พิจารณาร่วมด้วย โดยค่าอัตราการเกิดอุบัติเหตุวิกฤต (Critical Accident Rate) สามารถกำนวณได้ จากการหาค่าแฟคเตอร์ความอันตราย (Dangerous Factor, DF) ดังแสดงในสมการที่ 2.4

$$DF = \frac{R}{R_c}$$
(2.4)

โดย **R** คือ ค่าอัตราการเกิดอุบัติเหตุ (Accident Rate) ที่ได้จากการคำนวณโดย วิธี Accident Rate และ **R** สามารถคำนวณได้ดังสมการที่ 2.5

$$R_{c} = R_{a} + K \left[ \frac{R_{a}}{\left[ \frac{365 \times T \times V \times L}{1,000,000} \right]} \right]^{0.5} + \frac{1}{2 \times \left( \frac{365 \times T \times V \times L}{1,000,000} \right)}$$
(2.5)

โดยที่ R = อัตราการเกิดอุบัติเหตุวิกฤติในแต่ละส่วนบนถนน

(จำนวนอุบัติเหตุต่อพาหนะ 1,000,000 คัน)

- $\mathbf{R}_{_{\mathrm{s}}}$  = อัตราการเกิดอุบัติเหตุเฉลี่ยของทุก ๆ ส่วน บนถนน
- T = ช่วงเวลาที่ทำการศึกษา = 1 ปี
- V = ปริมาณการจราจรเฉลี่ยต่อวันตลอดปี (AADT) ระหว่างช่วงเวลาที่ศึกษา 1ปี
- L = ความยาวของช่วงที่ศึกษา (กิโลเมตร)
- K = แฟคเตอร์อัตราทางสถิติ (สำหรับระดับความมั่นใจ 95 เปอร์เซ็นต์ K มีค่า
   เท่ากับ 1.645)

#### 2.1.4 วิธี Accident Severity

วิธีการวิเคราะห์เพื่อหาจุดอันตรายโดยวิธี Accident Severity เป็นการพิจารณาจุด อันตรายโดยใช้ความรุนแรงของอุบัติเหตุที่เกิดขึ้นเป็นเกณฑ์ โดยคำนึงถึงการเสียชีวิต บาดเจ็บ สาหัส บาดเจ็บเล็กน้อย หรือไม่มีการบาดเจ็บและเสียชีวิตเลย แต่วิธีการนี้มีข้อเสียคือ ไม่ได้นำเอา ปัจจัยที่เป็นโอกาสในการเกิดอุบัติเหตุ เช่น ปริมาณจราจร ความยาวของถนน มาร่วมพิจารณาด้วย โดยดัชนีความรุนแรงสามารถกำนวณได้จากสมการที่ 2.6 ดังนี้

$$SI = \frac{(F+PI)}{Total Accidents}$$
(2.6)

โดยที่ SI = ดัชนีความรุนแรง (Severity Index)
 F = จำนวนอุบัติเหตุที่ก่อให้เกิดการสูญเสียชีวิตในช่วงเวลาที่พิจารณา
 PI = จำนวนผู้บาดเจ็บจากอุบัติเหตุในช่วงเวลาที่พิจารณา
 Total Accident = จำนวนอุบัติเหตุทั้งหมดที่เกิดขึ้น ณ ตำแหน่งที่พิจารณา

จากการศึกษาข้อมูลทั้งหมดที่กล่าวมาข้างต้นนั้น สามารถสรุปได้ว่า การวิเคราะห์เพื่อหา จุดอันตรายบนถนนนั้นสามารถกระทำได้ 4 วิธี คือ Accident Frequency, Accident Rate, Rate Quality Control, และ Accident Severity โดยการศึกษานี้จะเลือกใช้วิธี Rate Quality Control ใน การวิเคราะห์จุดอันตรายบนช่วงถนน เนื่องจากนำเอาปัจจัยที่เป็นโอกาสในการเกิดอุบัติเหตุ เช่น ปริมาณจราจร หรือความยาวของช่วงถนน มาร่วมพิจารณาด้วย

#### 2.2 ระบบสารสนเทศภูมิศาสตร์

การวิเคราะห์ปัญหาอุบัติเหตุจราจรทางบก วิศวกรจราจรและขนส่ง หรือเจ้าหน้าที่วิเคราะห์ จำเป็นที่จะต้องศึกษา วิเคราะห์ และประเมินสภาพความรุนแรงของอุบัติเหตุจราจรทางบกที่เกิดขึ้น ในอดีต และปัจจุบัน ดังนั้นการพัฒนาเครื่องมือที่ช่วยในการตรวจสอบ และประเมินสภาพความ รุนแรงของอุบัติเหตุจราจรบนท้องถนน ซึ่งสามารถระบุตำแหน่งของอุบัติเหตุจราจรที่รุนแรง (Black Spots) และสามารถแสดงผลการวิเคราะห์เชิงสถิติและเชิงภูมิศาสตร์ได้อย่างมีประสิทธิภาพ จะเป็นประโยชน์อย่างยิ่งในการวิเคราะห์หาสาเหตุ และแนวทางแก้ไขปัญหาอันตรายดังกล่าว

ระบบสารสนเทศภูมิศาสตร์ (Geographic Information System , GIS) เป็นระบบ สารสนเทศที่ได้มีการประยุกต์ใช้อย่างแพร่หลายในการพัฒนาเพื่อจัดเก็บรวบรวม จัดการ วิเคราะห์ และแสดงผลของข้อมูลเชิงภูมิศาสตร์ (Spatial Information) และข้อมูลเชิงบรรยายอื่นๆ ที่เกี่ยวข้อง ได้อย่างมีประสิทธิภาพ ซึ่งระบบโครงข่ายถนนในเขตเมือง กับตำแหน่งของจุดที่เกิดปัญหา อุบัติเหตุจราจรมีความสัมพันธ์กันในเชิงภูมิศาสตร์ จึงสามารถจัดการ วิเคราะห์ และแสดงผลของ ข้อมูลโดยใช้ระบบอ้างอิงอันเดียวกันโดยใช้ GIS จึงเป็นระบบจัดการฐานข้อมูล ซึ่งเป็นประโยชน์ อย่างยิ่งในการวิเคราะห์กวามรุนแรงของอุบัติเหตุจราจรทางบก การระบุตำแหน่งของจุดอันตราย (Black Spots or Hazardous Locations) และหาสาเหตุของอุบัติเหตุจราจรที่เกิดขึ้น เพื่อสร้าง แนวทางในการลดอุบัติเหตุจราจรทางบก

**2.2.1 องค์ประกอบของระบบสารสนเทศภูมิศาสตร์** (ศูนย์เทคโนโลยีสารสนเทศและ การสื่อสาร, 2546)

ระบบสารสนเทศภูมิศาสตร์ มืองค์ประกอบที่สำคัญหลายอย่าง แต่ละอย่างล้วน เป็นองค์ประกอบที่สำคัญทั้งสิ้น แต่ที่สำคัญประกอบค้วย 4 ส่วน คือ ข้อมูลและสารสนเทศ (Data/Information) เครื่องคอมพิวเตอร์และอุปกรณ์ต่างๆ (Hardware) โปรแกรม (software) และ บุคลากร (User/People) ดังรูปที่ 1

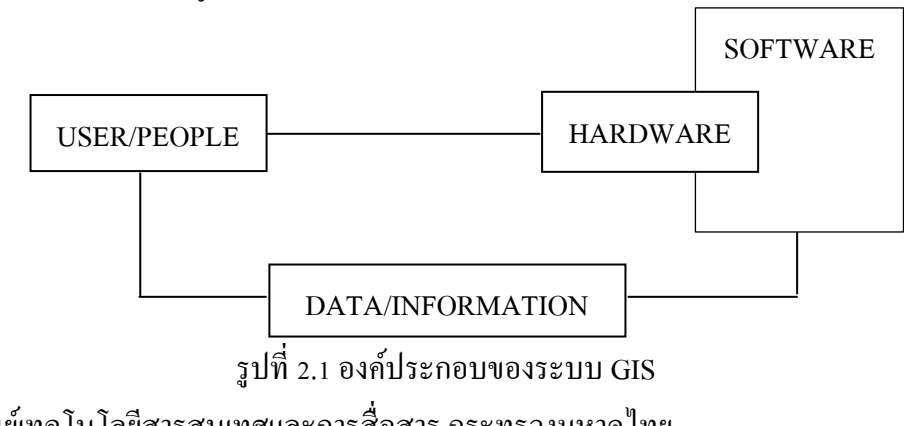

ที่มา : ศูนย์เทคโนโลยีสารสนเทศและการสื่อสาร กระทรวงมหาดไทย

#### 2.2.2 การทำงานของระบบสารสนเทศภูมิศาสตร์

การทำงานของระบบสารสนเทศภูมิศาสตร์ ประกอบด้วย 4 ขั้นตอนหลัก คือ

- 1. การวิเคราะห์ปัญหาหรือการกำหนดวัตถุประสงค์
- 2. การจัดเตรียมฐานข้อมูล
- 3. การวิเคราะห์ข้อมูล
- 4. การแสดงผลข้อมูล รายละเอียดดังรูปที่ 2.2

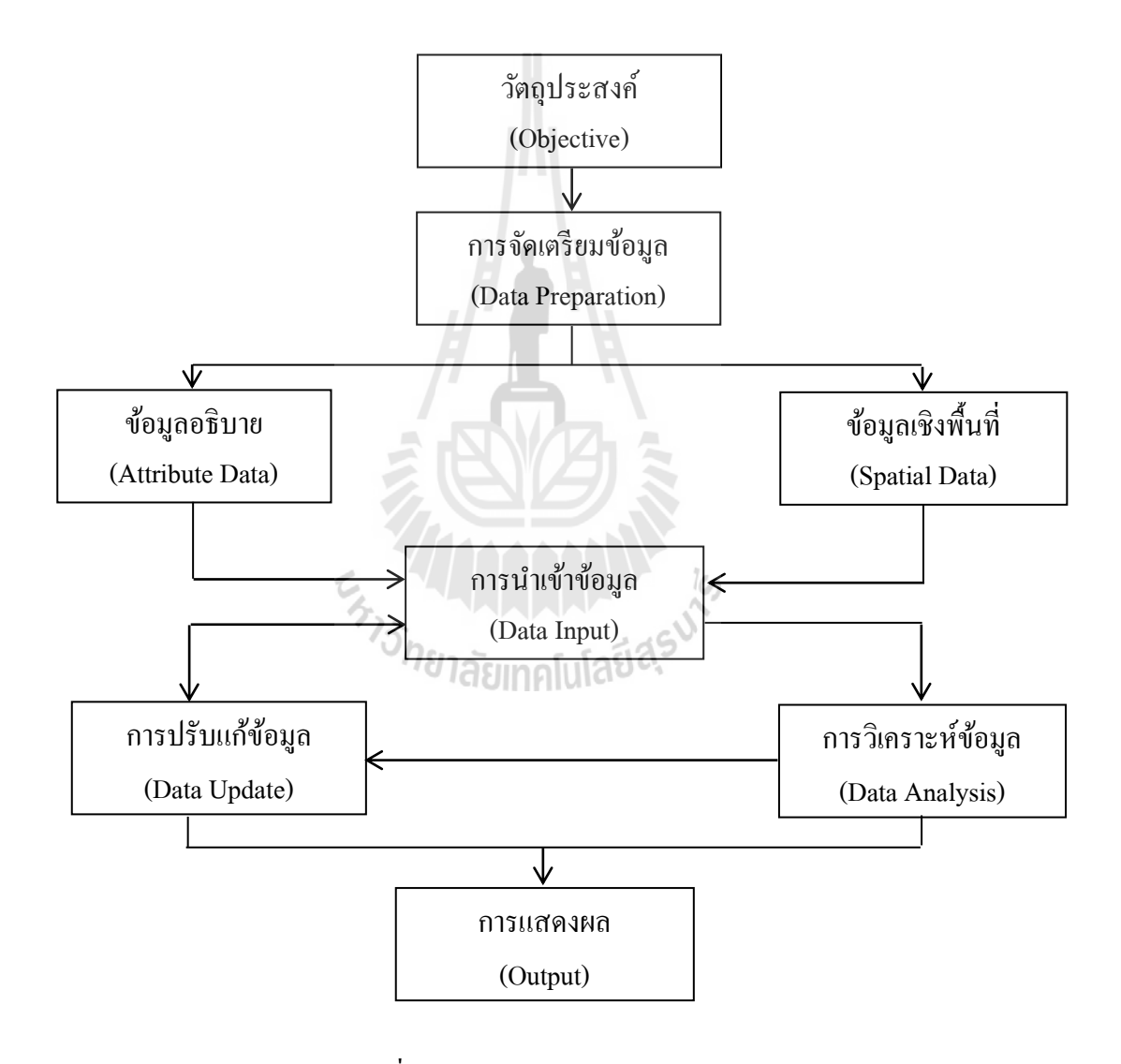

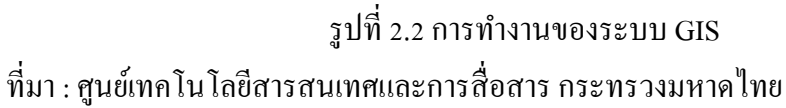

1. การวิเคราะห์ปัญหาหรือการกำหนดวัตถุประสงค์

การกำหนดวัตถุประสงค์ เป็นขั้นตอนแรกและสำคัญที่สุดในการดำเนินงานที่เกี่ยวกับ ระบบสารสนเทศภูมิศาสตร์ทั้งนี้ ผู้ดำเนินงานต้องทราบวัตถุประสงก์ที่ชัดเจนก่อนการดำเนินงาน ในขั้นตอนต่างๆ และผลที่กาดว่าจะได้รับจากการดำเนินงาน

#### 2. การจัดเตรียมฐานข้อมูล

 การนำเข้าข้อมูล (Data Input) สามารถแบ่งได้ออกเป็น 2 ประเภท คือ การนำเข้าข้อมูล เชิงพื้นที่ (spatial data) และข้อมูลทั่วไป การนำเข้าข้อมูลเชิงพื้นที่เป็นการแปลงข้อมูลเชิงพื้นที่ ให้ เป็นข้อมูลเชิงตัวเลข (digital data) ซึ่งสามารถนำเข้าได้หลายวิธี เช่น digitizing table, คีย์บอร์ด สแกนเนอร์ แผ่นฟิล์ม และแปลงค่าพิกัดทางภูมิศาสตร์ที่จัดเก็บจากเครื่อง GPS ทั้งนี้ โปรแกรมที่ ใช้ในการนำเข้ามีหลายโปรแกรม เช่น ArcInfo, Arc View, เป็นต้น ส่วนการนำเข้าฐานข้อมูลที่มี ความสัมพันธ์กับข้อมูลเชิงพื้นที่ สามารถนำเข้าโดยโปรแกรม spreadsheet หรือโปรแกรม Excel,

 2) การจัดเก็บข้อมูลพื้นที่ในระบบ GIS ข้อมูลพื้นที่ที่แสดงทิศทาง (vector data) ประกอบด้วยข้อมูล 3 ประเภท คือ จุด ลายเส้น และพื้นที่ รายละเอียดตามที่กล่าวมาแล้วข้างต้น ซึ่ง ข้อมูลดังกล่าวจะถูกจัดเก็บโดยอ้างอิงจากค่าพิกัดทางภูมิศาสตร์

3) ความสัมพันธ์ทางพื้นที่ (Spatial Topology) ข้อมูลพื้นที่แสดงทิศทาง โดยทั่วไปจะมี ระบบการจัดเก็บข้อมูลเฉพาะของข้อมูลแต่ละลักษณะซึ่งลักษณะความสัมพันธ์ของข้อมูลพื้นที่ และระบบการจัดเก็บนี้เรียกว่า ความสัมพันธ์ทางพื้นที่ (spatial topology) โดยการจัดเก็บข้อมูล ดังกล่าวใช้เนื้อที่น้อย วิเคราะห์ข้อมูลได้รวดเร็ว และหลังจากได้สร้าง topology เรียบร้อยแล้ว ข้อมูลต่างๆ สามารถนำมาวิเคราะห์เชิงพื้นที่ได้ ทั้งนี้ หลักเกณฑ์ในการจัดเก็บข้อมูลมีดังนี้

- จุด (point) แสดงด้วยค่าพิกัด x,y

- เส้น (arcs) แต่ละเส้นจะเชื่อมต่อกัน โดย nodes

- พื้นที่ (polygon) ประกอบด้วยเส้นที่เชื่อมต่อกันมายังจุดเดิม

4) การจัดเก็บและเรียกค้นตารางฐานข้อมูล (database) ฐานข้อมูลที่ใช้อธิบายข้อมูลพื้นที่ (attributes) จะถูกจัดเก็บในรูปแบบที่สัมพันธ์กับข้อมูลเชิงพื้นที่ เป็นข้อมูลที่ถูกต้อง และง่ายต่อการ ปรับแก้และเรียกใช้ ทั้งนี้ ข้อมูลแต่ละเรื่องควรแยกเก็บเป็นคนละแฟ้มข้อมูล และแยกจากข้อมูล แผนที่ แต่ต้องมีรายละเอียดในรายการใดรายการหนึ่ง ที่มีค่าและคุณลักษณะ (ตัวเลขหรือตัวอักษร) ที่เหมือนกัน เพื่อใช้ในการเชื่อมต่อฐานข้อมูลเข้ากับข้อมูลพื้นที่ หรือเชื่อมตารางฐานข้อมูลหนึ่ง กับอีกตารางฐานข้อมูลหนึ่ง

#### 3. การวิเคราะห์ข้อมูล

ระบบสารสนเทศภูมิศาสตร์ (GIS) มีความสามารถในการนำข้อมูลเชิงพื้นที่หลายๆ ชั้น ข้อมูล (layers) มาซ้อนทับกัน (overlay) เพื่อทำการวิเคราะห์ และกำหนดเงื่อนไขต่างๆ โดยใช้ กอมพิวเตอร์ตามวัตถุประสงค์ หรือตามแบบจำลอง (model) ต่างๆ ซึ่งอาจเป็นการเรียกค้นข้อมูล อย่างง่าย หรือซับซ้อน เช่น โมเดลทางสถิติ หรือโมเดลทางคณิตศาสตร์ เป็นต้น ทั้งนี้ เนื่องจากชั้น ข้อมูลต่างๆ ถูกจัดเก็บ โดยอ้างอิงก่าพิกัดทางภูมิศาสตร์ และมีการจัดเก็บอย่างมีระบบ และ ประมวลผลโดยใช้เครื่องคอมพิวเตอร์ ผลที่ได้รับจากการวิเคราะห์ จะเป็นชั้นข้อมูลอีกลักษณะ หนึ่ง ที่แตกต่างไปจากชั้นข้อมูลเดิม

#### 4. การแสดงผล

ผลที่ได้รับจากการวิเคราะห์ข้อมูล สามารถนำเสนอหรือแสดงผลได้ทั้งบนจอคอมพิวเตอร์ (monitor) ผลิตออกเป็นเอกสาร (แผนที่และตาราง) โดยใช้เครื่องพิมพ์ หรือ plotter หรือสามารถ แปลงข้อมูลเหล่านั้นไปสู่ระบบการทำงานในโปรแกรมอื่นๆ ในรูปแบบของแผนที่ (map) แผนภูมิ (chart) หรือตาราง (table)

#### 2.3 ระบบบอกพิกัดด้วยดาวเทียม

#### 2.3.1 ส่วนประกอบของระบบแสดงพิกัดบนพื้นโลก

ระบบ GPS ทั้งหมดประกอบด้วย 3 ส่วนหลัก

 1. ส่วนคาวเทียมในอวกาศ ประกอบด้วยคาวเทียม 21 ควง และคาวเทียมสำรอง 3 ควง ทั้งหมดอยู่ในวงโคงรรูปวงกลมที่ระยะสูง 20,182 กม. โคงรรอบโลกภายในเวลา 12 ชม. กุณสมบัติพิเศษของวงโคงรชนิดนี้คือ จะมีแนวคาวเทียมพาดผ่านบนพื้นดินซ้ำแนวเดิมตลอดโดย ไม่มีการเหลื่อมหรือเปลี่ยนแนวโคงร แต่จะผ่านเร็วขึ้น 4 นาทีในแต่ละวันคาวเทียมทั้งหมดจะถูก จัดให้อยู่ในวงโคงร 6 แนว โดยมีคาวเทียม 3 หรือ 4 ควง ในแต่ละระนาบวงโคงรทำมุม 55 องศา กับแนวเส้นศูนย์สูตร การกระจายคาวเทียมลักษณะนี้ จะทำให้ทุกจุคบนพื้นโลกมองเห็นคาวเทียม อย่างน้อย 3 ควงเสมอ

2. ส่วนสถานีควบคุมภาคพื้นดิน ประกอบด้วย

2.1 ศูนย์ควบคุมหลักอยู่ที่ Colorado Springs.

2.2 ศูนย์ควบคุมย่อย อยู่ที่ Hawaii, Kwajalein, Diego Garcia, Ascension และ Colorado Springs.

 ส่วนเครื่องรับที่ผู้ใช้ คือเครื่องรับสัญญาณวิทยุจากคาวเทียมและทำการ ถอครหัส และ ประมวลผลเพื่อให้เหมาะสมกับการใช้งานรูปแบบต่างๆ

## 2.3.2 การทำงานของระบบแสดงพิกัดบนพื้นโลก

ดาวเทียม GPS ประกอบด้วยดาวเทียม 24 ดวง โดยแบ่งเป็น 6 รอบวงโคจร การ จรจะเอียงทำมุมเอียง 55 องศากับเส้นศูนย์สูตร (Equator) ในลักษณะสานกันคล้าย ลูกตะกร้อ ดัง รูปที่ 2.3 แต่ละวงโคจรมีดาวเทียม 4 ดวง รัศมีวงโคจรจากพื้นโลก 20,200 กม. หรือ 12,600 ไมล์ ดาวเทียมแต่ละดวงใช้ เวลาในการโคจรรอบโลก 12 ชั่วโมง

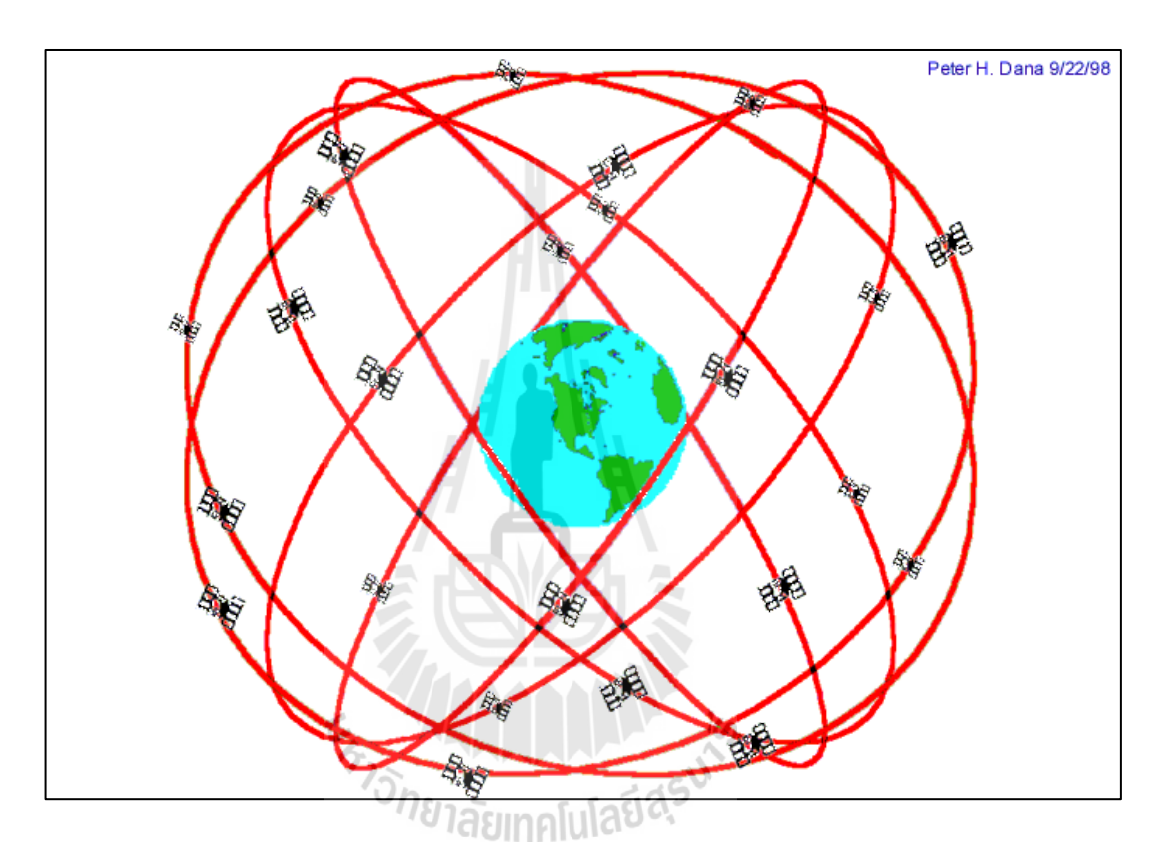

ฐปที่ 2.3 วงโคจรของคาวเทียม GPS

ที่มา : Peter H. Dana, 1998

GPS ทำงานโดยการรับสัญญาณจากดาวเทียมแต่ละดวง โดยสัญญาณดาวเทียมนี้ประกอบ ใปด้วยข้อมูลที่ระบุตำแหน่งและเวลาขณะส่งสัญญาณ ตัวเกรื่องรับสัญญาณ GPS จะต้อง ประมวลผลความแตกต่างของเวลาในการรับสัญญาณเทียบกับเวลาจริง ณ ปัจจุบันเพื่อแปลงเป็น ระยะทางระหว่างเครื่องรับสัญญาณกับดาวเทียมแต่ละดวง ซึ่งระบุตำแหน่งมากับสัญญาณดังกล่าว เพื่อให้เกิดความแม่นยำในการค้นหาตำแหน่งด้วยดาวเทียม ต้องมีดาวเทียมอย่างน้อย 4 ดวง ดังรูปที่ 2.4 เพื่อบอกตำแหน่งบนผิวโลก ซึ่งระยะห่างจากดาวเทียมทั้ง 3 กับเครื่อง GPS จะ สามารถระบุตำแหน่งบนผิวโลกได้หากพื้นโลกอยู่ในแนวระนาบแต่ในความเป็นจริงพื้นโลกมี ความโค้งเนื่องจากสัณฐานของโลกมีลักษณะกลมดังนั้นดาวเทียมดวงที่ 4 จะทำให้สามารถคำนวณ เรื่องความสูงเพื่อทำให้ได้ตำแหน่งที่ถูกต้องมากขึ้น

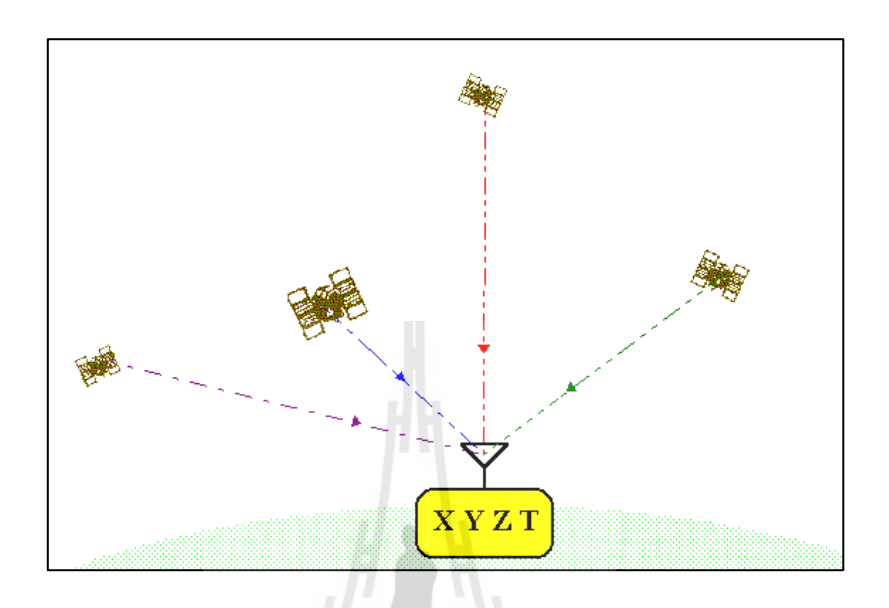

รูปที่ 2.4 ตำแหน่งของคาวเทียมเพื่อการหาพิกัคบนพื้นโลก

ที่มา : Peter H. Dana, 1998

5

การประมวลผลสามารถด้วยการวัดระยะห่างระหว่างดาวเทียมกับเครื่องรับทำได้โดยใช้ สูตรกำนวณ

วัคระยะเวลาที่คลื่นวิทยุส่งจากคาวเทียมมายังเครื่องรับ GPS คูณด้วยความเร็วของ คลื่นวิทยุจะเท่ากับระยะทางที่เครื่องรับ อยู่ห่างจากคาวเทียม โดยเวลาที่วัดได้มาจากนาฬิกาของ ดาวเทียมที่มีความแม่นยำสูงมีความละเอียคถึงนาโนวินาที และมีการสอบทวนเสมอๆกับสถานี ภาคพื้นดิน

องก์ประกอบสุดท้ายก็กือตำแหน่งของดาวเทียมแต่ละดวงในขณะที่ส่งสัญญาณมาว่าอยู่ที่ ใด(Almanac) มายังเครื่องรับ GPS โดยวงโกจรของดาวเทียมได้ถูกกำหนดไว้ล่วงหน้าแล้วเมื่อถูก ส่งขึ้นสู่อวกาศ สถานีควบคุมจะคอยตรวจสอบการโกจรของดาวเทียมอยู่ตลอดเวลาเพื่อตรวจสอบ ความถูกต้อง

#### 2.4 ระบบนำทางในรถยนต์ (Car Navigation System)

ในปัจจุบันระบบนำทางในรถยนต์ (Car navigation system / Automobile navigation system) จะใช้คาวเทียมในการส่งค่าเพื่อคำนวณตำแหน่งพิกัด ของรถยนต์ โดยใช้ตัวรับสัญญาณ GPS บอกตำแหน่งที่อยู่บนพิกัดโลก ซึ่งจะใช้งานร่วมกับระบบแผนที่ โดยการใช้วิธีจับคู่ตำแหน่ง ต่างๆที่อ่านได้จากคาวเทียมกับค่าพิกัดในระบบแผนที่

การทำงานของระบบ GPS แบบ Navigator นั้น จะใช้ซอฟแวร์ตัวขับเคลื่อนพื้นฐาน ในตัว GPS ทำงานร่วมกับระบบแผนที่ โดยซอฟแวร์ตัวหลักที่ใช้ในการประมวลผลนั้นมีด้วยกัน ดังต่อไปนี้

- GPS receiver & positioning system: GPS เป็นตัวกำหนดพิกัคโลกโดยอาศัยดาวเทียม เพื่อบอกพิกัค ละติจูด ลองติจูด ของตัวนำทาง และนำค่าพิกัคมาแสดงในระบบนำร่อง

Map drawer: Map drawer จะเป็นแผนที่ที่ปรากฎอยู่ในระบบนำร่องซึ่งจะได้มาจากบริษัท ที่ผลิตอุปกรณ์ GPS รายละเอียดดังรูป 2.5-2.6

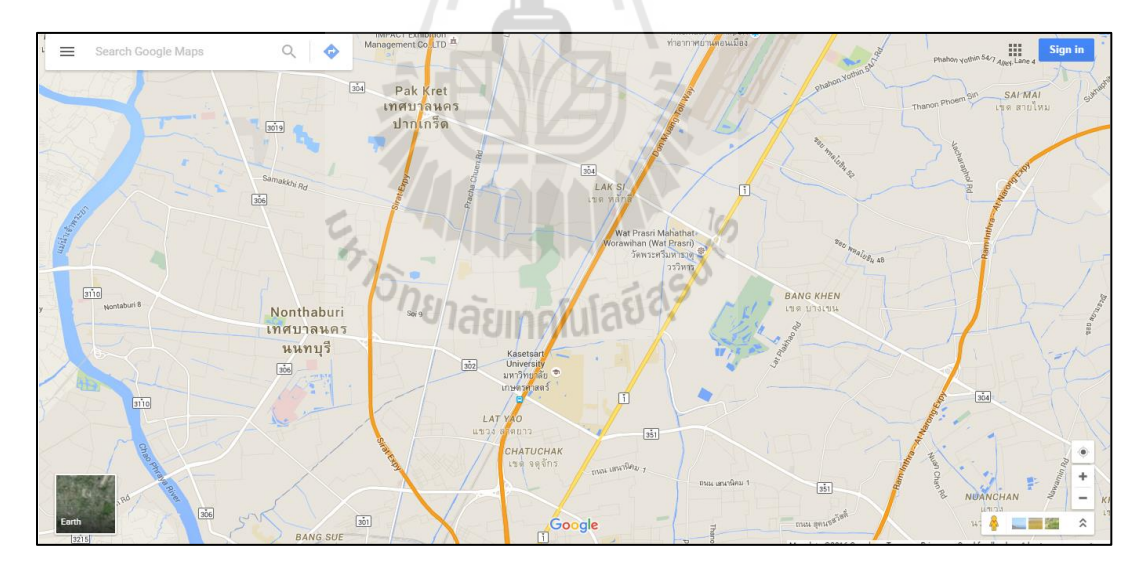

รูปที่ 2.5 Map Drawer

Address search: เป็นซอฟแวร์ที่ใช้ในการค้นหาตำแหน่งที่อยู่ต่างๆที่ผู้ใช้สนใจ รวมถึงใช้ หาจุด POI (Point of Interest) ตามข้อมูลพื้นฐานที่บริษัททำแผนที่ได้ทำไว้ โดยซอฟแวร์ส่วนที่ทำ การค้นหาที่อยู่และ POI จะทำการค้นหาจากระบบดาต้าเบสที่ได้เก็บข้อมูลไว้ในตัว GPS เพื่อใช้ใน การประมวลผล Route calculator: เป็นซอฟแวร์ที่ใช้คำนวณระยะทางจากจุดเริ่มต้นไปยังตำแหน่งที่ผู้ใช้ กำหนด

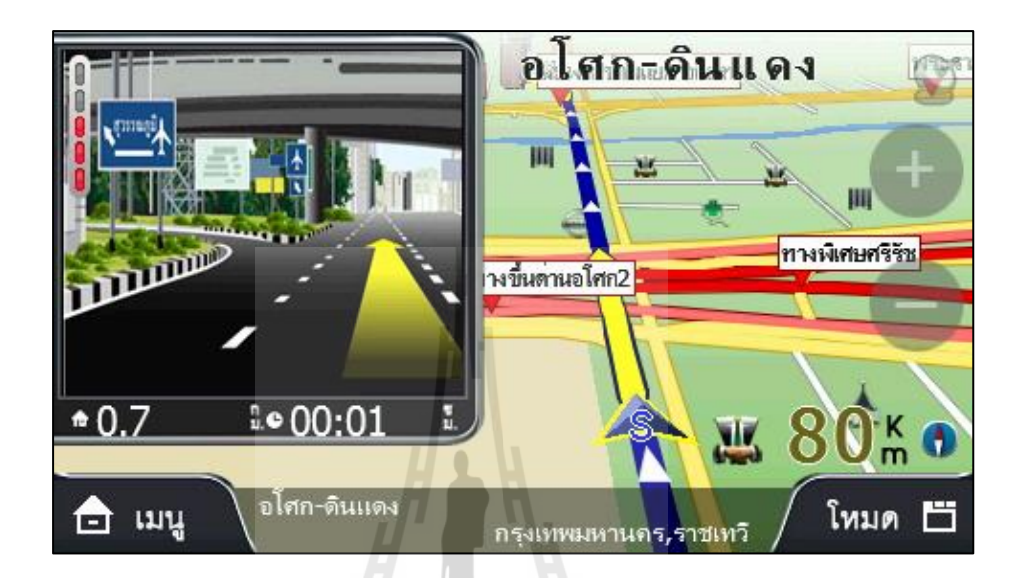

Voice guidance: คือ เสียงพูดที่คอยบอกทาง

ที่มาภาพ : http://www.techincar.com/wp-content/uploads/2013/04/powermapX2a.jpg

## รูปที่ 2.6 การแสดงผลของระบบ Car navigation

On Board/Off Board Navigation : เป็นส่วนที่ช่วยในการตรวจสอบและประสานงาน ระบบ เช่นเมื่อเราขับรถออกนอกเส้นทางระบบจำทำการคำนวณจากตำแหน่งปัจจุบัน ไปยัง เป้าหมายโดยอัตโนมัติ โดยที่ GPS จะบอกตำแหน่งของพิกัดปัจจุบัน และเมื่อส่วน On Board พบว่าตำแหน่งปัจจุบันไม่ตรงกับเส้นทางที่คำนวณไว้แต่แรก On Board อาจจะทำการทริก ส่วน ของระบบเสียงที่เตือนบอก และหาเส้นทางใหม่ให้โดยอัตโนมัติ การทำงานของ Off Board อาจ แตกต่างจาก On Board เล็กน้อย เพราะระบบ Off Board มักไม่ใช่ระบบ Real Time แอปพลิเคชัน เท่าที่ปรากฏให้เห็นคือ ระบบนำทางที่ใช้ใน มือถือต่างๆผ่านเครือข่ายอินเตอร์เน็ท

## 2.5 ทฤษฎีและงานวิจัยที่เกี่ยวข้อง

ในปัจจุบันได้มีผู้นำเอาระบบสารสนเทศภูมิศาสตร์มาประยุกต์ใช้ในงานต่างๆ มากมาย และในงานด้านความปลอดภัยทางถนนก็เช่นกัน ได้มีการประยุกต์ใช้ระบบสารสนเทศภูมิศาสตร์ ในการแสดงตำแหน่งที่เกิดอุบัติเหตุรวมทั้งการวิเคราะห์เชิงสถิติ และแสดงผลบนแผนที่ ทำให้ได้ ข้อมูลที่ชัดเจน เข้าใจง่าย มีงานวิจัยที่เกี่ยวข้องดังต่อไปนี้ ศูนย์วิจัยและพัฒนาโครงสร้างมูลฐานอย่างยั่งยืน ม.ขอนแก่น โดย ธีรชัย คมปรัชญา และ พนกฤษณ คลังบุญครอง (2552) ทำการศึกษาเรื่อง "การพัฒนาเครื่องมือช่วยในการตัดสินใจเพื่อ วิเกราะห์จุดอันตรายใน โครงข่ายถนน โดยใช้ระบบสารสนเทศภูมิศาสตร์: กรณีศึกษา มหาวิทยาลัยขอนแก่น" โดยงานวิจัยนี้ได้ทำการพัฒนาแบบฟอร์มบันทึกข้อมูลการเกิดอุบัติเหตุ ณ จุดเกิดเหตุ ให้เหมาะสมกับการใช้งานของมหาวิทยาลัยขอนแก่น ให้สามารถนำข้อมูลไปใช้ในการ วิเกราะห์จุดอันตรายทางด้านวิสวกรรม ได้อย่างมีประสิทธิภาพ และใช้โปรแกรม PHP และ MySQL ในการพัฒนาระบบฐานข้อมูล ซึ่งสามารถบันทึกและปรับปรุงแก้ไข สืบค้นข้อมูล จัดการ และแสดงผลผ่านทางเครือข่ายอินเตอร์เน็ต และได้พัฒนาเครื่องมือช่วยในการวิเคราะห์จุดอันตราย บนโครงข่ายถนนสายหลักภายในมหาวิทยาลัย ขอนแก่น โดยใช้ไปรแกรม ArcView GIS โดยการ พัฒนาให้สามารถเชื่อมโยงระหว่างข้อมูลอุบัติเหตุและข้อมูลโครงข่ายถนนจากระบบฐานข้อมูลที่ พัฒนาให้สามารถเชื่อมโยงระหว่างข้อมูลอุบัติเหตุและข้อมูลโครงข่ายถนนจากระบบฐานข้อมูลที่ ประสิทธิภาพ โดยการใช้งานผู้ใช้สามารถระบุจุดอันตรายได้อย่างรวดเร็ว เป็นระบบ และมี ประสิทธิภาพ โดยการใช้งานผู้ใช้สามารถเลือกใช้ดัชนิในการระบุจุดอันตรายได้ 3 วิธี ประกอบด้วย วิธีความถึ่งองการเกิดอุบัติเหตุ (Accident Frequency Method) วิธีอัตราการเกิด อุบัติเหตุ (Accident Rate Method) และวิธีกวามรุนแรงของอุบัติเหตุ (Accident Severity Method) และสามารถวิเคราะห์ทางสถิติเบื้องต้นพร้อมทั้งจัดเรียงสำคับตามความสำคัญของจุดอันตราย

ภูริต มีพร้อม (2550) ทำการศึกษาหาจุดเสี่ยงและปัจจัยที่มีผลต่อการเกิดอุบัติเหตุจราจรใน เขตเทศบาลเมืองแสนสุข จังหวัดชลบุรี โดยใช้ระบบภูมิสารสนเทศ การวิจัยนี้ได้ศึกษาจุดที่มี อุบัติเหตุเกิดขึ้นทั้งหมด 36 จุด โดยใช้ข้อมูลบันทึกประจำวันจากสถานีตำรวจภูธรเมืองแสนสุข ใน การวิเคราะห์ข้อมูลแบ่งเป็น 3 ส่วน คือ การวิเคราะห์จุดเสี่ยงค่อการเกิดอุบัติเหตุ การวิเคราะห์ ปัจจัยที่ทำให้เกิดอุบัติเหตุ และการวิเคราะห์ระดับความรุนแรงของอุบัติเหตุ โดยใช้ เครื่อง GPS ระบุตำแหน่งจุดเกิดเหตุ และใช้ระบบสารสนเทศภูมิศาสตร์แสดงตำแหน่งของจุดเกิดเหตุ และ วิเคราะห์หาจุดเสี่ยงได้ ผลการวิจัย พบว่า บริเวณถนนสุขุมวิทหนองมน มีสถิติการเกิดอุบัติเหตุ สูงสุดและเป็นจุดที่เสี่ยงต่อการเกิดอุบัติเหตุ เนื่องจากเป็นบริเวนถนนสายหลักของเมือง มีรถจอด พอยู่ริมถนนสองข้างทางและมีรถเข้าออกตลาดเป็นจำนวนมาก ส่วนบริเวณที่มีอุบัติเหตุน้อยที่สุด คือ 15.01-18.00 นาฬิกา เนื่องจากเป็นช่วงเวลาเลิกเรียนเลิกงาน ทำให้มีปริมาณการจราจรหนาแน่น ส่วนวันที่มีอุบัติเหตุเกิดมากที่สุด คือ วันอาทิตย์ เนื่องจากมีนักท่องเที่ยวนิยมมาพักผ่อนในวันสุด สัปดาห์เป็นจำนวนมาก ด้านความรุนแรงของอุบัติเหตุ พบว่าผู้บาดเจ็บและเสียชีวิต ส่วนมากเป็น เพศษาย และรถยนด์เป็นชนิดของพาหนะที่มีความเสียหายมากที่สุด ผลการวิเกราะห์สามารถสรุป ได้ว่า ลักษณะทางกายภาพของถนนสายหลักที่ไม่มีเกาะกลางถนน มีการจอดรถทั้งสองด้านของ ถนนทำให้ถนนแกบลงและการมีไฟฟ้าสว่างไม่เพียงพอล้วนเป็นสาเหตุที่ก่อให้เกิดอุบัติเหตุได้ ้ส่วนปัจจัยด้านคน มีสาเหตุหลักมาจากการดื่มของมึนเมา และ ไม่ปฏิบัติกฎจราจร โดยปัจจัยด้าน คนเป็นปัจจัยที่ทำให้เกิดอุบัติเหตุมากที่สุด

ทวี อุทัยเสรรฐวัฒน์ (2550) ได้พัฒนาเครื่องมือสำหรับวิเคราะห์หาจุดอันตรายบนทาง พิเสษเฉลิมมหานคร (ระบบทางด่วนขั้นที่ 1) ทางพิเสษศรีรัช (ระบบทางด่วนขั้นที่ 2) และทางพิเสษ ฉลองรัช (ทางด่วนสายรามอินทรา – อาจฉรงค์) โดยใช้โปรแกรม ArcView 3.2a พร้อมทั้งพัฒนา เครื่องมือให้มีความยืดหยุ่นมากยิ่งขึ้น โดยใช้ ArcView Avenue ซึ่งเป็นการประยุกต์ใช้ระบบ สารสนเทศภูมิศาสตร์ กับงานจัดการด้านอุบัติเหตุมาวิเคราะห์หาอัตราการเกิดอุบัติเหตุ เช่น สภาวะ อากาสในช่วงสภาพอากาศปกติ กับฝนตก หรือช่วงเวลากลางวัน กลางคืน เป็นต้น รวมถึงได้มีการ เปรียบเทียบหาอัตราการเกิดอุบัติเหตุของจุดที่เลือกตามลักษณะเรขาคณิตของเส้นทาง เพื่อ กาดกะเนแนวโน้มของอุบัติเหตุที่เกิดขึ้น จากการศึกษาพบว่า อัตราการเกิดอุบัติเหตุบนทางพิเสษ ทุกระบบมีความสัมพันธ์กัน คือ จะมีอัตราการเกิดอุบัติเหตุสูงในบริเวณทางร่วม ทางแยก ทางโค้ง หรือทางลาดชัน และจะมีแนวโน้มสูงในสภาวะที่มีทัศนะวิสัยไม่ดี เช่น กรณีมีฝนตก หรือในช่วง เวลากลางคืนนี้ นอกจากนี้ เครื่องมือที่พัฒนาขึ้นทำให้การวิเคราะห์ง่าย รวดเร็ว และมีความ น่าเชื่อถือยิ่งขึ้น

วุฒิพงษ์ ธรรมศรี (2554) ได้น้ำ เสนอการบ่งซึ้จุดอันตรายบนถนนทางหลวงในประเทศ ไทย ด้วยวิธีอัตราการเกิดอุบัติเหตุวิกฤต ในการวิจัยนี้ได้นำเอาปริมาณจราจร ความยาวช่วงถนน และค่าทางสถิติที่มีนัยสำคัญมาประกอบในการพิจารณาทำให้ได้จุดอันตรายมีความน่าเชื่อถือมาก ขึ้น ซึ่งจากการวิจัยพบว่า ลักษณะทางกายภาพถนนที่มีลักษณะแตกต่างกัน จะมีความเสี่ยงต่อการ เกิดอุบัติเหตุต่างกันไปด้วย ในงานวิจัยนี้ได้พัฒนาโปรแกรมที่ใช้งานบนโปรแกรม ArcGIS 9.2 เพื่อนำมาวิเคราะห์หาจุดเสี่ยงต่อการเกิดอุบัติเหตุซึ่งสามารถนำมาใช้งานได้อย่างมีประสิทธิภาพ และจากผลของการใช้โปรแกรมที่ถูกพัฒนาขึ้นนี้หาจุดอันตรายบนทางหลวงในประเทศไทย สามารถสรุประดับความเสี่ยงต่อการเกิดอุบัติเหตุจราจรสูงไปต่ำสำหรับถนนแต่ละประเภท ได้ดังนี้ ถนน 6 ช่องจราจรไม่มีฉนวนกั้นกลาง, ถนน 4 ช่องจราจรไม่มีฉนวนกั้นกลาง, ถนน 2 ช่องจราจร, ถนนมากกว่า 6 ช่องจราจรไม่มีฉนวนกั้นกลาง,ถนนมากกว่า 6 ช่องจราจรมีฉนวนกั้นกลางแต่ไม่มี ทางขนาน, ถนน 4 ช่องจราจรมีฉนวนกั้นกลางแต่ไม่มีทางขนาน,ถนน 6 ช่องจราจรมีฉนวนกั้น กลางแต่ไม่มีทางขนาน, ถนนมากกว่า 6 ช่องจราจรมีฉนวนกั้นกลางและมีทางขนานและถนน 6 ช่องจราจรมีฉนวนกั้นกลางและมีทางขนาน

กรมทางหลวง (2554) ได้จัดทำโครงการพัฒนาระบบสารสนเทศ(GIS) และข้อมูลเพื่อ ตรวจสอบประเมินความปลอดภัยและเผยแพร่ข้อมูลทางหลวงบน Website เรียกว่าระบบ สารสนเทศอุบัติเหตุบนทางหลวง (Highway Accident Information Management System: HAIMS) ซึ่งกรมทางหลวงได้ปรับปรุงระบบ HAIMS และวางระบบให้ครอบคลุมทั้งประเทศ พัฒนาการประเมินความปลอดภัยทางกายภาพของถนน และพัฒนาระบบสารสนเทศด้านอำนวย ความปลอดภัยของกรมทางหลวงให้ทันสมัย

ปริวรรต โชติแก้ว และคณะ (2554) ได้ศึกษาพัฒนาวิธีการระบุตำแหน่งอุบัติเหตุทางถนน โดยการศึกษานี้นำเสนอวิธีการระบุพิกัดตำแหน่งของอุบัติเหตุทางถนนที่ได้มีการบันทึกข้อมูลไว้ ในรูปแบบของชื่อถนนและข้อมูลพิกัดจากอุปกรณ์ GPS โดยชื่อถนนและข้อมูลประกอบจะถูก จัดการ โดยใช้ Text Object Model ของชุดคำสั่งใน Window API จากนั้นจึงส่งไปยัง Google Geocoding API เพื่อค้นหาตำแหน่งและแสดงบน Google Map ข้อมูลพิกัดที่ได้จาก Google API หรือเครื่องรับจีพีเอสจะถูกนำมาก้นหาเพื่อระบุตำแหน่งบนถนนในรัศมี 5 เมตรอีกครั้ง โดยการหา ระยะที่สั้นที่สุดระหว่างจุดและเส้น กรณีที่ตำแหน่งของอุบัติเหตุอาจอยู่บนถนนมากกว่า 1 เส้น ผู้ใช้จะต้องทำการเลือกถนนโดยใช้โปรแกรมประยุกต์ที่สร้างขึ้น จากนั้นทำการเปลี่ยนพิกัด อุบัติเหตุทางถนนเป็นพิกัดใหม่ที่อยู่บนถนนดังกล่าว

เสาวนี ศรีสุวรรณ และคณะ (2555) นำเสนอการวิเคราะห์และระบุตำแหน่งจุดเสี่ยง อันตรายจากการจราจรบนทางพิเศษ โดยใช้ระบบสารสนเทศภูมิศาสตร์ด้วยวิธีการประมาณความ หนาแน่นเชิงพื้นที่แบบเคอร์เนล (Kernel Density Estimation: KDE) มาประยุกต์ใช้ในการวิเคราะห์ เชิงพื้นที่ร่วมกับข้อมูลสถิติการเกิดอุบัติเหตุ จากฐานข้อมูลในระบบงานเหตุการณ์บนทางพิเศษใน ปี 2553 โดยมีวัตถุประสงค์หลักคือเพื่อแสดงให้เห็นถึงตำแหน่งเสี่ยงอันตรายจากการจราจรบนทาง พิเศษ และจัดทำฐานข้อมูลระบบภูมิสารสนเทศ การวิเคราะห์ดังกล่าวจะออกมาในรูปแบบของ แผนที่ ผลการศึกษาพบว่าจุดเสี่ยงอันตรายจากการจราจรบนทางพิเศษมีทั้งสิ้น 14 จุดใหญ่ๆ เมื่อ พิจารณาจุดที่เกิดอุบัติเหตุต่างๆจะพบว่า พื้นที่นั้นเป็นจุดเปลี่ยนช่องทาง, จุดเปลี่ยนความเร็ว กะทันหัน และบริเวณทางโค้ง ซึ่งจุดเหล่านี้จะเป็นจุดที่ผู้ขับขี่ปรับเปลี่ยนความเร็วกะทันหันทำให้ โอกาสที่จะเกิดอุบัติเหตุสูง

Souleyrette et al (1998) ได้พัฒนา GIS-based Accident Location and Analysis System (GIS-ALAS) ขั้น ซึ่งระบบนี้เป็นส่วนขยายเพิ่มเติมจาก Iowa's DOS-based PC-ALAS โดย การศึกษา นี้จะใช้ข้อมูลการเกิดอุบัติเหตุ 700,000 ข้อมูลที่ทำการรวบรวมตลอดระยะเวลา 10 ปี ประมวลผลด้วยโปรแกรม ArcGIS ที่พัฒนาโดยบริษัท ESRI โดยโปรแกรมจะแสดงผลการ วิเคราะห์จุดอันตรายในเชิงพื้นที่ได้ โดยระบบ (GIS-ALAS) ยังสามารถนำไปประยุกต์ใช้กับงาน การแพทย์ เช่น การศึกษาการกระจายตัวของตำแหน่งที่เกิดอุบัติเหตุเพื่อพัฒนาการให้บริการ การแพทย์ภูกเฉิน Liang et al (2005) ทำการศึกษาการประยุกต์ใช้ระบบสารสนเทศภูมิศาสตร์(GIS) สำหรับ การวิเคราะห์ข้อมูลอุบัติเหตุ ทำการศึกษาพื้นที่ภายใน University Putra Malaysia (UPM) ทำการ เขียนโปรแกรมด้วย Microsoft Visual Basic 6.0 บนระบบปฏิบัติการ Windows XP โดยฐานข้อมูล ที่ใช้จะอยู่ในรูปแบบของตัวอักษรซึ่งมาจากรายงานอุบัติเหตุของหน่วยงานความปลอดภัยของ มหาวิทยาลัย โดยสถานที่ที่เคยเกิดอุบัติเหตุจะถูกบันทึกไว้ในแผนที่ และความถิ่ของอุบัติเหตุจะ เป็นตัวบอกระดับความอันตราย โดยการแสดงผลของระบบจะแบ่งเป็น 2 เมนูหลักและ 2 เมนูย่อย ได้แก่ Node Analysis, Distribution Plot, Accident Ranking and Search Engine ในรายการ วิเคราะห์ Node จะเป็นการวิเคราะห์รูปแบบและลักษณะอุบัติเหตุของจุดนั้นๆ ส่วนการ Distribution Plot ก็จะใช้วิธีเหมือน แต่เป็นการแสดงจุดอุบัติเหตุทั้งพื้นที่ศึกษา ส่วนพึงก์ชั่นย่อย Search Engine จะเป็นเบราว์เซอร์สำหรับค้นหาสถานที่เกิดอุบัติเหตุโดยเฉพาะ และพึงก์ชั่น Accident Ranking จะบอกสถานที่ที่มีความอันตรายสิบลำดับแรกภายใน University Putra

จะเห็นได้ว่าการประยุกต์ใช้ระบบสารสนเทศภูมิศาสตร์ในงานด้านความปลอดภัยทาง ถนนมีอยู่มากมาย ซึ่งล้วนแต่ต้องการแก้ไขปัญหาอุบัติเหตุบนท้องถนนให้มีประสิทธิภาพมากขึ้น สำหรับในประเทศไทยยังไม่ได้มีการพัฒนา การประยุกต์ใช้ระบบสารสนเทศในการแจ้งเตือนจุด อันตรายบนทางหลวง ดังนั้นในการทำวิทยานิพนธ์นี้จึงเป็นการเสนอแนะแนวทาง และรูปแบบของ การประยุกต์ใช้ระบบ GPS ในการแจ้งเตือนจุดอันตรายบนทางหลวง เพื่อเป็นเครื่องมือที่ให้ผู้ใช้ รถยนต์สามารถนำไปใช้งานได้อย่างมีประสิทธิภาพ และเป็นต้นแบบของการพัฒนาเครื่องมือเพื่อ การวิเคราะห์อุบัติเหตุให้กับผู้ที่สนใจและต้องการนำไปพัฒนาต่อในอนากตได้

19

# บทที่ 3

## วิธีการดำเนินการวิจัย

การวิจัยครั้งนี้เป็นการวิจัยเชิงประยุกต์โดยใช้ภูมิศาสตร์สารสนเทศ และสถิติการเกิด อุบัติเหตุบนทางหลวง เพื่อวิเคราะห์หาจุดที่เสี่ยงต่อการเกิดอุบัติเหตุจราจรทางบก จากนั้นนำผลที่ ได้ใช้งานรวมเข้ากับระบบ Car Navigation เพื่อแสดง ตำแหน่ง สำหรับการแจ้งเตือนผู้ขับขี่เมื่อ เดินทางใกล้ถึงจุดเสี่ยงอุบัติเหตุ เพื่ออำนวยความสะดวกในการใช้งานข้อมูล และลดอุบัติเหตุจราจร ที่เกิดขึ้น ผู้วิจัยได้กำหนดขั้นตอนในการวิจัยดังนี้

## 3.1 ขั้นตอนการดำเนินการศึกษา

เก็บรวบรวมข้อมูลปริมาณจราจรบนโครงข่ายถนนทางหลวงทั้งประเทศ โดยการศึกษานี้
 ใช้ข้อมูลปริมาณจราจรจาก กรมทางหลวงที่รวบรวมข้อมูลไว้ในแต่ละปี

 ในการรวบรวมข้อมูล ผู้วิจัยทำการเก็บข้อมูลจำนวนผู้บาคเจ็บ จำนวนผู้เสียชีวิต ประเภท ยานพาหนะที่เกิดอุบัติเหตุ ลักษณะทางกายภาพของถนน ตำแหน่งของจุดที่เกิดอุบัติเหตุ และ ลักษณะการเกิดอุบัติเหตุ โดยรวบรวมข้อมูลข้อนหลัง 3 ปี คือ ตั้งแต่ปี พ.ศ.2551 ถึงปี พ.ศ. 2554 เพื่อใช้ในการวิเคราะห์หาจุดอันตราย

(18) 3. ออกแบบโครงสร้าง ฐานข้อมูลสำหรับจัดเก็บข้อมูลทั้งหมด และ เพื่อใช้ในการคำนวณ โดยใช้โปรแกรม Microsoft SQL Server 2008 ทำการสร้างโครงสร้างฐานข้อมูลในรูปแบบตาราง นำเข้าข้อมูลการเกิดอุบัติเหตุจราจรบนโครงข่ายถนนทางหลวงและข้อมูลปริมาณการจราจรบน ถนนทั่วประเทศ เข้าฐานข้อมูลสำหรับใช้ในการประมวลผล

4. เตรียมข้อมูลทางด้านภูมิศาสตร์เพื่อใช้ในการวิเคราะห์ โดยนำข้อมูลเส้นทางหลวง ทั้งหมดมาทำการประมวลผลเพื่อให้ได้ตำแหน่งของหลักกิโลเมตรโดยใช้โปรแกรม ArcGIS ซึ่ง ตำแหน่งหลักกิโลเมตรเป็นตำแหน่งอ้างอิงสำหรับจัดเก็บตำแหน่งของการเกิดอุบัติเหตุ ที่จะใช้ใน การประมวลผล เป็นตัวแปรหนึ่งที่ใช้ในการกำหนดช่วงของการคำนวณความเสี่ยง และ เพื่อ เชื่อมโยงข้อมูลสถานที่เกิดเหตุเข้ากับตำแหน่งบนแผนที่ได้  จัคเก็บข้อมูลทางหลักกิโลเมตรเข้าฐานข้อมูลเพื่อสามารถใช้ประกอบในการคำนวณหา จุดเสี่ยง

6. สร้างโปรแกรมสำหรับ วิเคราะห์หาจุดเสี่ยงอุบัติเหตุด้วยโปรแกรม Microsoft Visual Studio 2013 ด้วย ภาษา C#

7. นำข้อมูลการเกิดอุบัติเหตุจราจรบนโครงข่ายถนนทางหลวง ข้อมูลปริมาณการจราจร และ ข้อมูลตำแหน่งหลักกิโลเมตรที่ได้เตรียมไว้ มาประมวลผลด้วยโปรแกรมประมวลผลหาจุด เสี่ยงอุบัติเหตุ ในวิธีที่เลือก จากนั้นข้อมูลที่ได้จากการประมวลผลเข้าไปจัดเก็บไว้ใน ฐานข้อมูล

8. ใช้โปรแกรม ArcGIS เพื่อการแสดงผลข้อมูลที่ได้จากการประมวล โดยแสดงข้อมูล ออกมาเป็นช่วงถนน และ แสดงขนาดตามความรุนแรงของตำแหน่งที่เกิดเหตุว่ามีความเสี่ยงมาก น้อยเพียงใด

9. Export ข้อมูลที่ได้ให้อยู่ในรูปแบบ CSV File และจัครูปแบบเพื่อนำผลที่ได้ส่งไปยัง โปรแกรม POI Loader โดยโปรแกรม POI Loader ใช้ในการจัดเตรียมภาพ และ เสียงที่เตือนที่จะ แสดงเมื่อเข้าสู่ตำแหน่งอันตราย

10. ใช้โปรแกรม นำเข้าข้อมูล เพื่อส่งข้อมูลที่ต้องการให้อุปกรณ์ Car Navigation สามารถ แสดงข้อมูลในขณะขับขี่ เพื่อความสะดวกในการใช้งานข้อมูล

รัฐมาลัยเทคโนโลยีสุรมโ

21

้ขั้นตอนในการศึกษาครั้งนี้ แสดงคังผังการดำเนินงาน คังรูปที่ 3.1

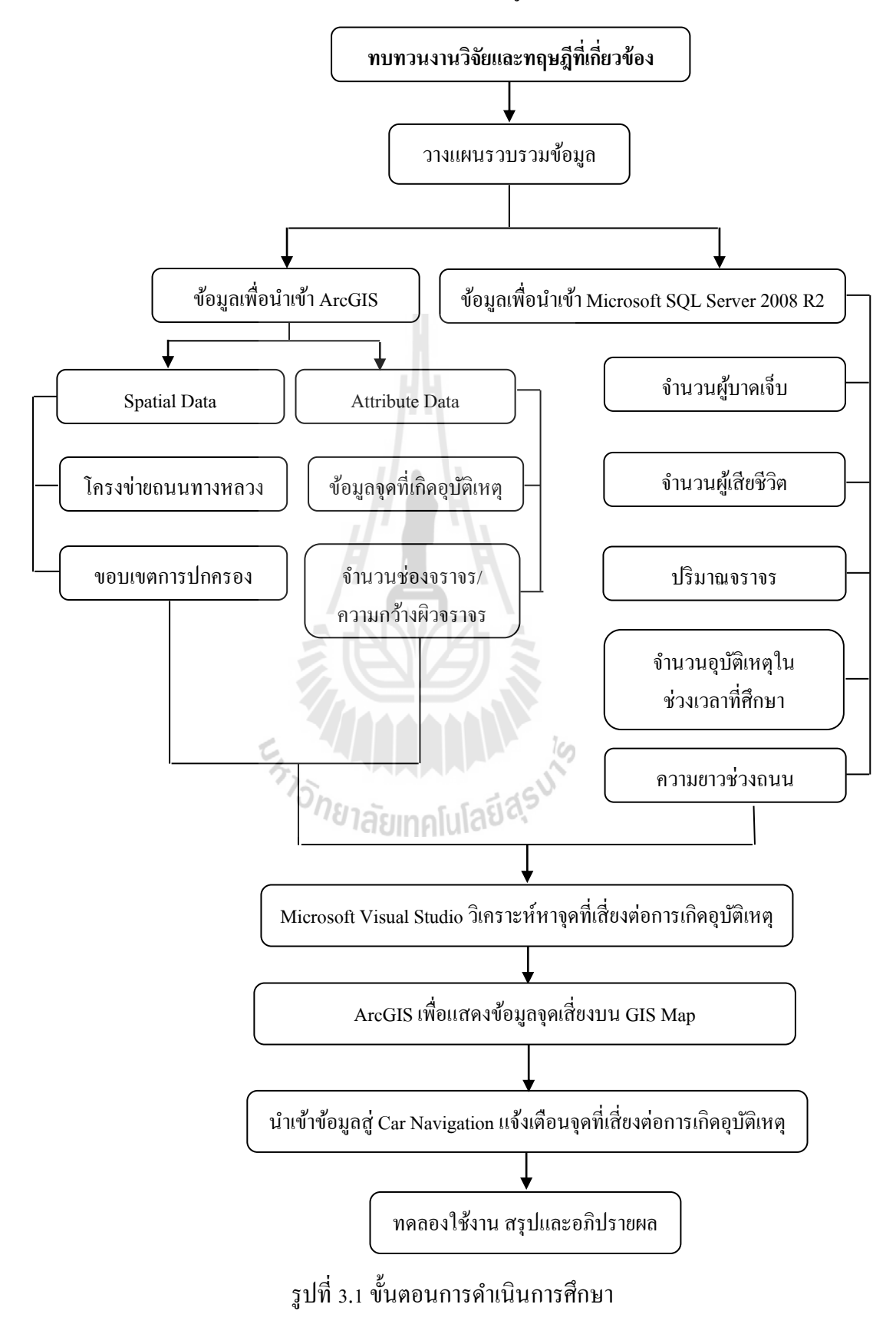

## 3.2 เครื่องมือที่ใช้ในงานวิจัย

1) โปรแกรมทางด้าน GIS ใช้โปรแกรม ArcGIS

2) โปรแกรมทางด้าน Database ใช้โปรแกรม Microsoft SQL Server 2008 R2

Tool สำหรับสร้างโปรแกรมวิเคราะห์หาจุดอันตราย ใช้โปรแกรม Microsoft
 Visual Studio 2013 ด้วย ภาษา C#

 อุปกรณ์สำหรับแสดงผล และ แจ้งเตือนต่อผู้ขับขี่ ใช้ โปรแกรม Navigator ของ บริษัท Garmin

เครื่องคอมพิวเตอร์

ในการวิเคราะห์หาจุดอันตรายบนถนนทางหลวง จำเป็นที่ต้องใช้โปรแกรมทางสารสนเทศ ภูมิศาสตร์เพื่อการสร้างระบบวิเคราะห์ งานวิจัยนี้ใช้โปรแกรม ArcGIS นำเข้าฐานข้อมูลของทาง กายภาพของโครงข่ายถนน ในรูปแบบของ Shapefile (.shp) รวมถึงใช้ในการแบ่งช่วงถนนด้วย

ในส่วนเครื่องมือที่ใช้จัดทำโปรแกรม วิเคราะห์หาจุดอันตรายบนทางหลวง ใช้โปรแกรม Microsoft Visual Studio 2013 ด้วย ภาษา C# เป็นโปรแกรมที่จะนำมาใช้สร้างเครื่องมือในการ วิเคราะห์หาจุดอันตรายบนทางหลวง ร่วมกับฐานข้อมูลทางสถิติการเกิดอุบัติเหตุของโปรแกรม Microsoft SQL Server 2008 เป็นฐานข้อมูลที่ใช้ในการวิเคราะห์ข้อมูลที่สามารถใช้ข้อมูลร่วมกัน กับ โปรแกรม Arc GIS ได้

#### 3.3 การคำนวณหาจุดอันตราย

#### 3.3.1 การสร้างฐานข้อมูล และ นำเข้าข้อมูลสำหรับการคำนวณ

เนื่องจากข้อมูลที่ได้รับอยู่ในรูปแบบ Database Access(.mdb) และ MS Excel(.xls) ซึ่งมีโครงสร้างที่ยังไม่พร้อมที่จะนำมาใช้ประกอบการคำนวณ และ มีรูปแบบโครงสร้างที่ต่างกัน ไปในแต่ละปี งานวิจัยนี้จึงต้องทำการสร้างระบบฐานข้อมูลขึ้น โดยกำนึงถึงตัวแปรที่ต้องใช้ในการ กำนวณ จากฐานข้อมูลที่เลือก ดังนั้นจึงออกแบบโครงสร้างในการจัดเก็บข้อมูลทั้ง 3 ส่วนดังนี้

<u>ขั้นตอนที่ 1</u> สร้างฐานข้อมูลสำหรับเก็บข้อมูลการเกิดอุบัติเหตุ โดยมีโครงสร้าง ในการจัดเก็บข้อมูลความสัมพันธ์ของข้อมูล ด้วยโปรแกรม Microsoft SQL Server 2008 R2 รายละเอียดแสดงดังรูปที่ **3.2** 

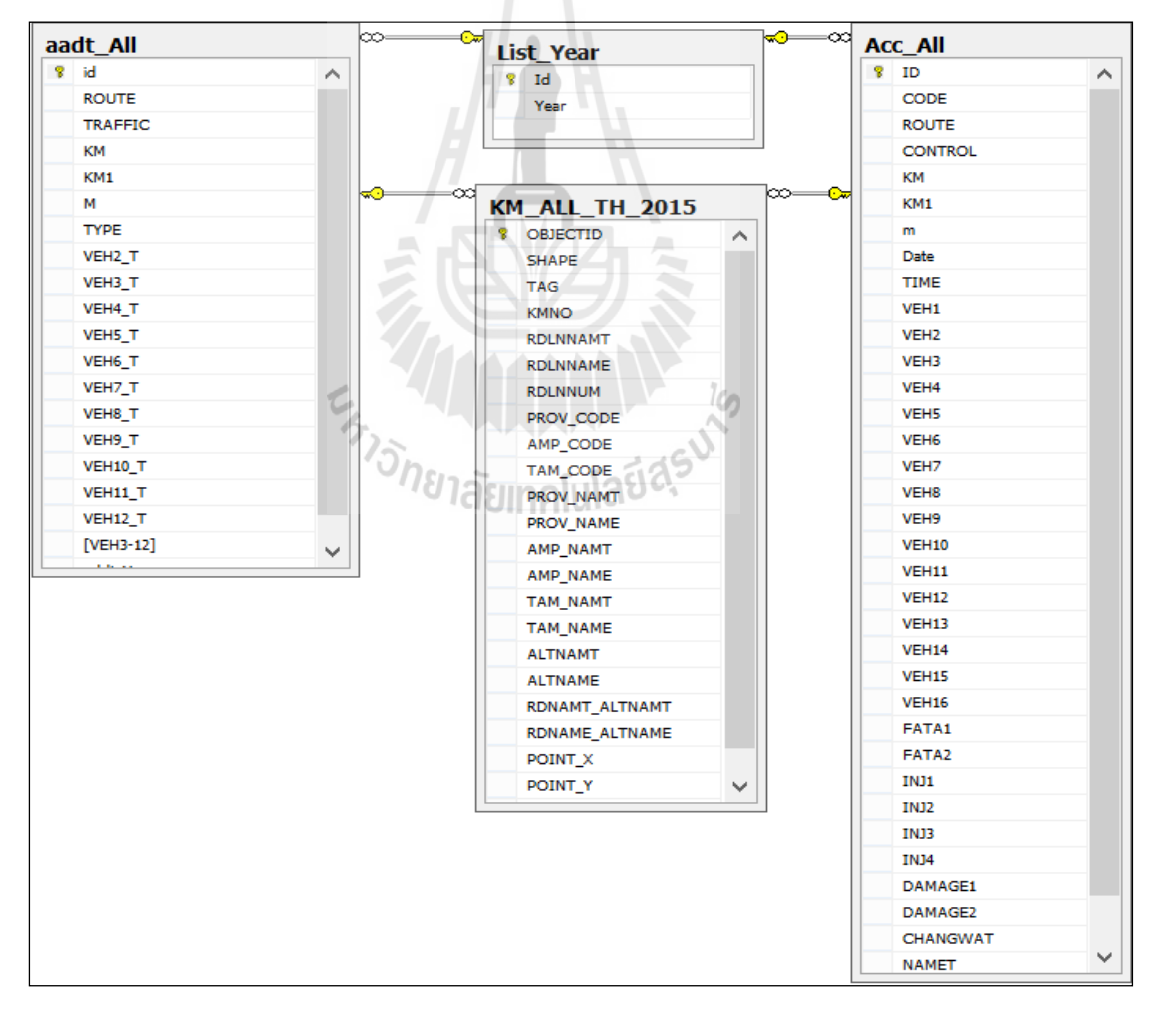

รูปที่ 3.2 การสร้างฐานข้อมูลสำหรับเก็บข้อมูลการเกิดอุบัติเหตุ
<u>ขั้นตอนที่ 2</u> เตรียมข้อมูล ปริมาณการจราจรทั้งประเทศในแต่ละปี โดยจัดให้อยู่ใน รูปแบบเดียวกันและ มีคำอธิบายข้อมูล ดังตารางที่ 3.1 และจัดเก็บในรูป Excel File ที่มีโครงสร้าง เดียวกัน ดังรูปที่ 3.3

| no | Name_Code | ชนิดข้อมูล    | รายละเอียด                  |
|----|-----------|---------------|-----------------------------|
| 1  | ID        | int           | Auto Number                 |
| 2  | ROUTE     | float         | Route Number                |
| 3  | KM        | float         | หลักกิโลเมตร                |
| 4  | m         | float         | จำนวนเมตร                   |
| 5  | Date      | datetime      | วันที่เกิดเหตุ              |
| 6  | TIME      | nvarchar(255) | เวลาที่เกิดเหตุ             |
| 7  | VEH1      | float         | กนเดินเท้า                  |
| 8  | VEH2      | float         | รถจักรยานยนต์               |
| 9  | VEH3      | float         | รถสามล้อ                    |
| 10 | VEH4      | float         | รถจักรยานยนต์               |
| 11 | VEH5      | float         | รถสามถ้อเครื่อง             |
| 12 | VEH6      | float         | รถยนต์นั่ง                  |
| 13 | VEH7      | float         | รถโดยสารขนาคเล็ก            |
| 14 | VEH8      | float         | รถบรรทุกขนาดเล็ก            |
| 15 | VEH9      | float         | รถโดยสารขนาคใหญ่            |
| 16 | VEH10     | float         | รถบรรทุก 6 ล้อ              |
| 17 | VEH11     | float         | รถบรรทุก 10 ล้อ หรือมากกว่า |
| 18 | VEH12     | float         | รถอีแต๋น                    |
| 19 | VEH13     | float         | อื่น ๆ ระบุ                 |
| 20 | VEH14     | float         | รถพ่วง                      |
| 21 | FATA1     | float         | ตาย(ชาย)                    |
| 22 | FATA2     | float         | ตาย(หญิง)                   |
| 23 | INJ1      | float         | บาคเจ็บสาหัส(ชาย)           |
| 24 | INJ2      | float         | บาคเจ็บสาหัส(หญิง)          |
| 25 | INJ3      | float         | บาคเจี้บเลี้กน้อย (ชาย)     |

ตารางที่ 3.1 คำอธิบายข้อมูลที่ใช้ในการวิเคราะห์

| no | Name_Code | ชนิดข้อมูล    | รายละเอียด                      |
|----|-----------|---------------|---------------------------------|
| 26 | INJ4      | float         | บาดเจ็บเล็กน้อย(หญิง)           |
| 27 | DAMAGE1   | float         | ค่าเสียหายของทางราชการ (พันบาท) |
| 28 | DAMAGE2   | float         | ก่าเสียหายของเอกชน (พันบาท)     |
| 29 | CHANGWAT  | nvarchar(255) | จังหวัด                         |
| 30 | NAMET     | nvarchar(255) | ชื่อสถานที่เกิดเหตุ             |
| 31 | Acc_Year  | int           | ปีที่เกิดเหตุ                   |

ตารางที่ 3.1 คำอธิบายข้อมูลที่ใช้ในการวิเคราะห์ (ต่อ)

<u>ขั้นตอนที่ 3</u> เตรียมข้อมูลการเกิดอุบัติเหตุทั้งประเทศในแต่ละปี โดยจัดรูปแบบให้ เป็นแบบเดียวกัน ในรูป Excel File ที่มีคอลัมน์ตรงกัน โดยข้อมูลทุติยภูมิที่ได้จากหน่วยงานที่ จัดเก็บข้อมูลแสดงดังรูปที่ 3.3 และข้อมูลที่จัดโครงสร้างแล้วแสดงดังตารางที่ 3.4

| COLE | ROLIT | CONTI | KM I   | DATED | ATE2 DA | DAD | A TIME I O | VEH | VEEN | VEEN | VEH | VEEN | /EE\ | /EE | /EE\ | /EF | VEEN | /EF | VEE | VEH | VEE | VEH | VELCAUM  | E/FA | IFAT | FAT | FAT | IN.11 | N.1211 | u di | N.14 DA | AMAC | AMA | DIAGITYPE | NAMET                       |
|------|-------|-------|--------|-------|---------|-----|------------|-----|------|------|-----|------|------|-----|------|-----|------|-----|-----|-----|-----|-----|----------|------|------|-----|-----|-------|--------|------|---------|------|-----|-----------|-----------------------------|
| 416  | 1     | 201   | 46550  | 3     | 1 53    | 1   | 1 500 801  | 0   | 0    | 0    | 0   | 0    | 0    | 0   | 1    | 0   | 0    | 0   | 0   | 0   | 0   | 0   | 0 100 12 | 22 0 | 0    | 0   | 0   | 0     | 0      | 1    | 2       | 0    | 1   | 83 B      | สนามกีฬาธปเตมีย์ - ประดน้ำ  |
| 413  | 1     | 202   | 60951  | 29    | 1 53    | 6   | 2 1100 G00 | 0 0 | 0    | 0    | 0   | 0    | 0    | 0   | 0    | 0   | 0    | 0   | 0   | 1   | 0   | 0   | 0 100 1  | 15 0 | 0    | 0   | 0   | 0     | 0      | 0    | 0       | 1    | 0   | 55 C      | ประดูน้ำพระอินทร์ - วังน้อย |
| 413  | 1     | 301   | 67450  | 8     | 1 53    | 6   | 2 430 701  | 0   | 0    | 0    | 0   | 0    | 0    | 0   | 0    | 0   | 1    | 0   | 0   | 0   | 0   | 0   | 0 100 5  | 25 0 | 0    | 0   | 0   | 0     | 0      | 1    | 0       | 1    | 0   | 72 C      | วังน้อย - หนองแค            |
| 413  | 1     | 301   | 68260  | 22    | 1 53    | 6   | 2 1750 800 | 0   | 0    | 0    | 0   | 0    | 1    | 0   | 0    | 0   | 0    | 0   | 0   | 0   | 0   | 0   | 0 100 1  | 2 0  | 0    | 0   | 0   | 0     | 0      | 0    | 0       | 1    | 0   | 55 C      | วังน้อย - หนองแค            |
| 413  | 1     | 301   | 71140  | 3     | 1 53    | 1   | 1 800 A01  | 0   | 0    | 0    | 0   | 0    | 0    | 0   | 1    | 0   | 0    | 0   | 0   | 0   | 0   | 0   | 0 100 1  | 15 0 | 0    | 0   | 0   | 0     | 0      | 0    | 0       | 1    | 0   | 56 C      | วังน้อย - หนองแค            |
| 413  | 1     | 301   | 77200  | 15    | 1 53    | 6   | 2 2230 800 | 0   | 0    | 0    | 0   | 0    | 0    | 2   | 0    | 1   | 0    | 0   | 0   | 0   | 0   | 0   | 0 100 5  | 25 0 | 0 0  | 0   | 0   | 0     | 0      | 0    | 6       | 1    | 0   | 51 8      | วังน้อย - หนองแค            |
| 432  | 1     | 302   | 85000  | 24    | 1 53    | 1   | 1 1200 700 | 0   | 0    | 0    | 0   | 0    | 1    | 0   | 0    | 0   | 0    | 0   | 0   | 0   | 0   | 0   | 0 100 1  | 2 0  | 0 0  | 0   | 0   | 0     | 0      | 0    | 0       | 5    | 15  | 56 C      | หนองแค - สระบุรี            |
| 432  | 1     | 302   | 86900  | 27    | 1 53    | 4   | 2 1230 801 | 0   | 0    | 0    | 0   | 0    | 0    | 0   | 1    | 0   | 0    | 0   | 0   | 0   | 0   | 0   | 0 100 1  | 2 0  | 0 0  | 0   | 0   | 0     | 0      | 0    | 0       | 16   | 20  | 56 C      | หนองแค - สระบุรี            |
| 432  | 1     | 302   | 89900  | 8     | 1 53    | 6   | 2 1900 701 | 0   | 0    | 0    | 0   | 0    | 1    | 0   | 1    | 0   | 0    | 0   | 0   | 0   | 0   | 0   | 0 100 5  | 12 0 | 0 0  | 0   | 0   | 0     | 0      | 0    | 0       | 18   | 60  | 56 C      | หนองแค - สระบุรี            |
| 432  | 1     | 302   | 91708  | 30    | 1 53    | 7   | 1 1530 801 | 0   | 0    | 0    | 0   | 0    | 0    | 0   | 1    | 0   | 0    | 0   | 0   | 0   | 0   | 0   | 0 100 1  | 2 0  | 0 0  | 0   | 0   | 0     | 0      | 0    | 0       | 18   | 20  | 56 C      | หนองแค - สระบุรี            |
| 432  | 1     | 302   | 93416  | 16    | 1 53    | 7   | 1 2330 H00 | 0 ( | 0    | 0    | 0   | 0    | 0    | 0   | 1    | 0   | 0    | 0   | 0   | 0   | 0   | 0   | 0 100 5  | 2 0  | 0 0  | 0   | 0   | 0     | 0      | 0    | 0       | 17   | 100 | 55 C      | หนองแค - สระบุรี            |
| 432  | 1     | 400   | 123100 | 4     | 1 53    | 2   | 2 250 300  | 0   | 0    | 0    | 0   | 0    | 0    | 0   | 0    | 1   | 0    | 0   | 0   | 0   | 0   | 0   | 0 F00 12 | 22 0 | 0 0  | 0   | 0   | 0     | 0      | 1    | 0       | 96   | 0   | 55 C      | สระบุรี - แยกสวนพฤกษศาส     |
| 432  | 1     | 400   | 123100 | 31    | 1 53    | 1   | 1 535 300  | 0   | 0    | 0    | 0   | 0    | 0    | 0   | 1    | 0   | 0    | 0   | 0   | 0   | 0   | 0   | 0 F00 5  | 25 0 | 0 0  | 0   | 0   | 0     | 0      | 0    | 0       | 11   | 0   | 56 C      | สระบุรี - แยกสวนพฤกษศาส     |
| 432  | 1     | 501   | 124440 | 24    | 1 53    | 1   | 1 1820 800 | 0   | 0    | 0    | 0   | 0    | 1    | 0   | 0    | 0   | 0    | 0   | 0   | 0   | 0   | 0   | 0 100 4  | 21 0 | 0 0  | 0   | 0   | 1     | 0      | 0    | 0       | 10   | 60  | 56 C      | แยกสวนพฤกษศาสตร์พุแค -      |
| 431  | 1     | 502   | 152600 | 1     | 1 53    | 6   | 1 230 800  | 0   | 0    | 0    | 0   | 0    | 0    | 0   | 2    | 0   | 0    | 0   | 0   | 0   | 0   | 0   | 0 100 12 | 22 0 | 0 0  | 0   | 0   | 0     | 0      | 0    | 0       | 2    | 0   | 51 C      | แยกโรงเรียนสุธีวิทยาคม - ว  |
| 431  | 1     | 502   | 153052 | 2     | 1 53    | 7   | 1 1940 G00 | 0 ( | 0    | 0    | 0   | 0    | 0    | 0   | 2    | 0   | 0    | 0   | 0   | 0   | 0   | 0   | 0 100 1  | 12 0 | 0 0  | 0   | 0   | 0     | 0      | 0    | 0       | 0    | 20  | 51 8      | แยกโรงเรียนสุธีวิทยาคม - ว  |
| 446  | 1     | 902   | 290409 | 26    | 1 53    | 3   | 2 1240 800 | 0   | 0    | 0    | 0   | 0    | 1    | 0   | 2    | 0   | 0    | 0   | 0   | 0   | 0   | 0   | 0 100 1  | 22 0 | 0 0  | 0   | 0   | 2     | 0      | 0    | 0       | 0    | 120 | 51 8      | สีแยกเข้าชัยนาท - บ้านกล้วย |
| 437  | 1     | 1002  | 308900 | 4     | 1 53    | 2   | 2 1920 A00 | 0 ( | 0    | 0    | 0   | 0    | 1    | 0   | 0    | 0   | 1    | 0   | 0   | 0   | 0   | 0   | 0 100 1  | 22 0 | 0 0  | 1   | 0   | 0     | 0      | 0    | 0       | 0    | 500 | 51 8      | หางน่า(ม่วงหัก) - สีแยกเดชา |
| 437  | 1     | 1002  | 316100 | 22    | 1 53    | 6   | 2 1615 800 | 0   | 0    | 0    | 0   | 0    | 0    | 0   | 2    | 0   | 0    | 0   | 0   | 0   | 0   | 0   | 0 100 1  | 12 0 | 0 0  | 0   | 0   | 0     | 0      | 0    | 0       | 0    | 1   | 63 8      | หางน่า(ม่วงหัก) - สีแยกเดชา |
| 437  | 1     | 1002  | 317400 | 2     | 1 53    | 7   | 1 1315 800 | 0   | 0    | 0    | 1   | 0    | 1    | 0   | 0    | 0   | 0    | 0   | 0   | 0   | 0   | 0   | 0 100 1  | 12 0 | 0 0  | 0   | 0   | 0     | 0      | 1    | 0       | 0    | 25  | 64 3      | หางน่า(ม่วงหัก) - สีแยกเดชา |
| 437  | 1     | 1002  | 340470 | 6     | 1 53    | 4   | 2 1755 300 | 0   | 0    | 0    | 0   | 0    | 2    | 0   | 0    | 0   | 0    | 0   | 0   | 0   | 0   | 0   | 0 100 5  | 15 0 | 0 0  | 0   | 0   | 0     | 0      | 0    | 0       | 0    | 50  | 37 8      | หางน่า(ม่วงหัก) - สีแยกเดชา |
| 437  | 1     | 1002  | 340470 | 9     | 1 53    | 7   | 1 1531 300 | 0   | 0    | 0    | 2   | 0    | 1    | 0   | 0    | 0   | 0    | 0   | 0   | 0   | 0   | 0   | 0 100 1  | 2 0  | 0    | 0   | 0   | 0     | 0      | 0    | 0       | 0    | 30  | 37 3      | หางน่า(ม่วงหัก) - สีแยกเดชา |
| 437  | 1     | 1002  | 340470 | 18    | 1 53    | 2   | 2 1547 300 | 0   | 0    | 0    | 2   | 0    | 0    | 0   | 0    | 0   | 0    | 0   | 0   | 0   | 0   | 0   | 0 100 1  | 12 0 | 0    | 0   | 0   | 0     | 0      | 0    | 0       | 0    | 10  | 37 E      | หางน่า(ม่วงหัก) - สีแยกเดชา |
| 437  | 1     | 1002  | 340470 | 27    | 1 53    | 4   | 2 247 300  | 0   | 0    | 0    | 0   | 0    | 1    | 0   | 1    | 0   | 0    | 0   | 0   | 0   | 0   | 0   | 0 100 1  | 22 0 | 0 0  | 0   | 0   | 0     | 0      | 0    | 0       | 0    | 40  | 37 8      | หางน่า(ม่วงหัก) - สีแยกเดชา |
| 437  | 1     | 1100  | 340776 | 29    | 1 53    | 6   | 2 1408 800 | 0   | 0    | 0    | 2   | 0    | 0    | 1   | 0    | 0   | 0    | 0   | 0   | 0   | 0   | 0   | 0 100 1  | 12 0 | 0 0  | 0   | 0   | 0     | 0      | 0    | 0       | 0    | 30  | 51 3      | สีแยกเดชาดิวงศ์ - หนองเบน   |
| 437  | 1     | 1100  | 343940 | 28    | 1 53    | 5   | 2 2300 800 | 0   | 0    | 0    | 1   | 0    | 0    | 0   | 1    | 0   | 0    | 0   | 0   | 0   | 0   | 0   | 0 100 2  | 22 0 | 0 0  | 0   | 0   | 0     | 0      | 0    | 0       | 0    | 1   | 63 3      | สีแยกเดชาดิวงศ์ - หนองเบน   |
| 437  | 1     | 1100  | 344120 | 24    | 1 53    | 1   | 1 740 800  | 0   | 0    | 0    | 1   | 0    | 0    | 0   | 1    | 0   | 0    | 0   | 0   | 0   | 0   | 0   | 0 100 1  | 12 0 | 0 0  | 0   | 0   | 0     | 0      | 0    | 0       | 0    | 1   | 64 3      | สีแยกเดชาดิวงศ์ - หนองเบน   |
| 437  | 1     | 1100  | 351776 | 29    | 1 53    | 6   | 2 1420 800 | 0   | 0    | 0    | 0   | 0    | 0    | 0   | 2    | 0   | 0    | 0   | 0   | 0   | 0   | 0   | 0 100 1  | 2 0  | 0 0  | 0   | 0   | 0     | 0      | 0    | 0       | 0    | 1   | 51 8      | สิแยกเดชาดิวงศ์ - หนองเบน   |
| 437  | 1     | 1200  | 379800 | 11    | 1 53    | 2   | 2 1715 800 | 0   | 0    | 0    | 0   | 0    | 1    | 0   | 0    | 0   | 0    | 0   | 0   | 0   | 0   | 0   | 0 100 1  | 12 0 | 0 0  | 0   | 0   | 0     | 0      | 0    | 0       | 12   | 0   | 56 C      | หนองเบน - ในนปอแดง          |

รูปที่ 3.3 ตัวอย่างข้อมูลทุติยภูมิจากหน่วยงานที่จัดเก็บข้อมูล

|    |       |       |      |     |            |       |      |     |        |        |      |      |      |      |      |       |       |       | _     |       | _     |       |       |       |        |     | _    |      |         |         |          |
|----|-------|-------|------|-----|------------|-------|------|-----|--------|--------|------|------|------|------|------|-------|-------|-------|-------|-------|-------|-------|-------|-------|--------|-----|------|------|---------|---------|----------|
| 1  | A     | В     | С    | D   | E          | F     | G    | H   | 1      | J      | K    | L    | M    | N    | 0    | Р     | Q     | R     | S     | Т     | U     | V     | W     | Х     | Y      | Ζ   | AA   | AB   | AC      | AD      | AE       |
| 1  | ROUTE | M     | KM   | m   | Date       | TIME  | VEH1 | VEH | 2 VEH3 | 8 VEH4 | VEHS | VEH6 | VEH7 | VEH8 | VEH9 | VEH10 | VEH11 | VEH12 | VEH13 | VEH14 | VEH15 | VEH16 | FATA1 | FATA2 | INJ1 I | NJ2 | INJ3 | INJ4 | DAMAGE1 | DAMAGE2 | Acc_Year |
| 2  | 1     | 27710 | 0027 | 710 | 18/06/2011 | 11:45 | 0    |     | 0 (    | D 1    | (    | ) 1  | 0    | 0    | 0    | 0     | 0     | 0     | 0     | 0     | 0     | 0     | 0     | 0     | 0      | 0   | 0    | 0    | 0       | 0       | 54       |
| 3  | 1     | 27710 | 0027 | 710 | 03/04/2011 | 12:10 | 0    |     | 0 (    | 0 0    | (    | ) 1  | 0    | 0    | 0    | 0     | 1     | 0     | 0     | 0     | 0     | 0     | 0     | 0     | 0      | 0   | 0    | 0    | 0       | 0       | 54       |
| 4  | 1     | 27710 | 0027 | 710 | 17/03/2011 | 20:30 | 0    |     | 0 (    | 0 0    | (    | 0 (  | 0    | 2    | 0    | 0     | 0     | 0     | 0     | 0     | 0     | 0     | 0     | 0     | 0      | 0   | 0    | 0    | 0       | 0       | 54       |
| 5  | 1     | 27750 | 0027 | 750 | 18/09/2011 | 19:30 | 0    |     | 0 (    | 0 0    | (    | 0 (  | 0    | 1    | 0    | 0     | 1     | 0     | 0     | 0     | 0     | 0     | 0     | 0     | 0      | 0   | 0    | 0    | 0       | 0       | 54       |
| 6  | 1     | 27750 | 0027 | 750 | 17/08/2011 | 21:25 | 0    |     | 0 1    | 0 0    | (    | ) 1  | 0    | 0    | 1    | 0     | 0     | 0     | 0     | 0     | 0     | 0     | 0     | 0     | 0      | 0   | 0    | 0    | 0       | 0       | 54       |
| 7  | 1     | 27750 | 0027 | 750 | 13/03/2011 | 18:00 | 0    |     | 0 (    | 0 0    | (    | 0 (  | 1    | 1    | 0    | 0     | 0     | 0     | 0     | 0     | 0     | 0     | 0     | 0     | 0      | 0   | 0    | 0    | 0       | 0       | 54       |
| 8  | 1     | 27900 | 0027 | 900 | 04/01/2011 | 12:40 | 0    |     | 0 (    | 0 0    | (    | ) 1  | 0    | 1    | 0    | 0     | 0     | 0     | 0     | 0     | 0     | 0     | 0     | 0     | 0      | 0   | 0    | 0    | 0       | 0       | 54       |
| 9  | 1     | 28000 | 0028 | 000 | 22/10/2011 | 10:50 | 0    |     | 0 (    | 0 1    | (    | 0 (  | 0    | 1    | 0    | 0     | 0     | 0     | 0     | 0     | 0     | 0     | 0     | 0     | 0      | 0   | 0    | 0    | 0       | 0       | 54       |
| 10 | 1     | 28000 | 0028 | 000 | 12/04/2011 | 22:30 | 0    |     | 0 (    | 0 0    | (    | ) 1  | 0    | 0    | 0    | 0     | 1     | 0     | 0     | 0     | 0     | 0     | 0     | 0     | 0      | 0   | 0    | 0    | 0       | 0       | 54       |
| 11 | 1     | 28200 | 0028 | 200 | 15/12/2011 | 15:30 | 0    |     | 0 (    | 0 0    | ) (  | ) 2  | 0    | 0    | 0    | 0     | 0     | 0     | 0     | 0     | 0     | 0     | 0     | 0     | 0      | 0   | 0    | 0    | 0       | 0       | 54       |
| 12 | 1     | 28200 | 0028 | 200 | 13/09/2011 | 19:40 | 0    |     | 0 (    | 0 0    | (    | ) 2  | 0    | 0    | 0    | 0     | 0     | 0     | 0     | 0     | 0     | 0     | 0     | 0     | 0      | 0   | 0    | 0    | 0       | 0       | 54       |
| 13 | 1     | 28300 | 0028 | 300 | 26/01/2011 | 12:10 | 0    |     | 0 1    | 0 0    | ) (  | ) 2  | 0    | 0    | 0    | 0     | 0     | 0     | 0     | 0     | 0     | 0     | 0     | 0     | 0      | 0   | 0    | 0    | 0       | 0       | 54       |
| 14 | 1     | 28300 | 0028 | 300 | 23/01/2011 | 13:45 | 0    |     | 0 (    | 0 0    | (    | ) 1  | 0    | 0    | 1    | 0     | 0     | 0     | 0     | 0     | 0     | 0     | 0     | 0     | 0      | 0   | 0    | 0    | 0       | 0       | 54       |
| 15 | 1     | 28300 | 0028 | 300 | 19/01/2011 | 18:45 | 0    |     | 0 1    | 0 1    | (    | ) 1  | 0    | 0    | 0    | 0     | 0     | 0     | 0     | 0     | 0     | 0     | 0     | 0     | 0      | 0   | 0    | 0    | 0       | 0       | 54       |
| 16 | 1     | 28400 | 0028 | 400 | 13/04/2011 | 21:20 | 0    |     | 0 1    | 0 0    |      | ) () | 0    | 1    | 0    | 0     | 0     | 0     | 0     | 0     | 0     | 0     | 0     | 0     | 0      | 0   | 0    | 0    | 1000    | 0       | 54       |
| 17 | 1     | 28500 | 0028 | 500 | 01/01/2011 | 3:43  | 0    |     | 0 1    | 0 0    | ) (  | ) 2  | 0    | 0    | 0    | 0     | 0     | 0     | 0     | 0     | 0     | 0     | 0     | 0     | 0      | 0   | 0    | 0    | 0       | 0       | 54       |
| 18 | 1     | 28660 | 0028 | 660 | 21/06/2011 | 16:00 | 0    |     | 0 1    | 0 0    |      | ) 2  | 0    | 0    | 0    | 0     | 0     | 0     | 0     | 0     | 0     | 0     | 0     | 0     | 0      | 0   | 0    | 0    | 0       | 0       | 54       |
| 19 | 1     | 28660 | 0028 | 660 | 21/06/2011 | 15:30 | 0    |     | 0 1    | 0 0    |      | 3    | 0    | 0    | 0    | 0     | 0     | 0     | 0     | 0     | 0     | 0     | 0     | 0     | 0      | 0   | 0    | 0    | 0       | 0       | 54       |
| 20 | 1     | 28660 | 0028 | 660 | 16/06/2011 | 5.00  | 0    |     | 0      | 0 1    |      | ) 1  | 0    | 0    | 0    | 0     | 0     | 0     | 0     | 0     | 0     | 0     | 0     | 0     | 0      | 0   | 0    | 0    | 0       | 0       | 54       |
| Ľ  |       | 20000 |      |     |            |       | , v  |     |        |        |      |      | v    | v    | v    |       |       | v     | v     | v     |       |       | v     |       | v      |     | v    | ~    | •       | , v     |          |

รูปที่ 3.4 ตัวอย่างข้อมูลอุบัติเหตุที่ใช้ในการวิเคราะห์

<u>ขั้นตอนที่ 4</u> นำข้อมูลที่กำหนดโครงสร้างแล้วเข้าสู่ระบบ โดยนำข้อมูลสถิติการ เกิดอุบัติเหตุ และข้อมูลปริมาณการจราจรเฉลี่ยต่อวันตลอดปี (AADT) เข้าระบบ โดยนำเข้าข้อมูล ทั้ง 2 ประเภท แยกครั้งกัน นำเข้าข้อมูลโดยใช้ Function Imports data ผ่านโปรแกรม MS SQL SERVER 2008 ดังรูปที่ 3.5 – 3.9

| B <u>.</u>                                  | SQL Server Import and Export Wiz | ard — 🗆 🗙         |
|---------------------------------------------|----------------------------------|-------------------|
| Choose a Data Sou<br>Select the source from | rce<br>n which to copy data.     |                   |
| <u>D</u> ata source:                        | K Microsoft Excel                | •                 |
| Excel connection setting                    | gs                               |                   |
| Excel file path:                            | cument\Data\acc53 49.xls         | Browse            |
| Excel version:                              |                                  |                   |
| Microsoft Excel 97-200                      | )3                               | •                 |
| First row has colur                         | nn names                         |                   |
|                                             | - / \                            |                   |
|                                             |                                  |                   |
| <u>H</u> elp                                | < <u>B</u> ack <u>N</u> ext>     | Einish >>  Cancel |
| Ching.                                      | ฐปที่ 3.5 การนำข้อมูลเข้าระ      | ອ<br>ເນນ          |

| SQL Servi                                                           | er Import and Export Wizard 🛛 🗕 🗖 🗙 |
|---------------------------------------------------------------------|-------------------------------------|
| Select Source Tables and View<br>Choose one or more tables and view | rs to copy.                         |
| Tables and views:                                                   |                                     |
| Source                                                              | Destination                         |
| `acc49\$`                                                           | (dbo].[acc49\$]                     |
| 🗹 🔲 `acc50\$`                                                       | [dbo].[acc50\$]                     |
| `acc51\$`                                                           | [dbo].[acc51\$]                     |
| 🔽 🔲 `acc52\$`                                                       | [dbo].[acc52\$]                     |
| `acc53\$`                                                           | (dbo).[acc53\$]                     |
| 🔲 🛅 ``Data Type\$'`                                                 |                                     |
|                                                                     |                                     |
|                                                                     |                                     |

# รูปที่ 3.6 การเลือกข้อมูลใน Sheet ที่ต้องการนำเข้า

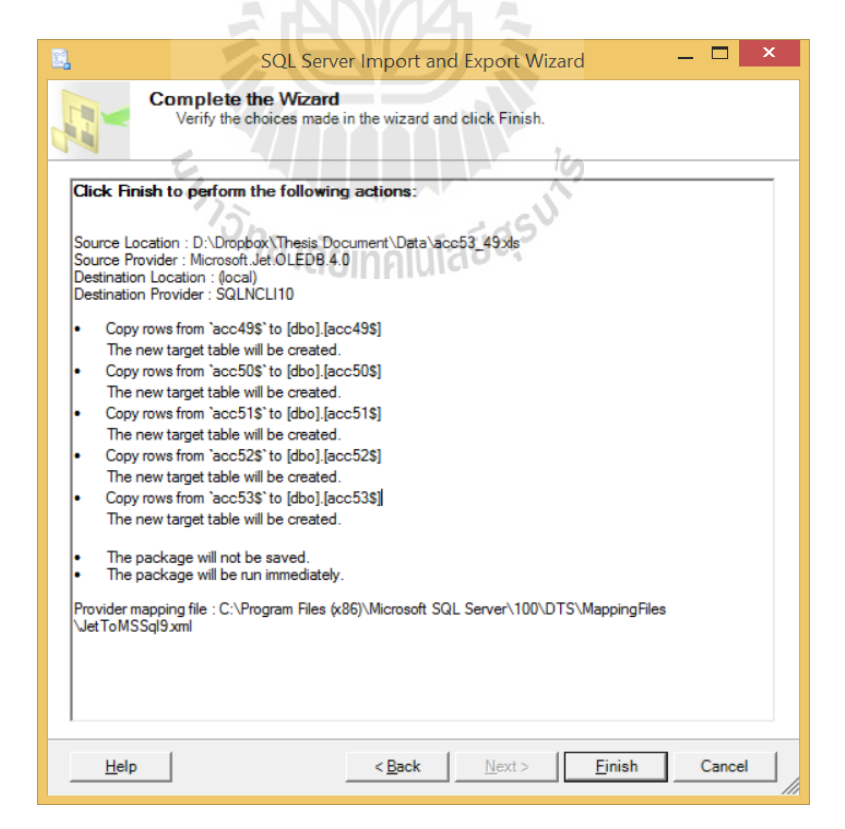

รูปที่ 3.7 การตรวจสอบข้อมูลนำเข้า

| Success                        | 15 Total<br>15 Success | 0 Error<br>0 Warning |
|--------------------------------|------------------------|----------------------|
| ails:                          |                        |                      |
| Action                         | Status                 | Message              |
| Initializing Data Flow Task    | Success                |                      |
| Initializing Connections       | Success                |                      |
| Setting SQL Command            | Success                |                      |
| Setting Source Connection      | Success                |                      |
| Setting Destination Connection | Success                |                      |
| Validating                     | Success                |                      |
| Prepare for Execute            | Success                |                      |
| Pre-execute                    | Success                |                      |
| Executing                      | Success                |                      |
| Copying to [dbo].[acc49\$]     | Success                | 12918 rows transfer  |
| Copying to [dbo].[acc50\$]     | Success                | 13655 rows transfer  |
| Copying to [dbo].[acc51\$]     | Success                | 14336 rows transfer  |
| Copying to [dbo].[acc52\$]     | Success                | 13673 rows transfer  |
| Copying to [dbo].[acc53\$]     | Success                | 12054 rows transfer  |
| Post-execute                   | Success                |                      |

รูปที่ 3.8 การนำเข้าข้อมูลเสร็จสมบูรณ์

| 16                                                      | Microsoft SOL Son or Management Studio   |  |
|---------------------------------------------------------|------------------------------------------|--|
| X.                                                      | WIRdosoft Scit. Server Wanagement Studio |  |
| <u>File Edit View Debug Tools Window Community Help</u> |                                          |  |
| 🛄 New Query 🐚 📸 📸 📸 🚔 📾 📾 🕰 🖕                           |                                          |  |
| 🖼 Object Evolorer 🖉 🚽 🗙                                 | 116                                      |  |
|                                                         |                                          |  |
|                                                         |                                          |  |
| 🚆 😑 🚺 (local) (SQL Server 10.50.1600 - sa) 🔨            |                                          |  |
| 👸 📄 🗀 Databases                                         |                                          |  |
| 🚆 🕀 🧰 System Databases                                  |                                          |  |
| Database Snapshots                                      |                                          |  |
| HZ_Location                                             |                                          |  |
| Database Diagrams                                       |                                          |  |
| I ables                                                 |                                          |  |
| System Tables                                           |                                          |  |
| dbo.sadt_All                                            |                                          |  |
|                                                         |                                          |  |
| dbo.add2550                                             |                                          |  |
| dbo.aadt2552                                            |                                          |  |
| dbo.aadt2553                                            |                                          |  |
| dbo.aadt2554                                            |                                          |  |
| 🗉 💷 dbo.Acc_All                                         |                                          |  |
| dbo.Acc_All_Sum                                         |                                          |  |
| B dbo.Acc_Frequency_49                                  |                                          |  |
| B dbo.Acc_Frequency_50                                  |                                          |  |
| ti 💷 dbo.acc495                                         |                                          |  |
| iii dbo.acc50\$                                         |                                          |  |
| dbo.acc51\$                                             |                                          |  |
| dbo.acc525                                              |                                          |  |
|                                                         |                                          |  |
| dbo.List_Method                                         |                                          |  |
| i dbo.List_Year                                         |                                          |  |
| Views                                                   |                                          |  |
| 🗉 🧫 Synonyms                                            |                                          |  |
| General Service Broker                                  |                                          |  |
| Storage                                                 |                                          |  |
| Security                                                |                                          |  |
| ReportServer                                            |                                          |  |
| ReportServerTempDB                                      |                                          |  |
| 🗉 🚞 Security                                            |                                          |  |
| Server Objects                                          |                                          |  |
| Replication                                             |                                          |  |
| 🗆 🗁 Mananament 🗸 🗸                                      |                                          |  |
| Ready                                                   |                                          |  |

รูปที่ 3.9 ข้อมูลปรากฏหลังจากการนำเข้าข้อมูล

#### 3.3.2 การเตรียมข้อมูลช่วงถนน และ นำเข้าข้อมูล

ใช้โปรแกรม ArcGIS นำเข้าข้อมูลหมายเลขทางหลวง และปริมาณจราจร ของทาง หลวงแผนดินที่เพื่อใช้ในการประมวลผล จากนั้น ทำการประมวลข้อมูลเส้นทางหลวงในแต่ละเส้น ให้ออกมาเป็นตำแหน่งหลักกิโลเมตร โดยให้แบ่งออกเป็นช่วงๆช่วงละ 1 กิโลเมตรในทุกเส้นทาง ข้อมูลที่ได้จะอยู่ในรูปแบบที่เป็นจุดตำแหน่ง โดยมีขั้นตอนการทำงาน ดังนี้

<u>ขั้นตอนที่ 1</u> นำข้อมูลเส้นถนนทั้งหมดมาทำการเลือก เฉพาะเส้นถนนที่ต้องการ ศึกษา (เส้นทางหลวง) แล้วทำการ Export ข้อมูลออกมาเป็นอีกชุดข้อมูล โดย คลิก ขวาที่ข้อมูลที่ ต้องการเลือกเส้นถนนที่ต้องการศึกษา เลือก Data-> Export Data.. ดังรูปที่ 3.10 – 3.11 เมื่อ โปรแกรมทำงานเสร็จจะได้ข้อมูลเส้นถนนทางหลวงสำหรับนำมาใช้ในขั้นต่อไป ดังรูปที่ 3.12

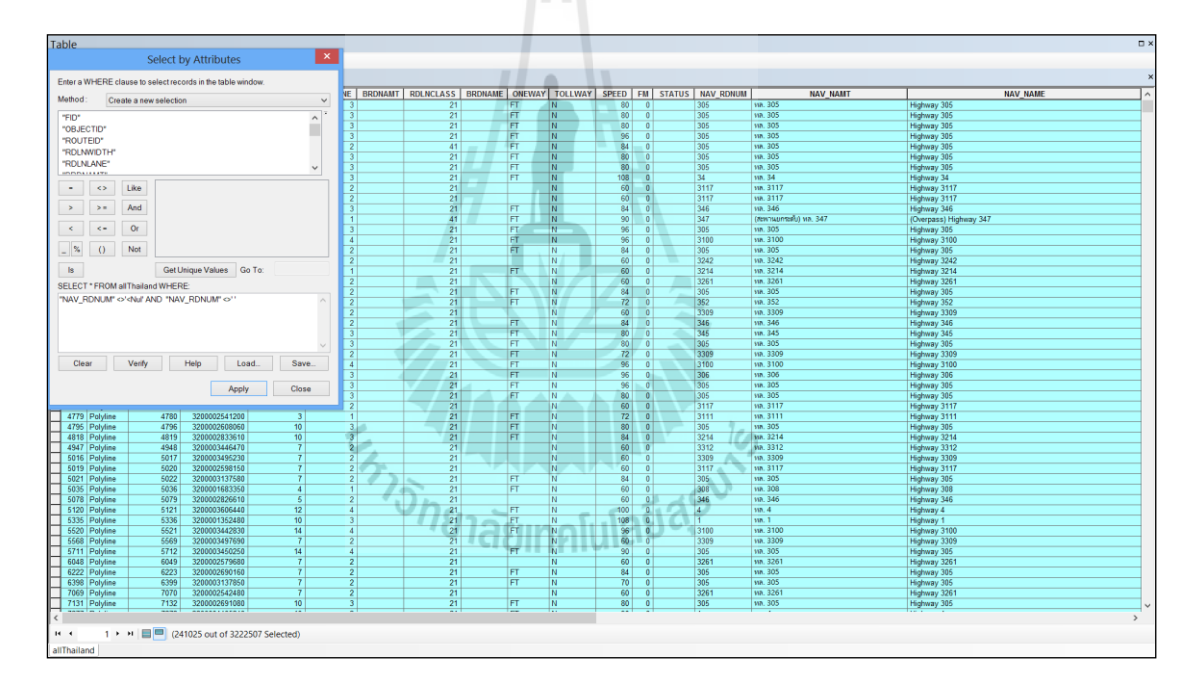

รูปที่ 3.10 การเลือกเส้นถนนที่ต้องการศึกษาจาก shape file

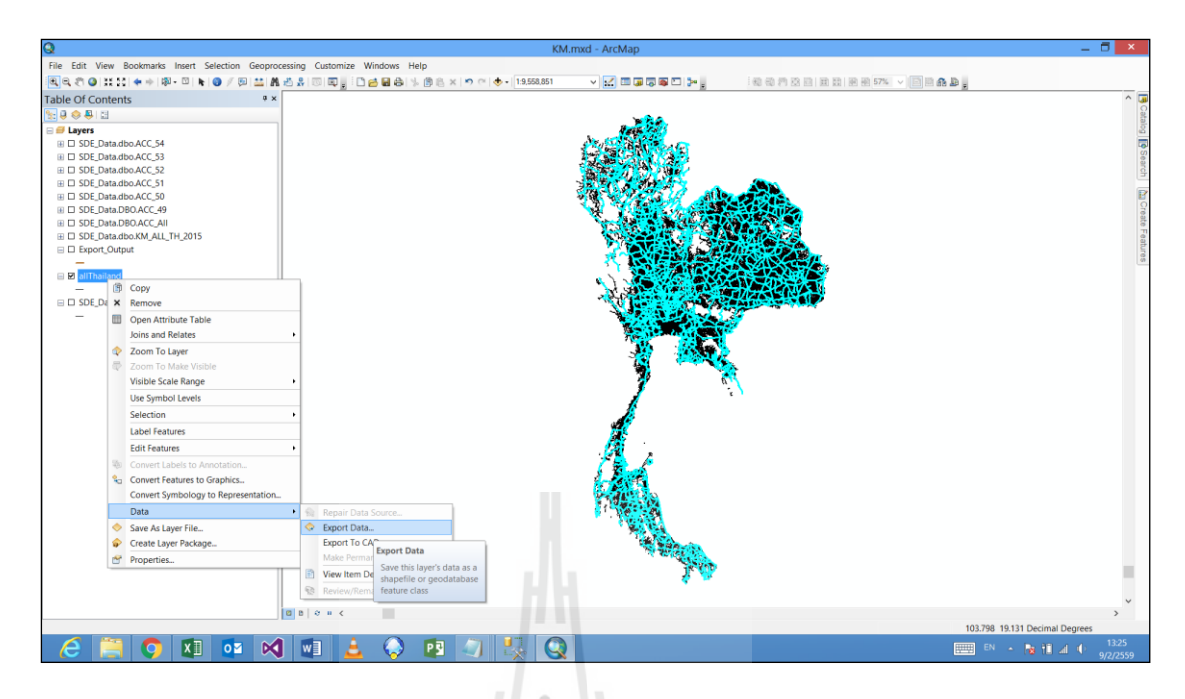

รูปที่ 3.11 เส้นถนนที่ปรากฏในการเลือก (เส้นสีฟ้า)

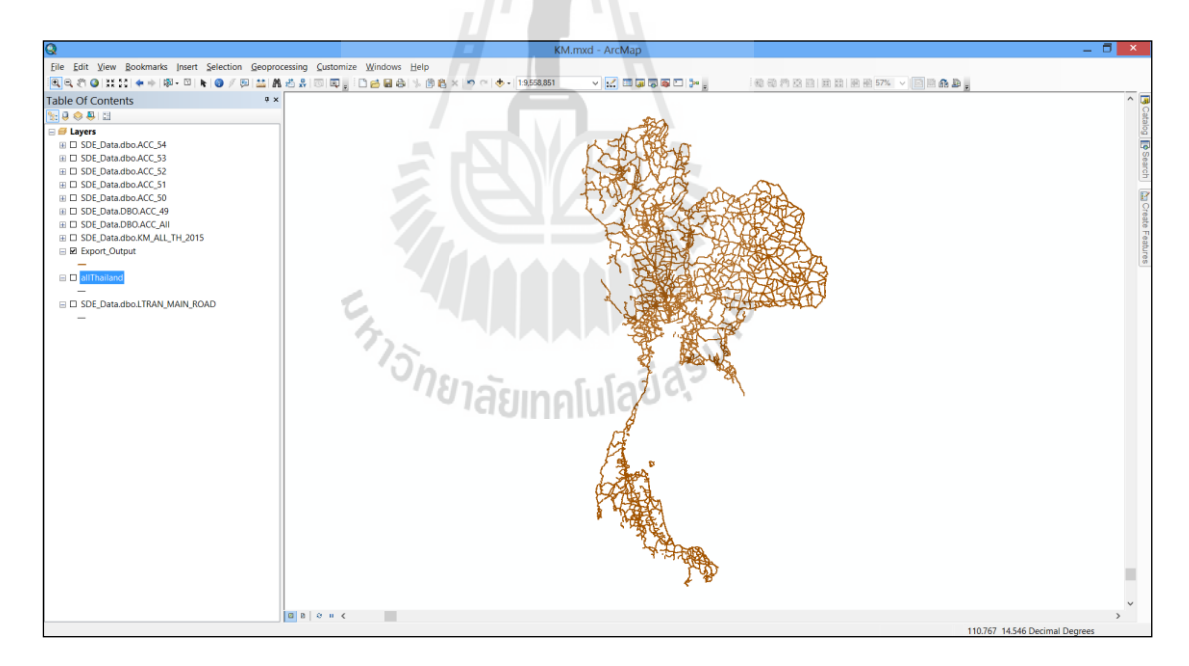

รูปที่ 3.12 ถนนทางหลวงที่ปรากฏเพื่อการวิเคราะห์

<u>ขั้นตอนที่ 2</u> ทำการรวมเส้นถนนที่อยู่ในเส้นทางเดียวกันเข้าด้วยกันเนื่องจากใน ถนนแต่ละเส้นทางประกอบด้วยเส้นถนนย่อยที่เชื่อมกันเป็นช่วง ประกอบกันเป็นถนนหนึ่งเส้นทาง โดยใช้ กำสั่ง Dissolve ใน Data Management เพื่อทำการรวมข้อมูลที่มีเลขที่ถนนเดียวกันให้เป็น เส้นเดียวกัน ดังรูปที่ 3.13 - 3.14

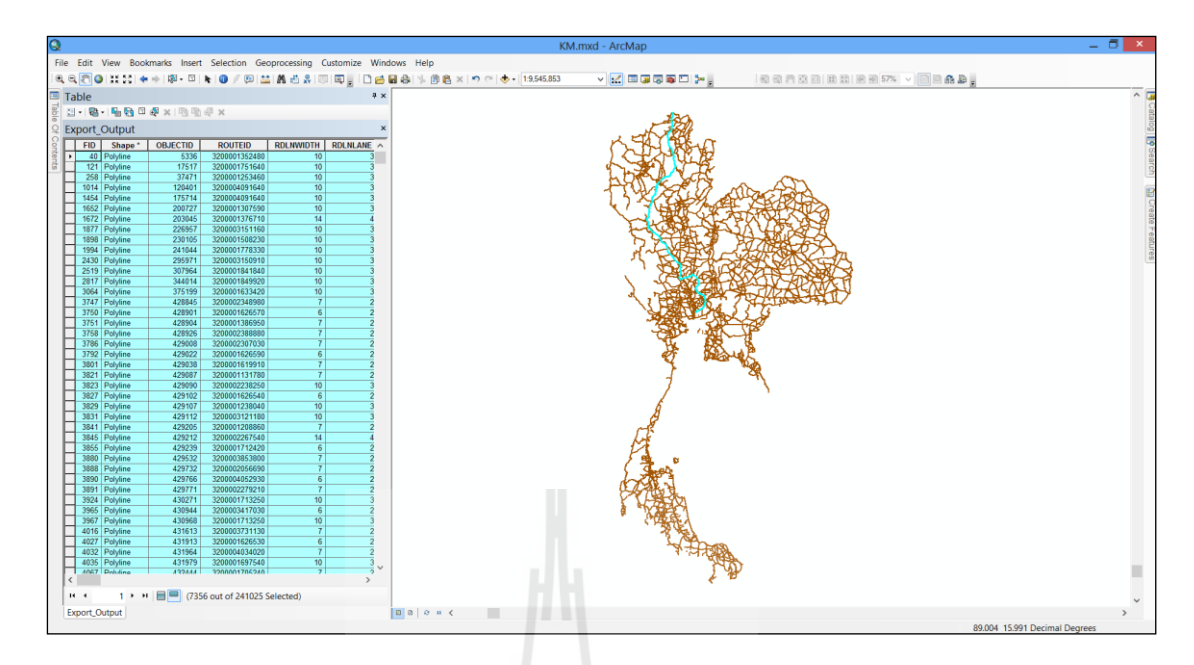

รูปที่ 3.13 การรวมเส้น(line) ถนนให้เป็นเส้นเดียวกัน

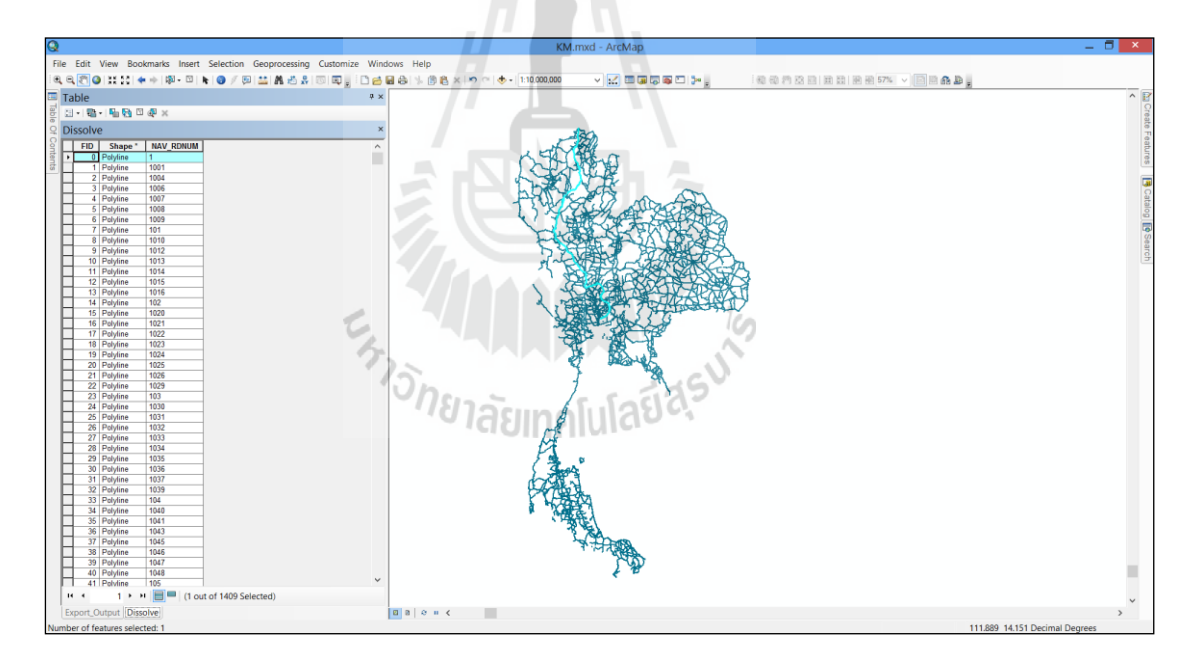

รูปที่ 3.14 เส้น(line) ถนนที่รวมเป็นเส้นเดียวในแต่ละเส้นทาง

<u>ขั้นตอนที่ 3</u> นำข้อมูลที่ทำการรวมแล้วมาทำการแบ่งออกเป็น ช่วงๆ ช่วง ละ 1 กิโลเมตร โดยทำการสร้าง Point เพื่อให้สามารถนำมารวมกับข้อมูลที่ได้จากการคำนวณ เนื่องจาก จะได้ตำแหน่งของหลักกิโลเมตร ที่เป็นข้อมูลอ้างอิงในการระบุตำแหน่งที่เกิดอุบัติเหตุ ดังรูปที่ 3.15

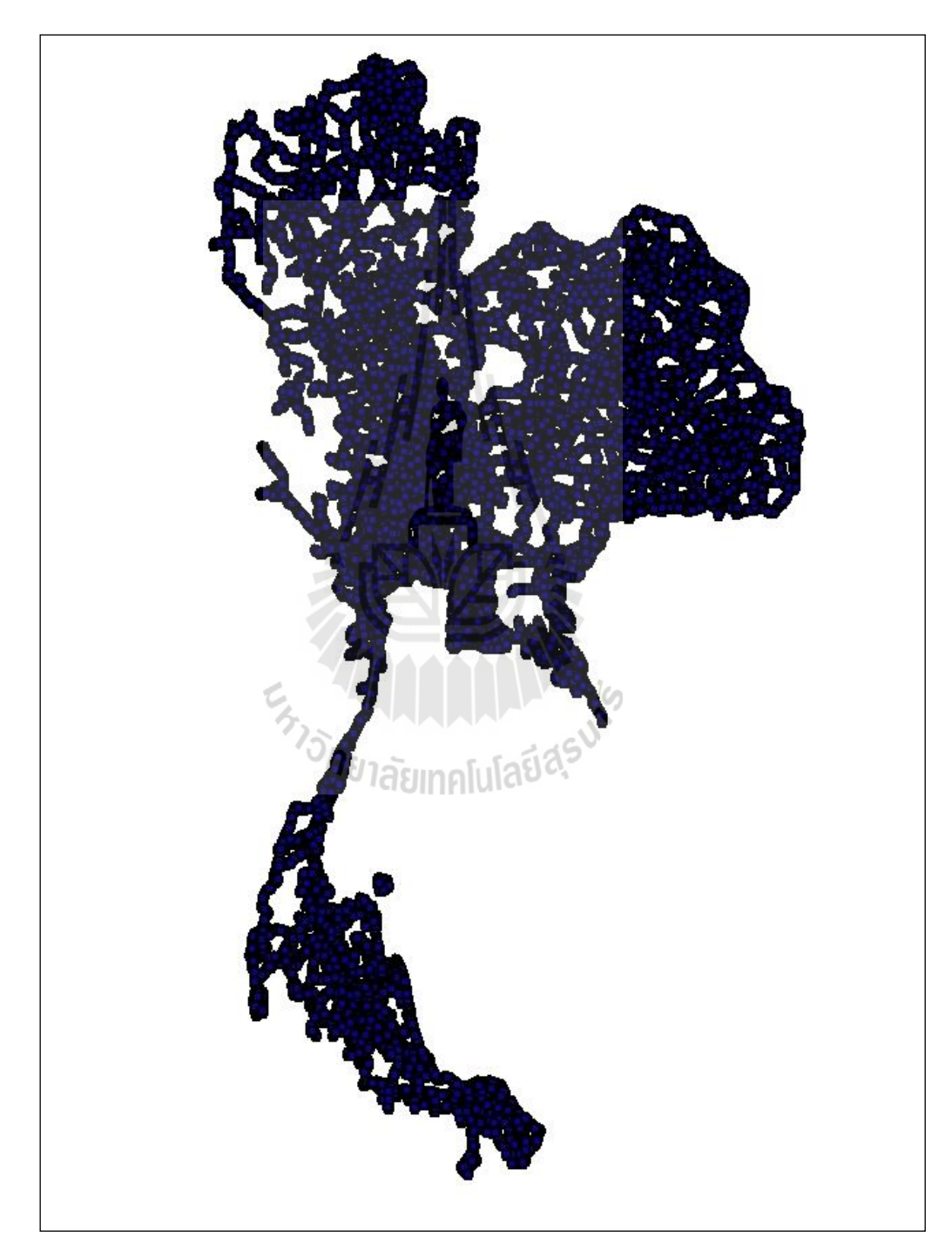

รูปที่ 3.15 เส้นถนนที่ถูกแบ่งเป็นช่วงด้วยโปรแกรม ArcGIS

#### 3.3.3 การสร้างโปรแกรมสำหรับประมวลผลข้อมูล

<u>ขั้นตอนที่ 1</u> สร้างโปรแกรม User interface ส่วนสั่งงาน (Input) ด้วยโปรแกรม Microsoft Visual Studio โดยกำหนดให้ผู้ใช้งานสามารถเลือกใช้งานจากฐานข้อมูล ปีที่ต้องการ ศึกษา วิธีที่ใช้ศึกษา และจำนวนเหตุการณ์ขั้นต่ำในการเกิดอุบัติเหตุ รายละเอียดดังรูปที่ 3.16

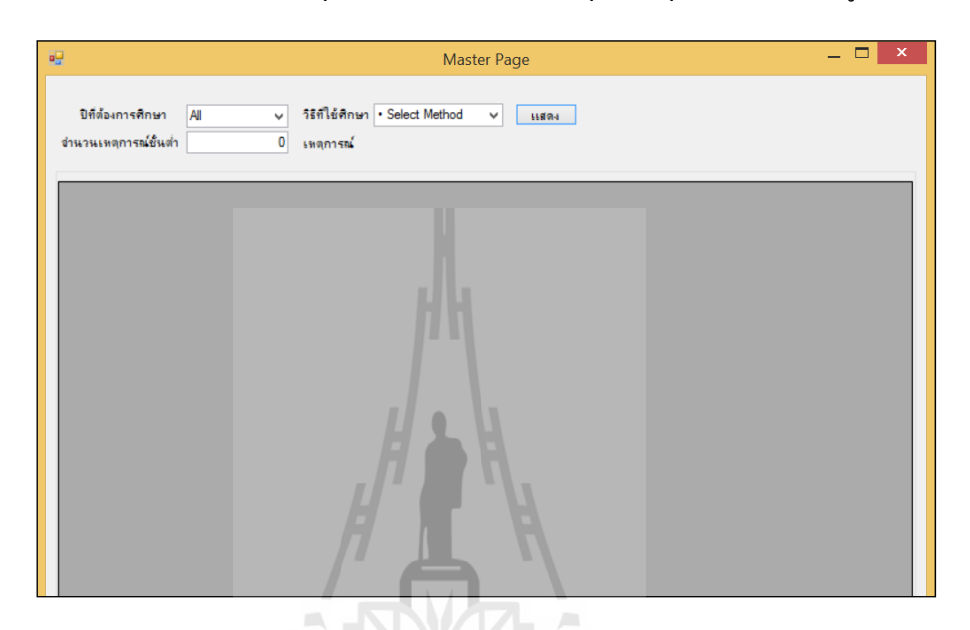

รูปที่ 3.16 โปรแกรม User interface

<u>ขั้นตอนที่ 2</u> การหาจุดเสี่ยงต่อการเกิดอุบัติเหตุในการศึกษานี้กำนวณโดยใช้ โปรแกรม Microsoft visual studio โดยมีรายละเอียดการเขียนโปรแกรม (Source Code) แสดงใน ภากผนวก ก โดยมีลำดับขั้นวิธีการกำนวณดังนี้

 1) หาค่าความถิ่ของการเกิดอุบัติเหตุเฉลี่ยของถนน "t" เมื่อ t คือ ข้อมูลชุดที่ 1, 2,
3, 4, 5, 6, 7, 8 และข้อมูลชุดที่ 9 และแบ่งถนนแต่ละชุดข้อมูลเพื่อพิจารณาช่วงละ 1 กิโลเมตรและ ดำเนินการกำนวณ ได้จากสมการที่ 3.1

$$F = \frac{A}{L X T}$$
(3.1)

เมื่อ F = ความถี่ของการเกิดอุบัติเหตุ

A = จำนวนอุบัติเหตุในช่วงเวลาที่วิเคราะห์

T = ช่วงเวลาที่ใช้ในการวิเคราะห์ (ปี)

L = ความยาวช่วงถนน (กิโลเมตร)

2) หาค่าอัตราการเกิดอุบัติเหตุสำหรับช่วงถนน 1 กิโลเมตร ได้จากสมการที่ 3.2

$$R = \frac{\left(A \times 1,000,000\right)}{\left(365 \times T \times V \times L\right)} \tag{3.2}$$

เมื่อ R = อัตราการเกิดอุบัติเหตุ (จำนวนอุบัติเหตุต่อยานพาหนะ 1,000,000 คัน)

A = จำนวนของอุบัติเหตุในช่วงเวลาที่ศึกษา (1 ปี)

- V = ปริมาณการจราจรเฉลี่ยต่อวันตลอดปี (AADT) ในช่วงระยะเวลาที่ทำการศึกษา
- L = ความยาวของแต่ละช่วงถนนที่ทำการศึกษา (กิโลเมตร)

 3) วิเคราะห์หาจุดที่เสี่ยงต่อการเกิดอันตรายและจัดลำดับความสำคัญของจุดอันตราย สำหรับช่วงถนน 1 กิโลเมตร ได้จากสมการที่ 3.3

$$DF = \frac{R}{R_c}$$
(3.3)

โดย *R* คือ ค่าอัตราการเกิดอุบัติเหตุ (Accident Rate) ที่ได้จากการคำนวณโดยวิธี Accident Rate และ *R*<sub>c</sub> สามารถคำนวณได้ดังสมการที่ 3.4

$$R_{c} = R_{a} + K \left[ \frac{R_{a}}{\left[ \frac{365 \times T \times V \times L}{1,000,000} \right]} \right]^{0.5} + \frac{1}{2 \times \left( \frac{365 \times T \times V \times L}{1,000,000} \right)}$$
(3.4)

โดยที่

R<sub>c</sub> = อัตราการเกิดอุบัติเหตุวิกฤติในแต่ละส่วนบนถนน
(จำนวนอุบัติเหตุต่อพาหนะ 1,000,000 กัน)

 $\mathbf{R}_{_{\mathrm{s}}}$  = อัตราการเกิดอุบัติเหตุเฉลี่ยของทุก ๆ ส่วน บนถนน

T = ช่วงเวลาที่ทำการศึกษา = 1 ปี

V = ปริมาณการจราจรเฉลี่ยต่อวันตลอดปี (AADT) ระหว่างช่วงเวลาที่ศึกษา 1ปี

L = ความยาวของช่วงที่ศึกษา (กิโลเมตร)

K = แฟคเตอร์อัตราทางสถิติ (สำหรับระดับความเชื่อมั่น 95 เปอร์เซ็นต์ K มีค่า

เท่ากับ 1.645)

4) หาระดับความรุนแรงของอุบัติเหตุสำหรับช่วงถนน 1 กิโลเมตร ได้จากสมการที่ 3.5

$$SI = \frac{(F+PI)}{Total Accidents}$$
(3.5)

เมื่อ SI = คัชนีความรุนแรง (Severity Index)

F = จำนวนอุบัติเหตุที่ก่อให้เกิดการสูญเสียชีวิตในช่วงเวลาที่พิจารณา

PI = จำนวนผู้บาดเจ็บจากอุบัติเหตุในช่วงเวลาที่พิจารณา Total Accident = จำนวนอุบัติเหตุทั้งหมดที่เกิดขึ้น ณ ตำแหน่งที่พิจารณา

การเขียน Function การกำนวณหาจุดอันตรายบนถนนทางหลวง แสดงคังรูปที่ 3.17

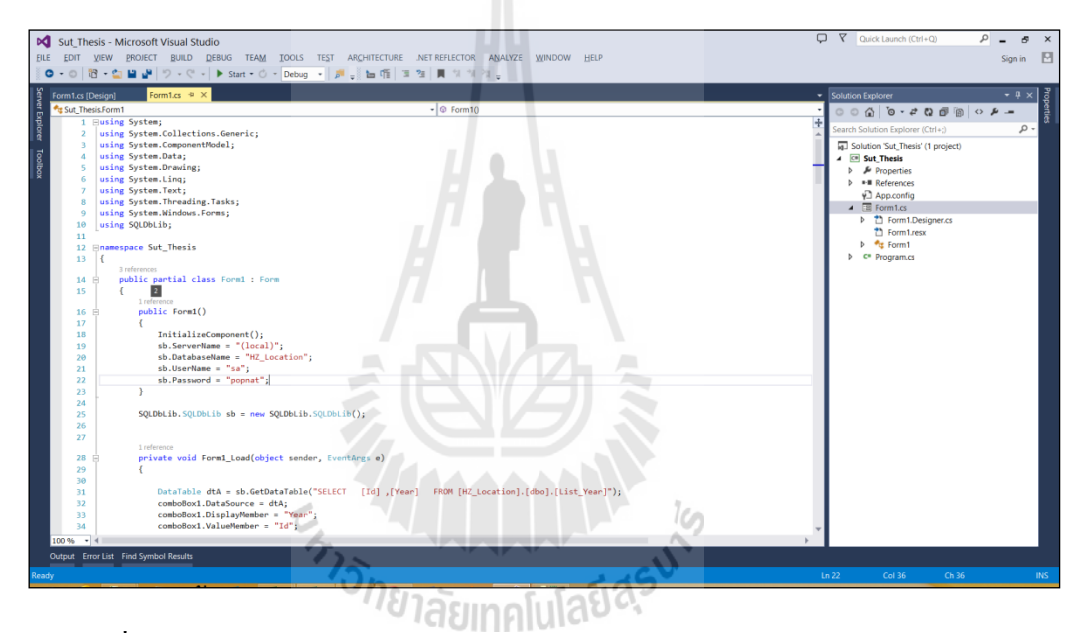

รูปที่ 3.17 การเขียนโปรแกรมสำหรับคำนวณด้วยโปรแกรม Microsoft visual studio

จากวิธีการกล่าวมาข้างต้น การศึกษานี้จะเลือกใช้วิธี Rate Quality Control ในการวิเคราะห์ จุดอันตรายบนช่วงถนน เนื่องจากนำเอาปัจจัยที่เป็นโอกาสในการเกิดอุบัติเหตุ เช่น ปริมาณจราจร หรือความยาวของช่วงถนน มาร่วมพิจารณาด้วย แต่การศึกษานี้จะทำการวิเคราะห์ด้วยวิธีการอื่น ควบคู่กันไปด้วย

## **3.3.4** การประมวลผลข้อมูล และ จัดเก็บผลที่ได้

<u>ขั้นตอนที่ 1</u> ใช้โปรแกรมประมวลผล เลือกพารามิเตอร์สำหรับประมวลผลตาม ความต้องการ แล้วกคปุ่ม แสดงจะแสดงข้อมูลที่ได้จากการประมวลผลนั้น จากนั้นเลือก Add to DB เพื่อจัดเก็บข้อมูลเข้าสู่ระบบฐานข้อมูลต่อไป ดังรูปที่ 3.18

|             |                                         |     |                           |                  | Master I       | age               |  |
|-------------|-----------------------------------------|-----|---------------------------|------------------|----------------|-------------------|--|
| รี<br>ถ่านว | ปีที่ต้องการศึกษา<br>วนเหตุการณ์ชั้นต่ำ | All | ✓ วิธีที่ไข่<br>50 เหตุกา | รัติกษา • Accide | ent Severity 🗸 | แสดง<br>Add To DB |  |
|             | ROUTE                                   | KM1 | Acc_Total                 | Man_Count        | Frequency_A    | Accident_Seve     |  |
| •           | 1                                       | 0   | 6                         | 3                | 6              | 0.8333333         |  |
|             | 1                                       | 5   | 5                         | 2                | 5              | 0.8               |  |
|             | 1                                       | 6   | 5                         | 1                | 5              | 0.4               |  |
|             | 1                                       | 7   | 5                         | 1                | 5              | 0.4               |  |
|             | 1                                       | 27  | 25                        | 1                | 25             | 0.08              |  |
|             | 1                                       | 28  | 107                       | 6                | 107            | 0.102803737       |  |
|             | 1                                       | 29  | 42                        | 1                | 42             | 0.04761905        |  |
|             | 1                                       | 30  | 48                        | 1                | 48             | 0.041666666       |  |
|             | 1                                       | 31  | 50                        | 5                | 50             | 0.18              |  |
|             | 1                                       | 32  | 89                        | 5                | 89             | 0.08988764        |  |
|             | 1                                       | 33  | 36                        | 4                | 36             | 0.222222224       |  |
|             | 1                                       | 34  | 71                        | 11               | 71             | 0.225352108       |  |
|             | 1                                       | 35  | 37                        | 7                | 37             | 0.3243243         |  |
|             | 1                                       | 36  | 45                        | 22               | 45             | 0.6888889         |  |
|             | 1                                       | 37  | 57                        | 8                | 57             | 0.245614037       |  |
|             | 1                                       | 38  | 57                        | 12               | 57             | 0.315789461       |  |
|             | 1                                       | 39  | 24                        | 9                | 24             | 0.625             |  |
|             | 1                                       | 40  | 57                        | 66               | 57             | 1.52631581        |  |
|             | 1                                       | 41  | 36                        | 8                | 36             | 0.3888889         |  |
|             | 1                                       | 42  | 90                        | 28               | 90             | 0.566666663       |  |
|             | 1                                       | 43  | 11                        | 14               | 11             | 1.63636363        |  |

รูปที่ 3.18 ผลการประมวลจุคเสี่ยงต่อการเกิดอุบัติเหตุ

# 3.3.5 การตรวจสอบข้อมูลจากการประมวลผล และ แสดงบนแผนที่ GIS

<u>ขั้นตอนที่ 1</u> เลือกชั้นข้อมูลที่ได้จากการประมวลผลเข้าสู่โปรแกรม ArcGIS เพื่อ ใช้สำหรับแสดงข้อมูล ดังรูปที่ 3.19

|               | Add Data                      |                     | ×  |
|---------------|-------------------------------|---------------------|----|
| Look in: 🚺    | L_TRANS201530_NEW.gdb 🛛 🗸 🏠   | 🐻   🏢 🛨   🖴   🖆 🗊 🍪 | 8  |
| EL_TRANS2     | 201530                        |                     | _  |
|               |                               |                     |    |
|               |                               |                     |    |
|               |                               |                     |    |
|               |                               |                     |    |
|               |                               |                     |    |
|               |                               |                     |    |
|               |                               |                     |    |
| Name:         |                               | Add                 |    |
| Show of type: | Datasets Lawers and Regults   |                     |    |
| check of type | Datasets, Layer's and Results | ✓ Cance             | :1 |
|               | - // 11                       |                     |    |

รูปที่ 3.19 การเลือกชั้นข้อมูลเข้าสู่การประมวลผล

<u>ขั้นตอนที่ 2</u> กำหนดหรือ เลือกข้อมูลที่ได้ให้แสดงโดยใช้กำสั่ง Query Langue เพื่อเลือกเฉพาะข้อมูลในช่วงที่กำหนด หรือ ข้อมูลที่ต้องการให้เรียงอย่างที่ต้องการ ดังรูปที่ 3.20

|                                               | Select by Attributes                                                                                                    | ×          |
|-----------------------------------------------|----------------------------------------------------------------------------------------------------|------------|
| Enter a WHE                                   | ERE clause to select records in the table window.                                                                                                    |            |
| Method :                                      | Create a new selection                                                                                                    | $\sim$     |
| OBJECTID<br>TAG<br>KMNO<br>RDLNNAM<br>RDLNNAM | ะ รับ<br><sup>1</sup> รับ<br>1 รับ<br>1<br>1 รับ<br>1<br>1 รับ<br>1<br>1<br>1<br>1<br>1<br>1<br>1<br>1<br>1<br>1<br>1<br>1<br>1<br>1<br>1<br>1<br>1<br>1<br>1 | *          |
| = <                                           | > Li <u>k</u> e                                                                                                    |            |
| > >                                           | = A <u>n</u> d                                                                                                    |            |
| < <                                           | = <u>0</u>                                                                                                    |            |
| _ % (                                         | () Not                                                                                                    |            |
| ls                                            | Get Unique <u>V</u> alues <u>G</u> o To:                                                                                                    |            |
| SELECT * FF                                   | ROM SDE_Data.DBO.%KM_ALL_TH_2015 <u>W</u> HERE:                                                                                                    |            |
|                                               |                                                                                                    | < >        |
| Cl <u>e</u> ar                                | Verify Help Load Say                                                                                                    | <u>/</u> e |
|                                               | Apply Clos                                                                                                    | se         |

รูปที่ 3.20 การเลือกข้อมูลที่ต้องการให้แสดงผล

<u>ขั้นตอนที่ 3</u> กำหนด ลักษณะของสัญลักษณ์ แยกตามปี จำนวน หรือ ความรุนแรง ที่ต้องการแสดงบนแผนที่ ดังรูปที่ 3.21

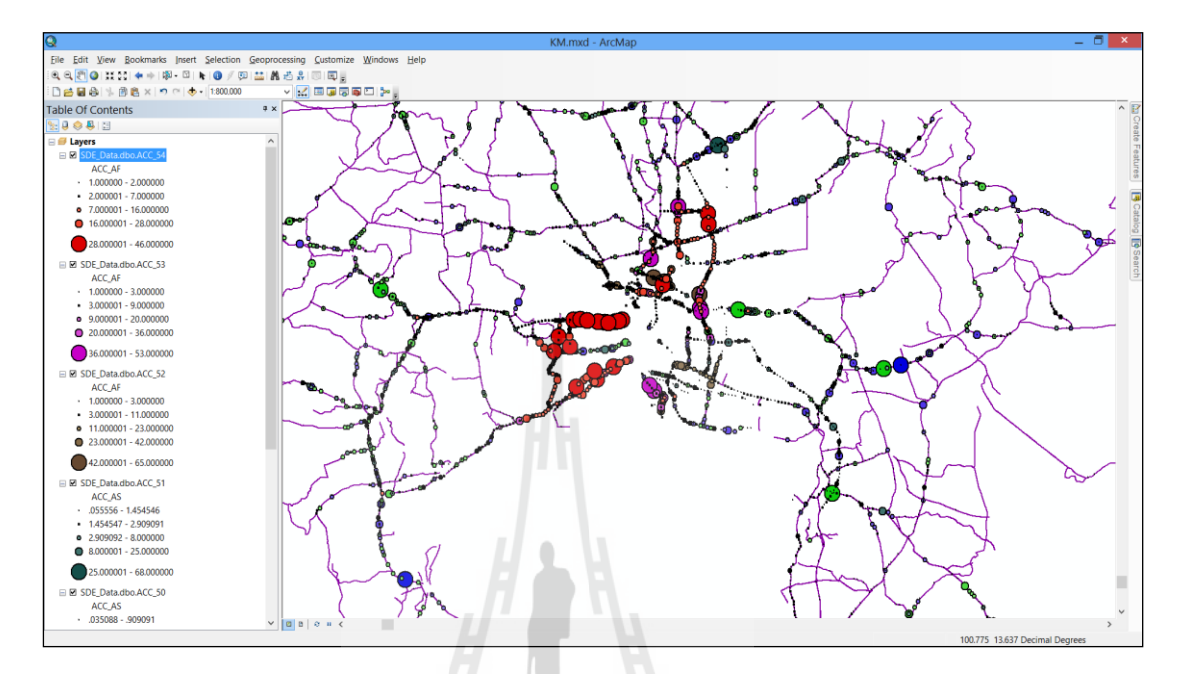

รูปที่ 3.21 การแสดงจุดเสี่ยงต่อการเกิดอุบัติเหตุบน โปรแกรม ArcGIS

#### 3.3.6 การนำข้อมูลเข้าสู่ อุปกรณ์นำทางในรถยนต์

<u>ขั้นตอนที่ 1</u> กำหนดข้อมูลที่ต้องการนำไปแสดงออกมาโดยใช้ การเลือกโดย Query Langlade เพื่อได้ช่วงข้อมูลที่ต้องการ และ แสดงบนแผนที่

<u>ขั้นตอนที่ 2</u> Export Data ที่ได้ทำการเลือก ออกมาเป็น Excel File โดยมี โครงสร้าง ข้อมูลดังนี้

Colum A ใส่ค่าพิกัด Longitude ที่ มีหน่วยเป็นองศาอย่างเดียว

Colum B ใส่ก่าพิกัด Latitude ที่ มีหน่วยเป็นองศาอย่างเดียว

Colum C ใส่ชื่อของจุดนั้น สามารถใส่ได้ทั้งภาษาไทยและภาษาอังกฤษไม่เกิน 30 ตัวอักษร

Colum D ใส่รายละเอียดของจุดนั้นได้ไม่เกิน 250 ตัวอักษร (Colum นี้ใส่หรือไม่ใส่ก็ได้ สามารถเขียนเป็นภาษา HTML ได้) <u>ขั้นตอนที่ 3</u>นำข้อมูล ไฟล์เสียง และ ภาพที่ต้องการแสดงใส่ใน Folder เดียวกัน ดังรูปที่ 3.17

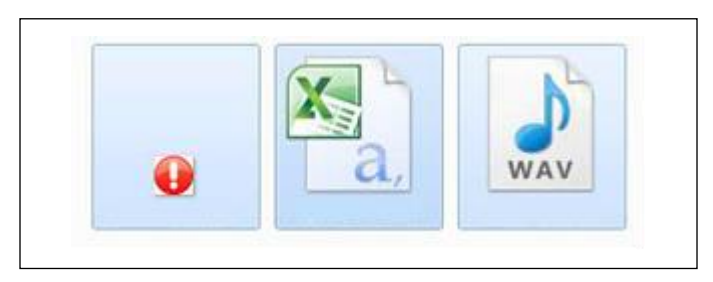

รูปที่ 3.17 ชนิดไฟล์ข้อมูลที่ต้องการแสดง

<u>ขั้นตอนที่ 4</u> ใช้โปรแกรม POI Loader เพื่อทำการเชื่อมต่อเครื่อง GPS Garmin เข้า กับคอมพิวเตอร์และเปิดโปรแกรม POI Loader ขึ้นมาโดยกดไปที่Start Menu => All Program => Garmin => POI Loader จะปรากฏหน้าต่างดังรูปที่ 3.22

| O POILoader |                                                              |
|-------------|--------------------------------------------------------------|
| GARMIN®     | / <u>_</u> \                                                 |
|             | Please select where you would like to save your custom POIs: |
|             | Save Options                                                 |
|             | Garmin Device                                                |
| <u>e</u>    | © Computer                                                   |
| <i>oe</i>   | 3.                                                           |
| Ő           | JANNE STORIASV                                               |
|             | าสยเทคเนเลอง                                                 |
| 0           |                                                              |
| - d         |                                                              |
|             |                                                              |
|             | < Back Next > Cancel Help                                    |

รูปที่ 3.22 โปรแกรม POI Loader

เลือก Garmin Device เมื่อต้องการใส่ไฟล์ลงในเครื่อง GPS Garmin ทันที โดยที่เครื่อง GPS Garmin ต้องเชื่อมต่อกับคอมพิวเตอร์ เมื่อกด Next โปรแกรมจะแสดงการเชื่อมต่อกับเครื่อง GPS Garmin ในช่อง Device เสร็จแล้วกด Next เลือก Install new custom POIs onto your device จากนั้นเลือกที่เก็บไฟล์ แล้วกด Next จนกระทั่งถึง Finish เป็นอันเสร็จขั้นตอนนำเข้าข้อมูล คังรูปที่ 3.23 – 3.24

| $\bigcirc$ | POI Loader — 🗆 🕨                                                                                                    | < |
|------------|----------------------------------------------------------------------------------------------------|---|
| GARMIN®    | Select the device where you would like to store your custom POIs. Refer to your custom points.     Device Settings     If you don't see your device listed below, connect it to the computer and turn it on, then click Find Device.     Find Device     Device:   nivi 55 (Unit ID 3905641085) |   |

# รูปที่ 3.23 การแสดงการเชื่อมต่อระหว่างกอมพิวเตอร์กับเครื่อง GPS

| $\bigcirc$ | POI Loader —                                                                                                    |      | x |
|------------|----------------------------------------------------------------------------------------------------|------|---|
| GARMIN®    | Congratulations! You have successfully installed 1000 custom POIs on your device.<br>Note that some devices require a restart before displaying the newly sent custom POIs. |      |   |
|            | < <u>B</u> ack <b>Finish</b> Cancel                                                                                                    | Help |   |

รูปที่ 3.24 การนำเข้าข้อมูลเสร็จสิ้น

## 3.3.7 การตรวจสอบข้อมูลที่นำเข้า

การตรวจสอบข้อมูลที่นำเข้าสู่เครื่องนำทาง สามารถตรวจสอบได้โดยไป หน้า เมนูหลัก ของเครื่องนำทาง เลือก เมนู แอพส์ --> เลือกข้อมูลส่วนตัว --> เลือก POIs ส่วนตัว --> เลือกข้อมูล POI ทั้งหมด ระบบจะทำการแสดงข้อมูลตำแหน่งอันตรายทั้งหมดที่ได้นำเข้ามา ดังรูป ที่ 3.25 – 3.28

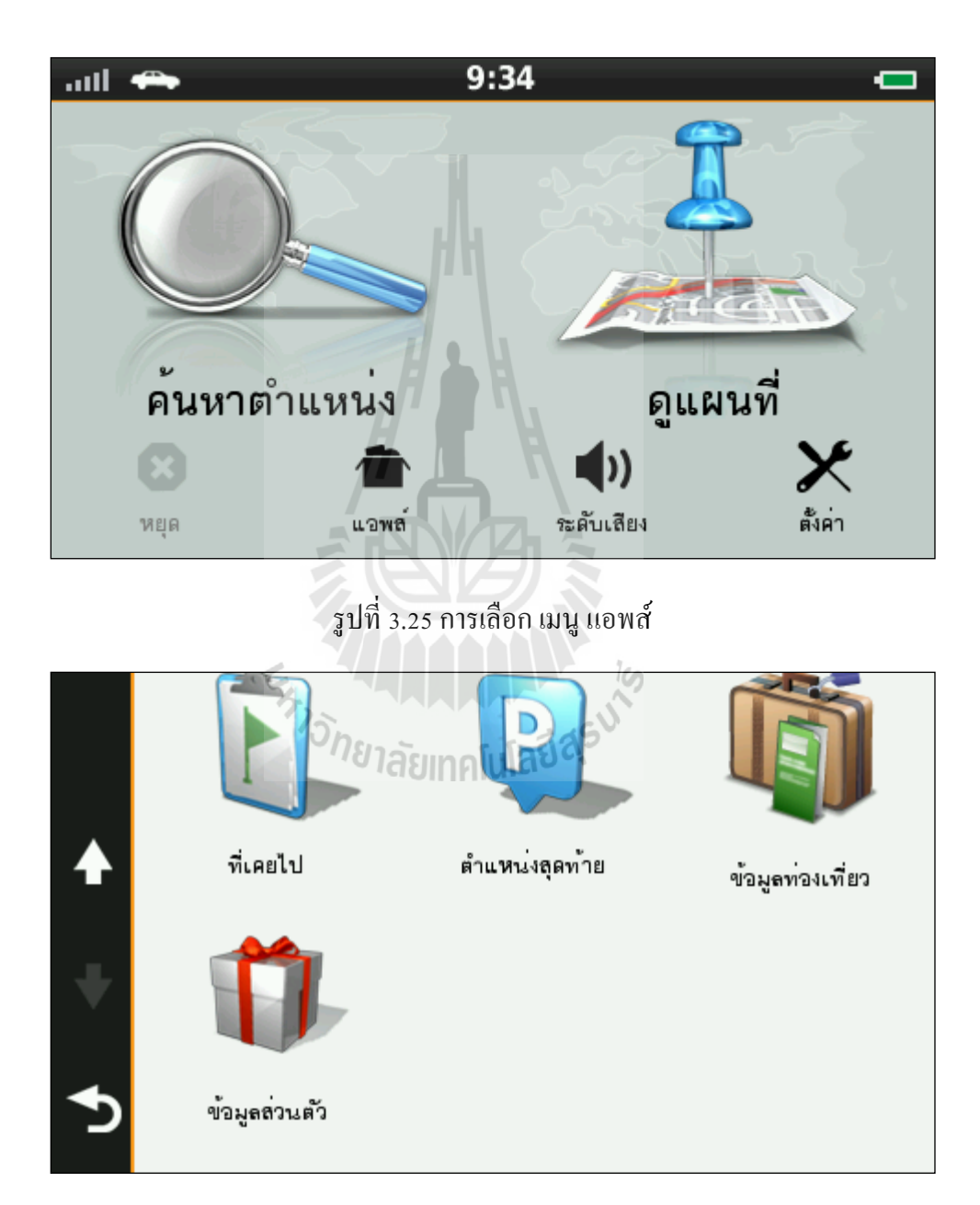

รูปที่ 3.26 การเลือกข้อมูลส่วนตัว

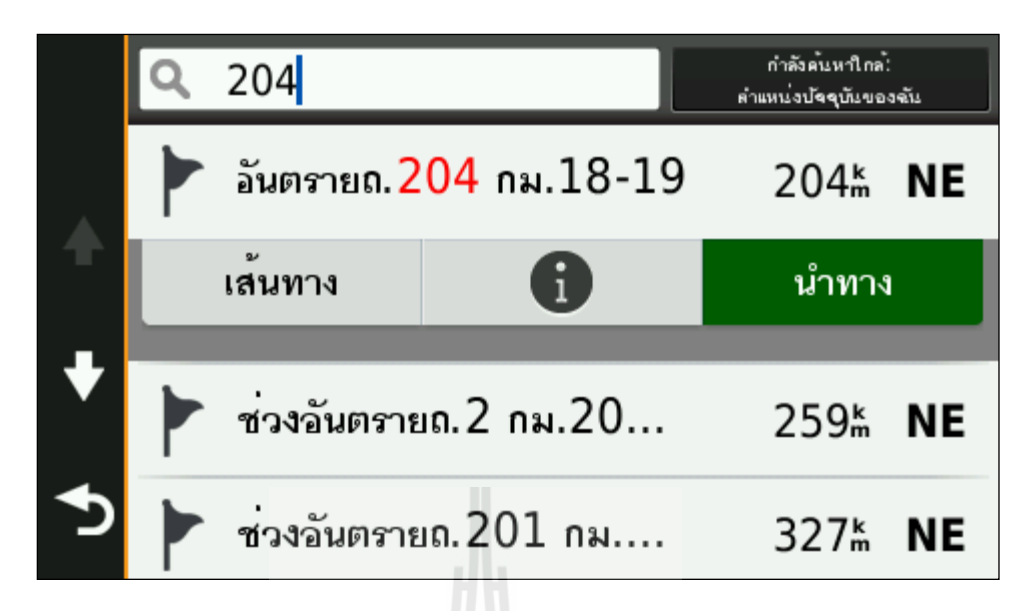

รูปที่ 3.27 ข้อมูล POI ทั้งหมด

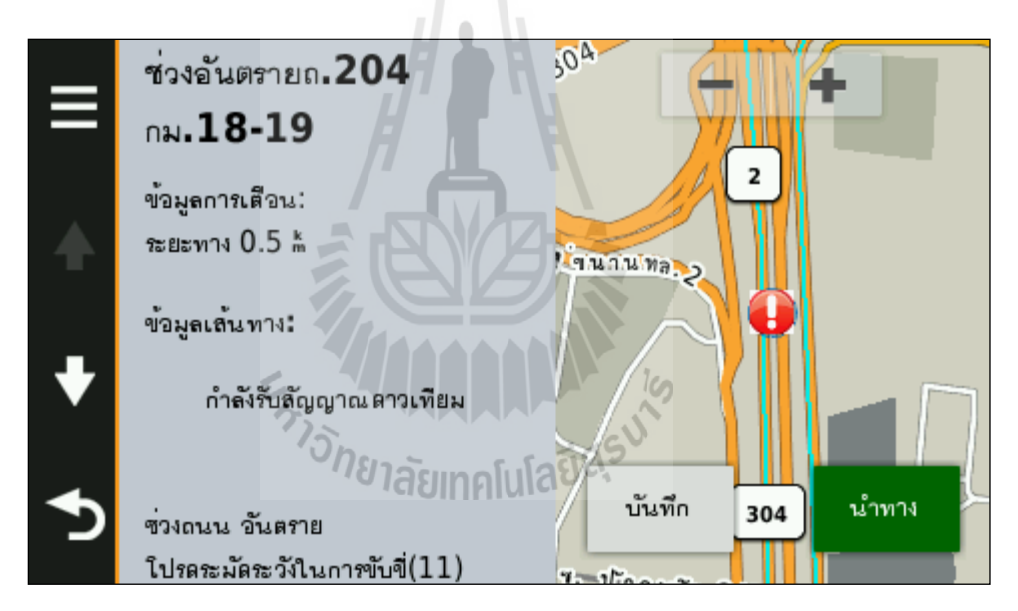

รูปที่ 3.28 แสดงข้อมูลตำแหน่งอันตรายทั้งหมดที่ได้นำเข้ามา

จากขั้นตอนการทำงานทั้งหมดดังที่กล่าวมา ผู้ศึกษาได้ทำการทดลองนำระบบนำทางไปใช้ ในเส้นทางจริงบนทางหลวงหมายเลข 204 (เลี่ยงเมืองนครราชสีมา) จากการทดสอบ พบว่า ระบบ ทำการแจ้งเตือนในตำแหน่งที่มีการระบุเป็นจุดอันตราย ซึ่งเป็นไปตามวัตถุประสงค์ของการศึกษา แต่ทั้งนี้จะต้องมีการทดสอบระบบเพิ่มเติมเพื่อหาจุดบกพร่องสำหรับงานวิจัยในอนากตต่อไป

# บทที่ 4

# ผลการวิเคราะห์ข้อมูลและการอภิปรายผล

การศึกษานี้ ผู้วิจัยใช้หลักการในการระบุจุดอันตรายพัฒนาสู่ระบบนำทางในรถยนต์ สำหรับเตือนผู้ใช้ยานพาหนะที่เดินทางเข้าใกล้จุดเสี่ยงอุบัติเหตุบนถนนทางหลวงทั่วประเทศ โดย ขั้นตอนในการพัฒนาระบบแบ่งออกเป็น 4 ส่วน คือ การเก็บรวบรวมข้อมูลปริมาณจราจรและ ข้อมูลการเกิดอุบัติเหตุบนโครงข่ายถนนทางหลวงทั้งประเทศ การวิเคราะห์หาจุดเสี่ยงอุบัติเหตุด้วย โปรแกรม Microsoft Visual Studio การนำข้อมูลมาสร้างแผนที่ด้วยโปรแกรม ArcGIS และการนำ ผลที่ได้จากการวิเคราะห์ในระบบสารสนเทศภูมิศาสตร์ เข้าสู่การแสดงผลจุดเสี่ยงอุบัติเหตุด้วย ระบบนำทางในรถยนต์

### 4.1 การเก็บรวบรวมข้อมูลปริมาณจราจรและข้อมูลอุบัติเหตุ

ในการวิเคราะห์หาจุดอันตรายโดยใช้ระบบสารสนเทศนั้น ได้จัดทำฐานข้อมูลทาง สารสนเทศภูมิศาสตร์ เพื่อให้สามารถนำข้อมูลไปใช้ประโยชน์ได้ต่อไป ซึ่งขึ้นการจัดทำฐานข้อมูล มีรายละเอียด ดังนี้

ผู้วิจัยได้ทำการแบ่งช่วงถนนทางหลวงทั้งประเทศตามเส้นทางต่างๆ ออกเป็นช่วงๆ ช่วงละ 1 กิโลเมตร ด้วยโปรแกรม ArcGIS กำหนดเส้นทางที่ต้องการนำมาแบ่งช่วงเพื่อการนำมาใช้งาน และเนื่องจากเส้นถนนแต่ละเส้นประกอบด้วยเส้นย่อยๆ หลายเส้น จึงต้องทำการรวมข้อมูลให้อยู่ ในเส้นเดียวกัน จากนั้นจึงใช้โปรแกรม ArcGIS ทำการแบ่งข้อมูลใหม่ ออกเป็นช่วง ทำเช่นนี้จน กรบทุกเส้นที่ต้องการใช้

สำหรับข้อมูลสถิติการเกิดอุบัติเหตุ เนื่องจากข้อมูลที่ได้ในแต่ละปี มีการจัครูปแบบข้อมูลที่ ไม่เหมือนกัน ผู้วิจัยได้ทำการจัครูปแบบข้อมูลของทุกปีให้อยู่ในรูปแบบเดียวกันเพื่อนำเข้า ฐานข้อมูล

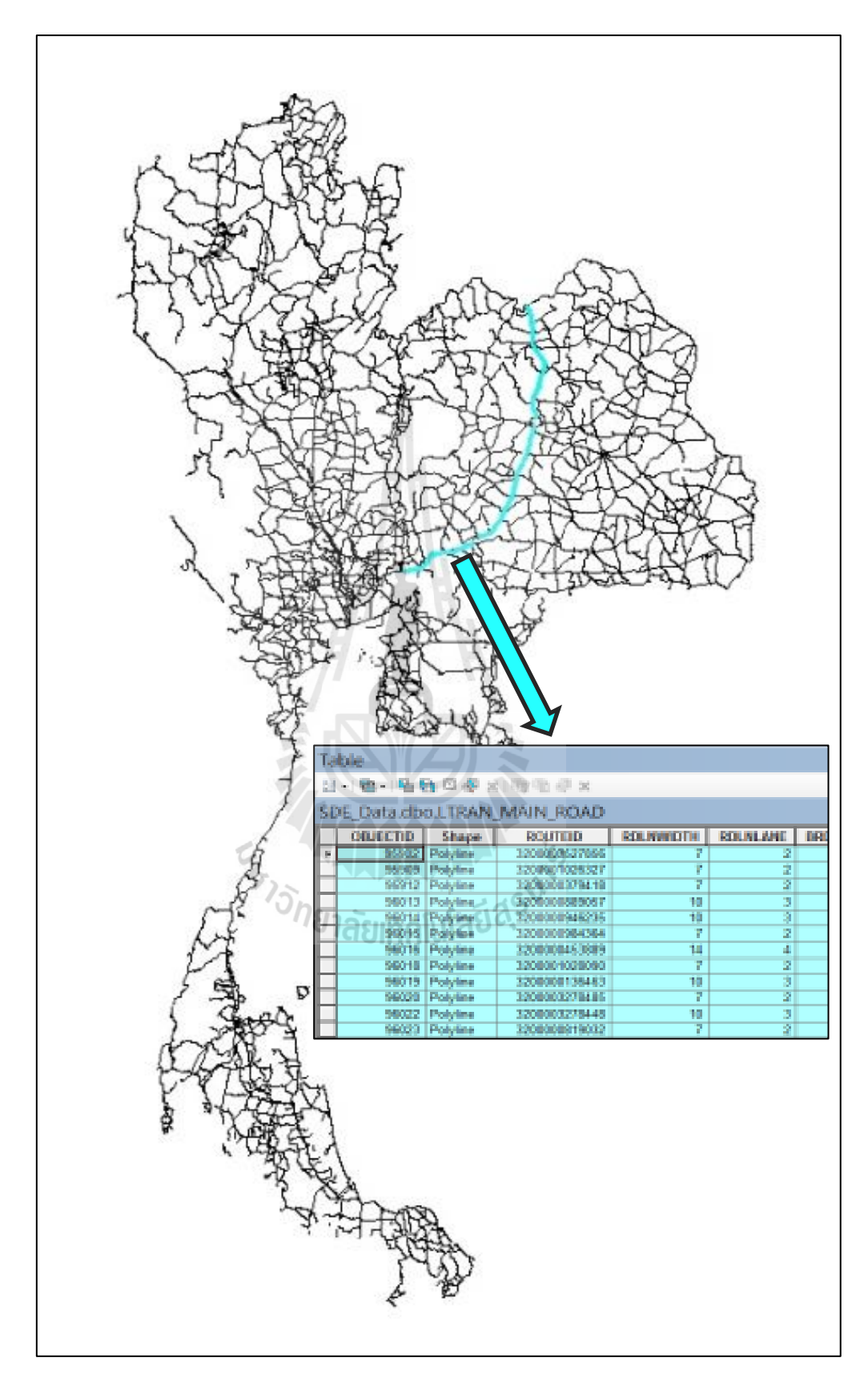

รูปที่ 4.1 ค่าคุณสมบัติของถนนทางหลวงในพื้นที่ศึกษา

# 4.2 การวิเคราะห์หาจุดเลี่ยงอุบัติเหตุ

#### 4.2.1 วิธี Accident Frequency

ในการวิเคราะห์หาจุดที่มีความถี่ในการเกิดอุบัติเหตุบนถนนทางหลวง ด้วยวิธี Accident Frequency ได้พิจารณาข้อมูล 3 ประเภท ได้แก่ จำนวนอุบัติเหตุในช่วงเวลาที่วิเคราะห์ ช่วงเวลาที่ใช้ ในการวิเคราะห์ และความยาวช่วงถนน โดยจุดที่มีความเสี่ยงสูงสุด 20 อันดับแรกแสดงดังตารางที่ 4.1

| ລຳດັບ |                    | ตำแหน่งจุดเสี่ยง  | จังหวัด         | ค่า Accident |
|-------|--------------------|-------------------|-----------------|--------------|
| สาคบ  | พ.14มยุ.14มท.าธเยง | อุบัติเหตุ กม.ที่ |                 | Frequency    |
| 1     | 303                | 11-12             | สมุทรปราการ     | 77.6667      |
| 2     | 303                | 13-14             | สมุทรปราการ     | 54.6667      |
| 3     | 303                | 14-15             | สมุทรปราการ     | 49.6667      |
| 4     | 31                 | 10-11             | กรุงเทพมหานคร   | 49.1667      |
| 5     | 338                | 13-14             | 🔩 กรุงเทพมหานคร | 40.1667      |
| 6     | 338                | 3-4               | 🔪 กรุงเทพมหานคร | 38.8333      |
| 7     | 304                | 8-9               | นนทบุรี         | 38.3333      |
| 8     | 303                | 12-13             | สมุทรปราการ     | 38.1667      |
| 9     | 338                | Sns1-5-6          | 6 กรุงเทพมหานคร | 36.8333      |
| 10    | 338                | 4-5               | กรุงเทพมหานคร   | 36.0000      |
| 11    | 338                | 7-8               | กรุงเทพมหานคร   | 35.5000      |
| 12    | 306                | 7-8               | นนทบุรี         | 32.5000      |
| 13    | 31                 | 8-9               | กรุงเทพมหานคร   | 32.3333      |
| 14    | 303                | 17-18             | สมุทรปราการ     | 32.0000      |
| 15    | 303                | 16-17             | สมุทรปราการ     | 31.6667      |
| 16    | 338                | 10-11             | กรุงเทพมหานคร   | 31.3333      |
| 17    | 338                | 15-16             | กรุงเทพมหานคร   | 31.1667      |
| 18    | 303                | 19-20             | สมุทรปราการ     | 30.8333      |
| 19    | 338                | 8-9               | กรุงเทพมหานคร   | 30.0000      |
| 20    | 3091               | 11-12             | สมุทรสาคร       | 29.8333      |

ตารางที่ 4.1 จุดเสี่ยงที่มีกวามถึ่งองการเกิดอุบัติเหตุสูงสุด 20 ลำคับแรก

ผลการวิเคราะห์จุดเสี่ยงด้วยวิธี Accident Frequency ในตารางที่ 4.1 แสดงให้เห็นว่า ทาง หลวงหมายเลข 303 (ถนนสุขสวัสดิ์) ช่วงกิโลเมตรที่ 11 - 12 ในเขตจังหวัดสมุทรปราการเป็นจุดที่ อันตรายที่สุดในพื้นที่ศึกษา โดยมีก่า Accident Frequency = 77.6667

#### 4.2.2 วิธี Accident Rate

การวิเคราะห์หาจุดที่มีอัตราในการเกิดอุบัติเหตุบนถนนทางหลวง ด้วยวิธี Accident Rate ได้พิจารณาข้อมูล 4 ประเภท ได้แก่ จำนวนอุบัติเหตุในช่วงเวลาที่วิเคราะห์ ช่วงเวลาที่ใช้ในการ วิเคราะห์ ปริมาณการจราจรเฉลี่ยต่อวันตลอดปี (AADT) และความยาวช่วงถนน โดยจุดที่มีอัตรา การเกิดอุบัติเหตุสูงสุด 20 อันดับแรกแสดงดังตารางที่ 4.2

| ลำดับ | ทางหลวงหมายเลข | ตำแหน่งจุดเสี่ยง<br>อุบัติเหตุ กม.ที่ | จังหวัด      | ค่า Accident Rate |
|-------|----------------|---------------------------------------|--------------|-------------------|
| 1     | 1080           | 6-7                                   | น่าน         | 245.8728          |
| 2     | 1328           | 0-1                                   | ເດຍ          | 182.6482          |
| 3     | 3265           | -0-1                                  | อุทัยธานี    | 150.6849          |
| 4     | 1080           | 13-14                                 | น่าน         | 87.8117           |
| 5     | 333            | 0-1                                   | สุพรรณบุรี   | 60.1183           |
| 6     | 303            | 11-12                                 | สมุทรปราการ  | 53.6118           |
| 7     | 1080           | ายาเอ-เนกคโนโล                        | เยื่อวี น่าน | 52.6870           |
| 8     | 1080           | 14-15                                 | น่าน         | 52.6870           |
| 9     | 4              | 28-29                                 | นครปฐม       | 48.4468           |
| 10    | 214            | 1-2                                   | กาฬสินธุ์    | 48.3481           |
| 11    | 214            | 2-3                                   | กาฬสินธุ์    | 48.3481           |
| 12    | 1              | 236-237                               | นครสวรรค์    | 45.3546           |
| 13    | 4              | 32-33                                 | นครปฐม       | 43.9528           |
| 14    | 3199           | 1-2                                   | กาญจนบุรี    | 42.9761           |
| 15    | 4              | 29-30                                 | นครปฐม       | 41.5804           |

ตารางที่ 4.2 จุดเสี่ยงที่มีอัตราการเกิดอุบัติเหตุสูงสุด 20 ลำดับแรก

| ลำดับ | ทางหลวงหมายเลข | ตำแหน่งจุดเสี่ยง<br>อุบัติเหตุ กม.ที่ | จังหวัด     | ค่า Accident Rate |
|-------|----------------|---------------------------------------|-------------|-------------------|
| 16    | 333            | 1-2                                   | สุพรรณบุรี  | 39.6155           |
| 17    | 4              | 30-31                                 | นครปฐม      | 39.5302           |
| 18    | 303            | 13-14                                 | สมุทรปราการ | 37.7354           |
| 19    | 1080           | 16-17                                 | น่าน        | 35.1247           |
| 20    | 303            | 14-15                                 | สมุทรปราการ | 34.2840           |

ตารางที่ 4.2 จุดเสี่ยงที่มีอัตราการเกิดอุบัติเหตุสูงสุด 20 ลำดับ (ต่อ)

ผลการวิเคราะห์จุดเสี่ยงด้วยวิธี Accident Rate ในตารางที่ 4.2 แสดงให้เห็นว่า ทางหลวง หมายเลข 1080 (ถนนยันตรกิจโกศล) ช่วงกิโลเมตรที่ 6 - 7 ในเขตจังหวัดน่านเป็นจุดที่อันตราย ที่สุดในพื้นที่ศึกษา โดยมีค่า 245.8728

#### 4.2.3 วิธี Rate Quality Control

ในการวิเคราะห์หาจุดที่มีอัตราการเกิดอุบัติเหตุสูงบนถนนทางหลวง ด้วยวิธี Rate Quality Control ได้พิจารณาข้อมูล 5 ประเภท ได้แก่ ค่าอัตราการเกิดอุบัติเหตุ(ได้จากวิธี Accident Rate) อัตราการเกิดอุบัติเหตุเฉลี่ยของทุก ๆ ส่วน บนถนน ช่วงเวลาที่ทำการศึกษา ปริมาณการจราจรเฉลี่ย ต่อวันตลอดปี (AADT) และ ความยาวของช่วงถนนที่ศึกษา โดยจุดที่มีความเสี่ยงสูงสุด 20 อันดับ แรกแสดงดังตารางที่ 4.3

ตำแหน่งจุดเสี่ยง **ค่า** Rate Quality ถำดับ จังหวัด ทางหลวงหมายเลข อุบัติเหตุ กม.ที่ Control อุทัยธานี 1 3265 0-1 4.4994 น่าน 2 1080 6-7 2.8729 ถำปาง 3 120 45-46 2.5974 สุพรรณบุรี 333 0-1 4 2.1323 5 3265 1-2 อุทัยธานี 2.1265

ตารางที่ 4.3 จุดเสี่ยงที่มีการเกิดอุบัติเหตุตามวิธีการควบกุมกุณภาพสูงสุด 20 อันดับแรก

| ลำดับ | 902 992 2 999 1280 280 | ตำแหน่งจุดเสี่ยง  | จังหวัด    | ค่า Rate Quality |
|-------|------------------------|-------------------|------------|------------------|
| ถ เตบ | พ เจทต 1งพท เกเตม      | อุบัติเหตุ กม.ที่ |            | Control          |
| 6     | 3220                   | 1-2               | อุทัยธานี  | 1.9576           |
| 7     | 4031                   | 8-9               | ภูเก็ต     | 1.8254           |
| 8     | 3393                   | 12-13             | สระแก้ว    | 1.7084           |
| 9     | 3199                   | 1-2               | กาญจนบุรี  | 1.5702           |
| 10    | 1099                   | 50-51             | เชียงใหม่  | 1.5675           |
| 11    | 3087                   | 25-26             | ราชบุรี    | 1.4074           |
| 12    | 333                    | 1-2               | สุพรรณบุรี | 1.4051           |
| 13    | 3221                   | 5-6               | อุทัยธานี  | 1.4035           |
| 14    | 2399                   | 1-2               | ເດຍ        | 1.3888           |
| 15    | 3265                   | 2-3               | อุทัยธานี  | 1.3847           |
| 16    | 2208                   | 40-41             | บุรีรัมย์  | 1.3649           |
| 17    | 1182                   | 0-1               | นครสวรรค์  | 1.3583           |
| 18    | 3471                   | 26-27             | 1 2 12001  | 1.3320           |
| 19    | 4006                   | 10-11             | ชุมพร      | 1.3220           |
| 20    | 1178                   | 4-5               | เชียงใหม่  | 1.3038           |
|       | 1                      |                   | = asult    |                  |

ตารางที่ 4.3 จุดเสี่ยงที่มีการเกิดอุบัติเหตุตามวิธีการควบคุมคุณภาพสูงสุด 20 อันดับแรก (ต่อ)

ผลการวิเคราะห์จุดเสี่ยงด้วยวิชี Rate Quality Control ในตารางที่ 4.3 แสดงให้เห็นว่า ทางหลวงหมายเลข 3265 (อุทัยธานี - มโนรมย์) ช่วงกิโลเมตรที่ 0 - 1 ในเขตจังหวัดอุทัยธานี เป็น จุดที่อันตรายที่สุดในพื้นที่ศึกษา โดยมีค่า Rate Quality Control = 4.4994

#### 4.2.4 วิธี Accident Severity

การวิเคราะห์หาจุดที่มีความถี่ในการเกิดอุบัติเหตุบนถนนทางหลวง ด้วยวิชี Accident Severity ได้พิจารณาข้อมูล 3 ประเภท ได้แก่ จำนวนอุบัติเหตุที่ก่อให้เกิดการสูญเสียชีวิตใน ช่วงเวลาที่พิจารณา จำนวนผู้บาดเจ็บจากอุบัติเหตุในช่วงเวลาที่พิจารณาและจำนวนอุบัติเหตุ ทั้งหมดที่เกิดขึ้น ณ ตำแหน่งที่พิจารณา โดยจุดที่มีความรุนแรงของอุบัติเหตุสูงสุด 20 อันดับแรก แสดงดังตารางที่ 4.4

| °    | ทางหลวงหมายเลข | ตำแหน่งจุดเสี่ยง  | จังหวัด      | ค่า Accident |
|------|----------------|-------------------|--------------|--------------|
| สาคบ |                | อุบัติเหตุ กม.ที่ |              | Severity     |
| 1    | 201            | 37-38             | นครราชสีมา   | 63           |
| 2    | 4              | 461-462           | ชุมพร        | 62           |
| 3    | 118            | 42-43             | เชียงใหม่    | 54           |
| 4    | 107            | 55-56             | เชียงใหม่    | 53           |
| 5    | 220            | 53-54             | ศรีสะเกษ     | 47           |
| 6    | 415            | 28-29             | กระบี่       | 46           |
| 7    | 3343           | 3-4               | กาญจนบุรี    | 44           |
| 8    | 332            | 12-13             | 22601        | 43           |
| 9    | 1256           | 14-15             | น่าน         | 42           |
| 10   | 11             | 141-142           | พิจิตร       | 41           |
| 11   | 3343           | 0-1               | กาญจนบุรี    | 41           |
| 12   | 2044           | 35-36             | ร้อยเอ็ด     | 37           |
| 13   | 224            | 39-40             | 🤍 นครราชสีมา | 36           |
| 14   | 201            | 73-74             | ชัยภูมิ      | 35           |
| 15   | 3329           | 11-12             | นครสวรรค์    | 34           |
| 16   | 2248           | 15-16             | ศรีสะเกษ     | 33           |
| 17   | 304            | 81-82 10 20       | ฉะเชิงเทรา   | 33           |
| 18   | 1322           | 52-53             | เชียงใหม่    | 32           |
| 19   | 23             | 250-251           | อุบลราชธานี  | 31           |
| 20   | 11             | 140-141           | พิจิตร       | 30           |

ตารางที่ 4.4 จุดเสี่ยงที่มีความรุนแรงของอุบัติเหตุสูงสุด 20 อันดับแรก

ผลการวิเคราะห์จุดเสี่ยงด้วยวิธี Accident Severity ในตารางที่ 4.4 แสดงให้เห็นว่า ทาง หลวงหมายเลข 201 (ถนนมะลิวัลย์) ช่วงกิโลเมตรที่ 37 - 38 ในเขตจังหวัดนครราชสีมา เป็นจุดที่ อันตรายที่สุดในพื้นที่ศึกษา โดยมีค่า Accident Severity = 63

# 4.3 การจัดทำแผนที่ความเสี่ยงของทางหลวง

การสร้างแผนที่ด้วยโปรแกรม ArcGIS เป็นการนำผลการประเมินสภาพอันตรายมา แสดงผลบนแผนที่เพื่อให้ง่ายต่อการใช้งานและแสดงผลเชิงพื้นที่ได้ชัดเจนว่าจุดที่มีความเสี่ยงอยู่ ณ ตำแหน่งใดบนแผนที่ โดยสามารถคลิกเข้าไปเพื่อดูข้อมูลสถิติอุบัติเหตุซึ่งจะแบ่งช่วงตามหลัก กิโลเมตร ช่วงละ 1 กิโลเมตรได้ โดยแผนที่จุดเสี่ยงอันตราย ที่ได้จากผลการวิเคราะห์ในหัวข้อที่ 4.2 แสดงในรูปที่ 4.2 - 4.6 ตามลำดับ

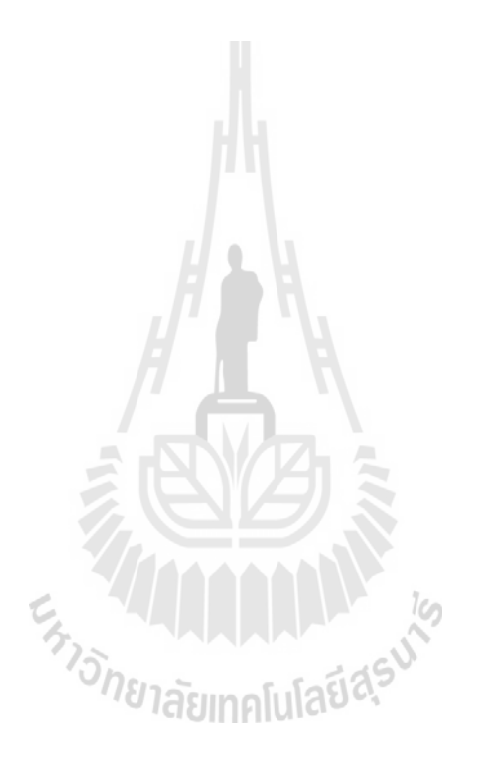

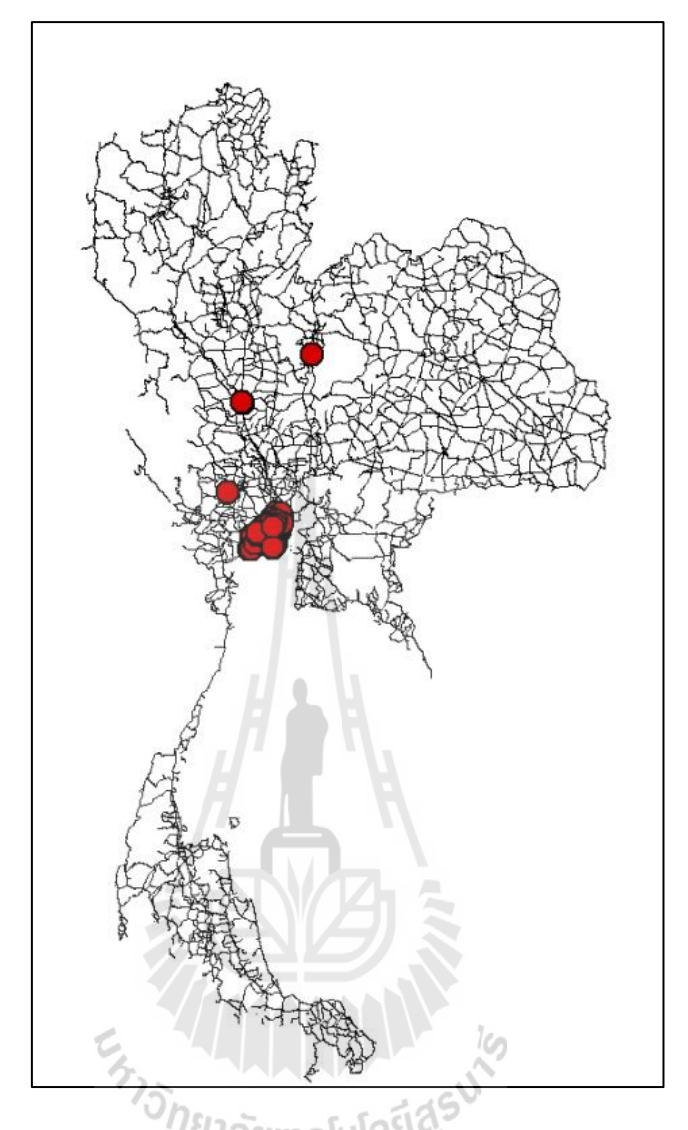

รูปที่ 4.2 การแสดงผลจุดเสี่ยงบนถนนทางหลวงทั่วประเทศ(100 อันดับแรก) ด้วยวิธี Accident Frequency โดยโปรแกรม ArcGIS

จากแผนที่ความเสี่ยงที่วิเคราะห์ด้วยวิธี Accident Frequency จะเห็นว่า ตำแหน่งที่มีความถึ่ ในการเกิดอุบัติเหตุสูง จะกระจุกตัวอยู่ในพื้นที่เขตกรุงเทพมหานครและปริมณฑล เนื่องจากวิธี Accident Frequency ใช้เพียงข้อมูลตำแหน่งและจำนวนอุบัติเหตุที่เกิดขึ้นเท่านั้น ไม่ได้พิจารณา ปัจจัยที่เป็นโอกาสในการเกิดอุบัติเหตุ เช่น ปริมาณจราจรหรือความยาวช่วงถนนมาร่วมพิจารณา ด้วย ดังนั้น พื้นที่กรุงเทพมหานครและปริมณฑลที่มีปริมาณจราจรสูง มีจำนวนอุบัติเหตุสูง จึงทำให้ ก่า Accident Frequency สูงขึ้นตามไปด้วย การวิเคราะห์จุดเสี่ยงอุบัติเหตุด้วยวิธีนี้ แม้จะง่ายในการ กำนวณ แต่ตัวแปรที่ใช้พิจารณามีน้อย จึงยังไม่เหมาะสมที่จะใช้ผลที่ได้จากการวิเคราะห์ด้วยวิธีนี้ นำเข้าสู่ระบบนำทางในรถยนต์ของการศึกษานี้

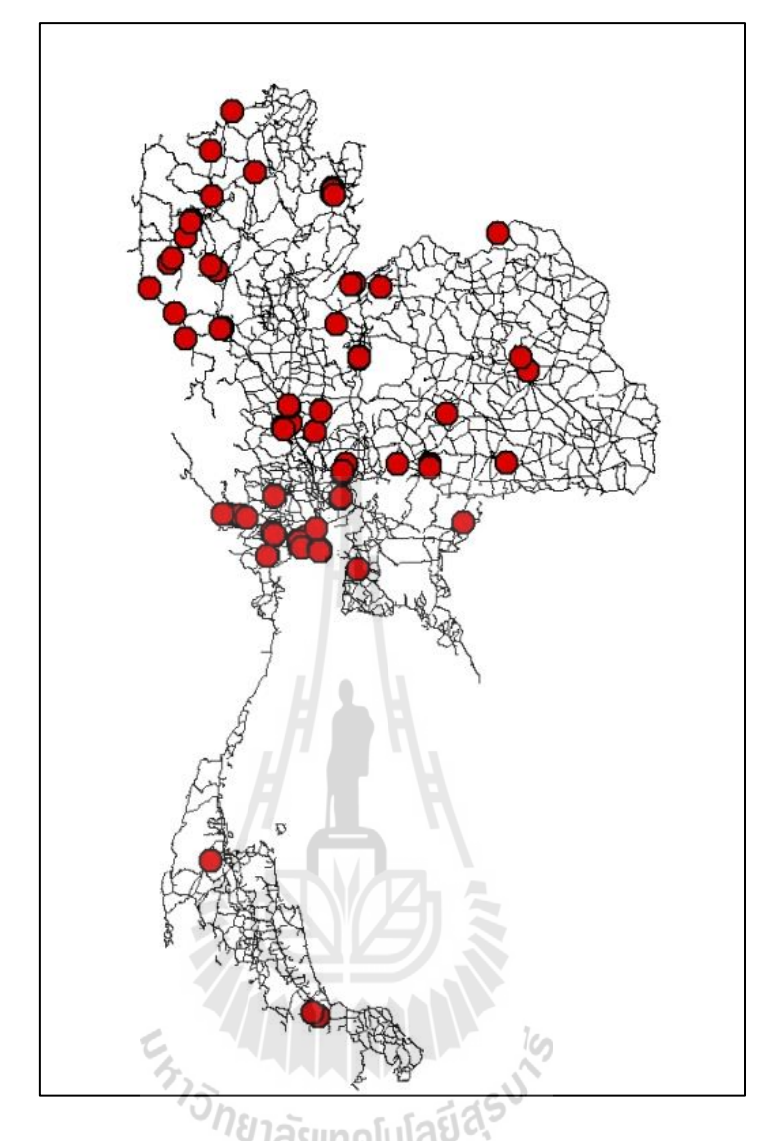

รูปที่ 4.3 การแสดงผลจุดเสี่ยงบนถนนทางหลวงทั่วประเทศ(100 อันดับแรก) ด้วยวิธี Accident Rate โดยโปรแกรม ArcGIS

จากแผนที่ความเสี่ยงที่วิเคราะห์ด้วยวิธี Accident Rate จะเห็นว่า ตำแหน่งที่มีอัตราการเกิด อุบัติเหตุสูง จะกระจายตัวอยู่ทั่วประเทศ โดยเฉพาะในเขตภาคกลางและภาคเหนือ เนื่องจากวิธี Accident Rate นั้นใช้จำนวนอุบัติเหตุร่วมกับปริมาณจราจร ดังนั้น พื้นที่ภาคกลางที่มีปริมาณจราจร มาก จำนวนอุบัติเหตุมาก กับ ภาคเหนือที่มีปริมาณจราจรน้อยกว่า มีจำนวนอุบัติเหตุน้อยกว่า มี โอกาสในการเกิดอุบัติเหตุจากการวิเคราะห์ด้วยวิธีนี้ได้ไม่ต่างกัน การวิเคราะห์จุดเสี่ยงอุบัติเหตุด้วย วิธีนี้ แม้จะเพิ่มตัวแปรปริมาณจราจรร่วมเคราะห์ แต่ยังจาดการวิเคราะห์ทางสถิติ จึงยังไม่เหมาะสม ที่จะนำผลที่ได้จากการวิเคราะห์ด้วยวิธีนี้เข้าสู่ระบบนำทางในรถยนต์ แต่ข้อมูล Accident Rate ที่ได้ สามารถนำไปใช้คำนวณในวิธี Rate Quality Control ต่อไป

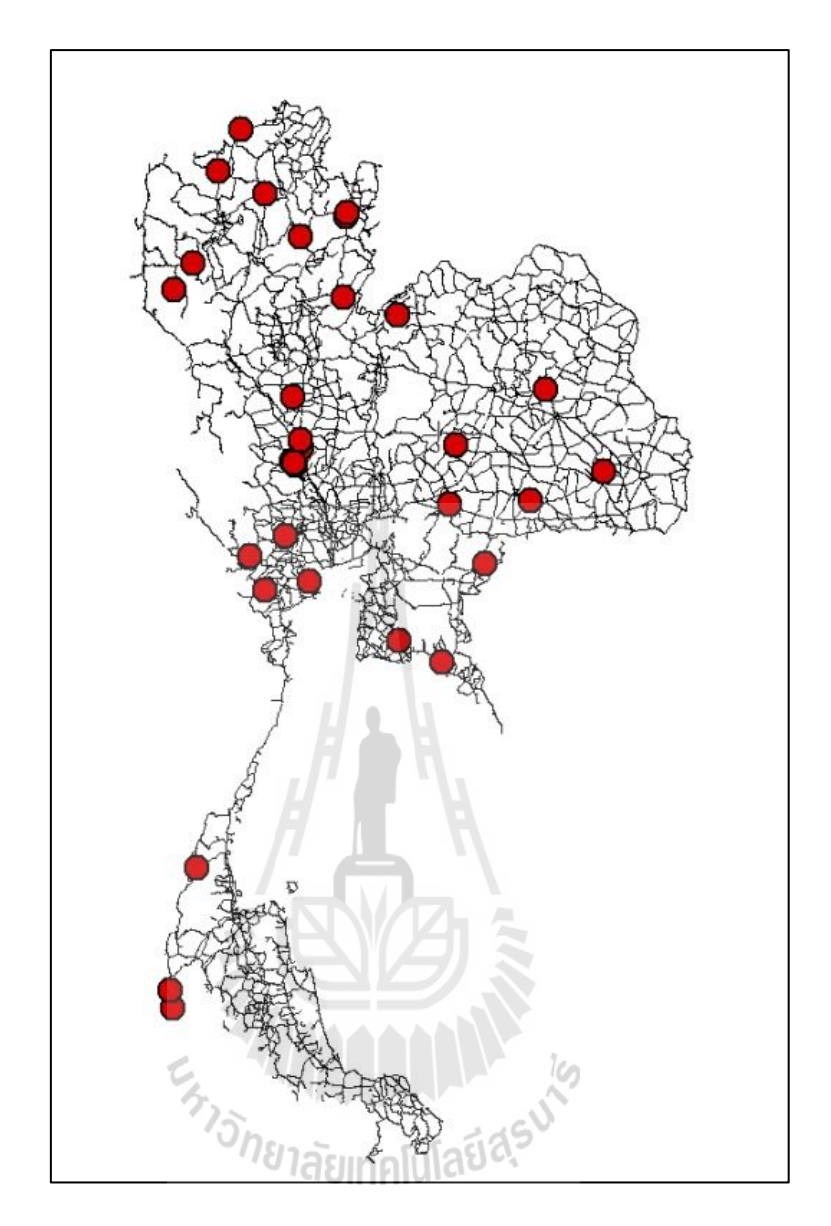

รูปที่ 4.4 การแสดงผลจุดเสี่ยงบนถนนทางหลวงทั่วประเทศ ด้วยวิธี Rate Quality Control (ค่า DANGEROUS FACTOR >1) โดยโปรแกรม ArcGIS

จากแผนที่ความเสี่ยงที่วิเคราะห์ด้วยวิธี Rate Quality Control จะเห็นว่า ตำแหน่งที่มีการ เกิดอุบัติเหตุสูงตามวิธีการควบคุมคุณภาพ จะกระจายตัวอยู่ทั่วประเทศ เนื่องจากวิธี Rate Quality Control นั้นใช้จำนวนอุบัติเหตุร่วมกับปริมาณจราจร และมีการวิเคราะห์ทางสถิติ ดังนั้น โอกาสใน การเกิดอุบัติเหตุจึงกระจายตัวอยู่ได้ทุกพื้นที่ การวิเคราะห์จุดเสี่ยงอุบัติเหตุด้วยวิธีนี้ มีข้อเสียคือ ใม่ได้เอาความรุนแรงของการเกิดอุบัติเหตุมาร่วมพิจารณาด้วย แต่เมื่อพิจารณาจากข้อมูลที่ได้จาก หน่วยงานที่เกี่ยวข้องของประเทศไทยและวิธีการที่ใช้วิเคราะห์ วิธีนี้จึงเป็นวิธีการที่เหมาะสม สำหรับนำเข้าสู่ระบบนำทางในรถยนต์ของการศึกษานี้

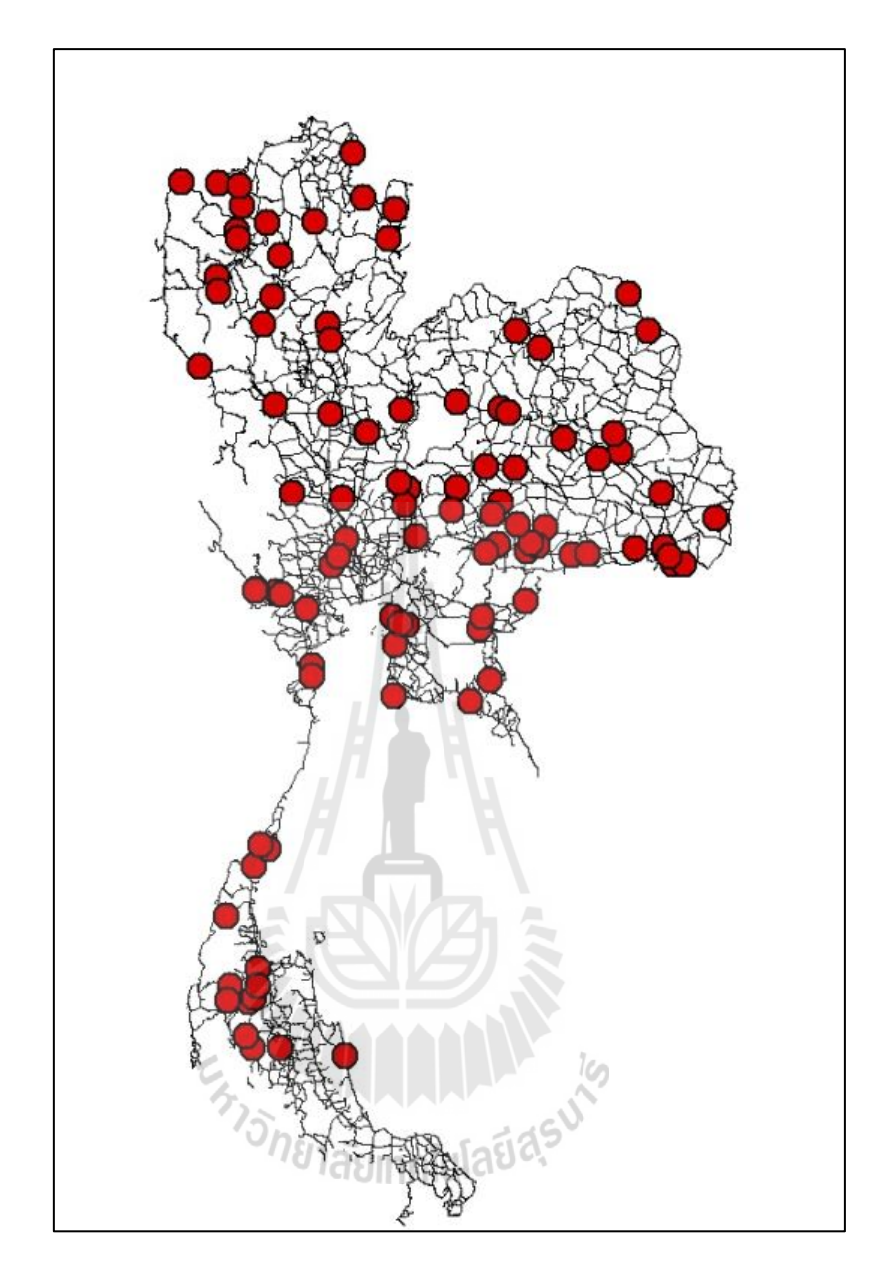

รูปที่ 4.5 การแสดงผลจุดเสี่ยงบนถนนทางหลวงทั่วประเทศ(100 อันดับแรก) ด้วยวิธี Accident Severity โดยโปรแกรม ArcGIS

จากแผนที่ความเสี่ยงที่วิเคราะห์ด้วยวิธี Accident Severity จะเห็นว่า ตำแหน่งที่มีความถี่ใน การเกิดอุบัติเหตุสูง กระจายตัวอยู่ทั่วประเทศ เนื่องจากวิธี Accident Severity นั้น ใช้เพียงข้อมูล ความรุนแรงของอุบัติเหตุที่เกิดขึ้นเท่านั้น ไม่ได้พิจารณาปัจจัยที่เป็นโอกาสในการเกิดอุบัติเหตุ เช่น ปริมาณจราจรหรือความยาวช่วงถนนมาร่วมพิจารณาด้วย ด้วยเหตุนี้ จึงไม่เหมาะสมที่จะใช้ผลที่ได้ จากการวิเคราะห์ด้วยวิธีนี้นำเข้าสู่ระบบนำทางในรถยนต์ แต่สามารถใช้วิธี Accident Severity ร่วมกับวิธีการอื่นได้ ในการศึกษาต่อๆไป

# 4.4 การแสดงผลจุดเสี่ยงอุบัติเหตุด้วยระบบนำทางในรถยนต์

การศึกษาครั้งนี้ใช้การแสดงผลข้อมูลด้วยแผนที่ในระบบนำทางของรถยนต์ โดยการเขียน ภาษาบนโปรแกรม Microsoft visual Studio นั้นเขียนด้วยภาษา C# ดังแสดงในภาคผนวก ก ซึ่ง ข้อมูลที่จะนำแสดงผลประกอบไปด้วย ข้อมูลตำแหน่งของรถ ณ ปัจจุบัน ข้อมูลเส้นทางที่แนะนำ และข้อมูลตำแหน่งจุดเสี่ยงการเกิดอุบัติเหตุ

#### 4.4.1 หน้าหลักระบบน้ำทางในรถยนต์

- หน้าหลักของระบบนำทางในรถยนต์จะมีเมนูต่างๆ ดังนี้
- 1. เมนูก้นหาตำแหน่ง สำหรับก้นหาสถานที่ที่ต้องการเดินทางไป
- 2. เมนูดูแผนที่ ใช้สำหรับแสดงตำแหน่งของเครื่อง GPS ณ ปัจจุบัน
- 3. เมนูแอพส์ ใช้สำหรับดูจุดเสี่ยงที่ต้องการ
- 4. เมนูระดับเสียง ใช้สำหรับปรับระดับเสียง
- 5. เมนูตั้งค่า ใช้สำหรับการจัดการใช้งานของอุปกรณ์
- โดยมีหน้าจอหลักแสดงคังรูปที่ 4.6

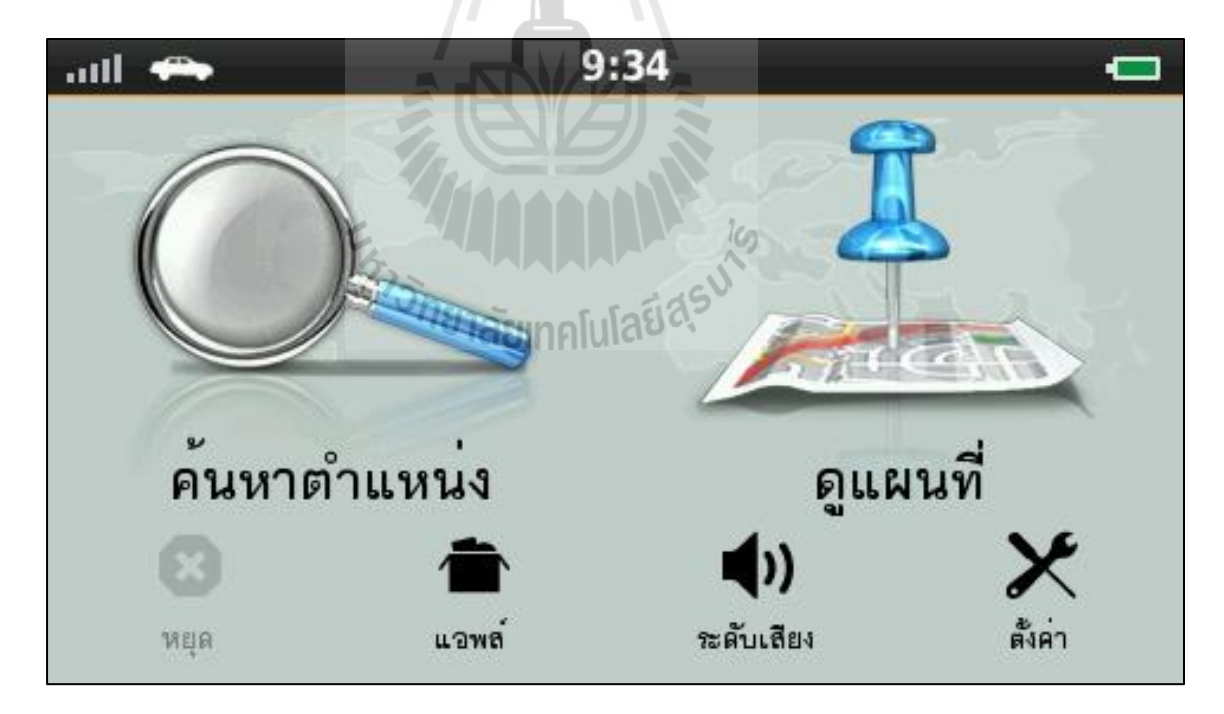

รูปที่ 4.6 หน้าหลักของระบบนำทางในรถยนต์

## 4.4.2 การกำหนดเส้นทางที่จะเดินทาง

หน้าจอการทำงานส่วนนี้เป็นการแนะนำเส้นทางหลังจากที่ผู้ใช้งานเลือกที่หมายแล้ว รวมทั้งแสดงข้อมูลระยะทาง และเวลาที่ใช้ในการเดินทาง ทิศทางที่มุ่งหน้าไป รวมทั้งการแจ้งเตือน เมื่อเดินทางใกล้ถึงช่วงที่มีความเสี่ยง โดยผู้ใช้งานสามารถเลือกการแสดงเส้นทางแบบ 2 มิติ หรือ 3 มิติ รายละเอียดแสดงคังรูปที่ 4.7 – 4.8

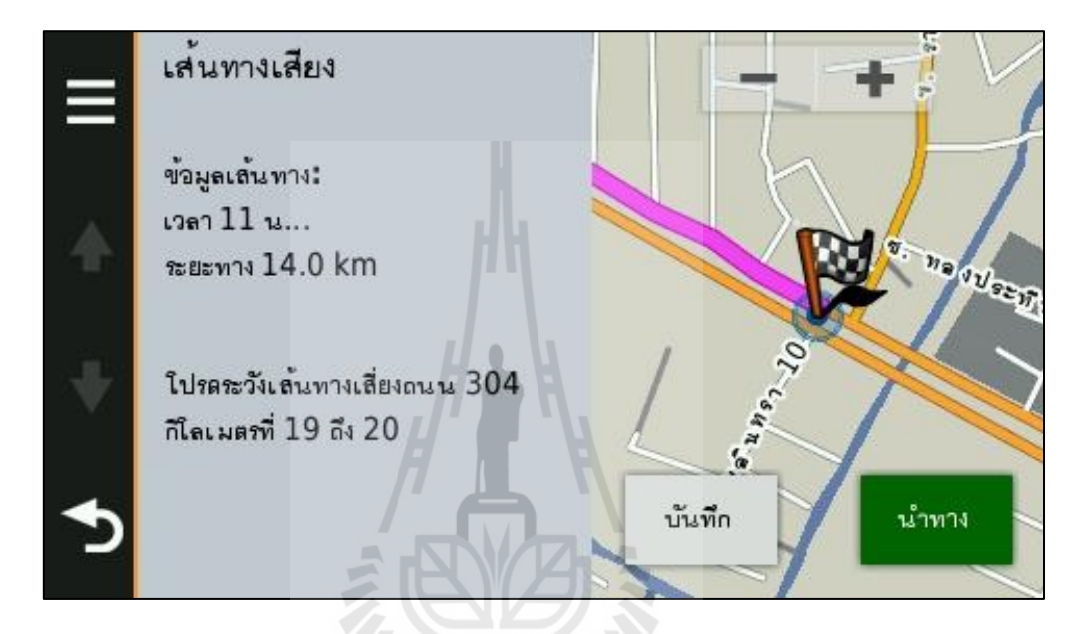

รูปที่ 4.7 การแสดงที่หมายในการเดินทางแบบ 2 มิติ

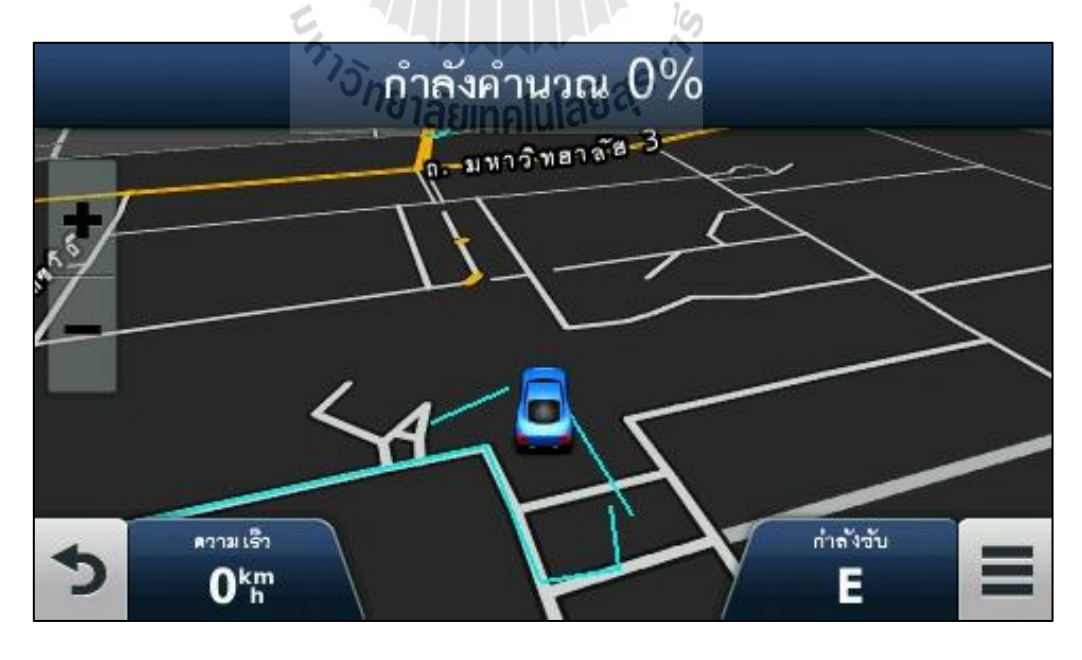

รูปที่ 4.8 การแสดงที่หมายในการเดินทางแบบ 3 มิติ

## 4.3.3 การเตือนผู้ขับขี่เมื่อเดินทางเข้าใกล้จุดเสี่ยงอุบัติเหตุ

ในส่วนนี้เป็นการแจ้งเตือนผู้ขับขี่เมื่อเดินทางเข้าใกล้จุดเสี่ยงอุบัติเหตุ ทำให้ให้ผู้ขับขี่เพิ่ม กวามระมัดระวังเพิ่มมากขึ้น และเมื่อเดินทางถึงจุดเสี่ยงอุบัติเหตุระบบจะปรากฏข้อกวามเตือนและ แสดงข้อมูลสถิติอุบัติเหตุที่เกยเกิดขึ้นรวมทั้งก่าที่ได้จากการวิเกราะห์ เมื่อผู้ขับขี่เดินทางผ่านจุด เสี่ยงเกิดอุบัติเหตุแล้ว ระบบจะหยุดการเตือน และจะเริ่มเตือนอีกกรั้งเมื่อผู้ขับขี่เดินทางเข้าใกล้จุด อันตรายจุดต่อไป รายละเอียดแสดงดังรูปที่ 4.9

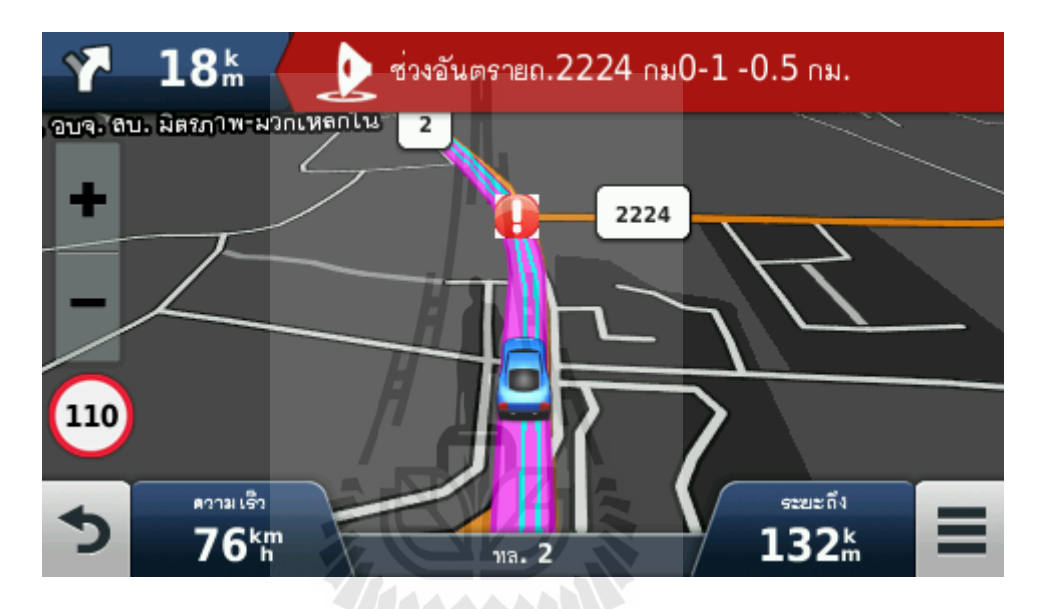

รูปที่ 4.9 การแจ้งเตือนของระบบเมื่อเดินทางเข้าใกล้จุดเสี่ยงอุบัติเหตุ

จากผลการศึกษาวิเกราะห์จุดเสี่ยงทั้ง 4 วิธีอันได้แก่ วิธี Accident Frequency, วิธี Accident Rate, วิธี Rate Quality Control และ วิธี Accident Severity ผู้ศึกษา พบว่า วิธี Rate Quality Control เป็นวิธีการที่เหมาะสมในการนำผลที่ได้จากการวิเกราะห์เข้าสู่ระบบนำทางในรถยนต์ เนื่องจากวิธีนี้ นำเอาปัจจัยที่เป็นโอกาสในการเกิดอุบัติเหตุ เช่น ปริมาณจราจร หรือกวามยาวของช่วงถนน มาร่วม พิจารณาด้วย รวมถึงกวามสมบูรณ์ของข้อมูลสถิติอุบัติเหตุและปริมาณจราจรของประเทศไทยที่ สามารถนำมาวิเกราะห์ได้

# บทที่ 5

## บทสรุปและข้อเสนอแนะ

#### 5.1 สรุปผลการศึกษา

ผู้ศึกษาได้ทำการรวบรวมข้อมูลจากแหล่งที่มีการรวบรวมข้อมูลอุบัติเหตุแล้ว โดยใช้ข้อมูล จากฐานข้อมูลกรมทางหลวง ทำให้ได้ข้อมูลที่เหมะสมและครบถ้วนสมบูรณ์และมีความต่อเนื่อง ซึ่งในการศึกษาครั้งนั้นจำเป็นต้องใช้ข้อมูลอย่างน้อย 3 ปี โดยการศึกษาในครั้งนี้ได้ใช้วิธี Accident Frequency, Accident Rate, Rate Quality Control และวิธี Accident Severity มาทำการวิเคราะห์ จาก การศึกษา พบว่า วิธี Rate Quality Control เป็นวิธีการที่เหมาะสมที่สุดสำหรับการศึกษาในครั้งนี้ เนื่องจากความครบถ้วนสมบูรณ์ของข้อมูลที่นำมาใช้วิเคราะห์ รวมทั้งวิธีการวิเคราะห์ที่พิจารณาใน หลายปัจจัย โดยการพิจารณาจุดเสี่ยงคือ ด้องเป็นจุดที่มีค่า Rate Quality Control ในระดับสูง จึงระบุ เป็นจุดที่มีความเสี่ยง เมื่อทำการวิเคราะห์ข้อมูลจุดอันตรายทั่วประเทศ พบว่าสายทางที่มีความเสี่ยง อันตรายสูงสุด คือ ทางหลวงหมายเลข 3265 (อุทัยธานี - มโนรมย์) ช่วงกิโลเมตรที่ 0-1 ในเขต อ.เมือง จ.อุทัยธานี โดยมีก่า Rate Quality Control อยู่ที่ 4.4994 และ ทางหลวงหมายเลข 1080 (ถนนยันตรกิจโกศล) ช่วงกิโลเมตรที่ 6 -7 ในเขต อ.เมือง จ.น่าน โดยมีก่า Rate Quality Control อยู่ที่ 2.8729

อยู่ที่ 2.8729 การนำระบบสารสนเทสมาช่วยในการแสดงผลการประเมินจุดเสี่ยงทางถนน โดยทำการ แสดงผลบนระบบนำทางในรถยนต์ โดยระบบจะให้ผู้ขับขี่กำหนดเป้าหมายที่ต้องการเดินทาง จากนั้นระบบจะแนะนำเส้นทางที่ใช้ในการเดินทาง ระยะทาง ประมาณเวลาถึงที่หมาย และสิ่ง สำคัญที่สุดคือ การแจ้งเตือนจุดเสี่ยงทั้งในรูปแบบเสียงเตือนและหน้าจอแสดงผล จากการใช้งาน จริงพบว่า ผู้ขับขี่ไม่ต้องละสายตาจากถนนเพื่ออ่านป้ายเตือน โดยเฉพาะในเวลากลางคืนที่แสงสว่าง น้อย ทำให้อ่านป้ายเตือนได้ลำบาก ทำให้ผู้ขับขี่มีความสะดวกสบายมากขึ้น อีกทั้งยังแจ้งเตือนใน จุดเสี่ยงที่ไม่มีป้ายแจ้งเตือนได้อีกด้วย นอกจากนี้สามารถนำผลที่ได้จากการศึกษาไปเป็นข้อมูลใน การระบุจุดที่มีความเสี่ยง เพื่อการปรับปรุงแก้ไขจุดดังกล่าวให้มีความปลอดภัยมากขึ้น

#### 5.2 ข้อเสนอแนะ

จากการศึกษานี้ ผู้ศึกษามีข้อเสนอแนะ ดังต่อไปนี้

5.2.1 นำการศึกษานี้ให้อาสาสมัครนำไปทดลองใช้งานเพื่อหาข้อบกพร่องที่อาจเกิดขึ้น รวมทั้ง เก็บข้อมูลผลตอบรับจากผู้ใช้งานเพื่อการพัฒนาระบบให้สมบูรณ์ต่อไป

5.2.2 การวิเคราะห์จุดที่มีความเสี่ยงนี้เป็นการนำข้อมูลทุติยภูมิมาปรับใช้ ซึ่งสามารถ ระบุจุดที่มีความเสี่ยงได้ในระดับเบื้องต้นเท่านั้น หากต้องการยืนยันข้อมูลจะต้องมีการตรวจสอบ สภาพอันตรายในสถานที่จริงจากผู้ตรวจสอบอันตรายทางถนน

5.2.3 จุดเสี่ยงนั้นๆ ไม่สามารถ ระบุได้ชัดเจนว่าเป็นเส้นทาง ในทิศทางใด เนื่องจากในการ จัดเก็บข้อมูลของหน่วยงานที่เกี่ยวข้อง ไม่ได้กำนึงถึงข้อมูลในส่วนนี้

5.2.4 การวิเคราะห์จุดเสี่ยงอุบัติเหตุด้วยวิธี Rate Quality Control มีข้อด้อยคือ ไม่ได้เอา กวามรุนแรงในการเกิดอุบัติเหตุมาร่วมพิจารณาด้วย สามารถแก้ไขได้โดยการนำวิธี Accident Severity มาวิเคราะห์กวบคู่กัน

## 5.3 ข้อเสนอแนะสำหรับงานวิจัยต่อไป

เนื่องจากตำแหน่งที่ได้ทำการจัดเก็บเป็นแบบช่วง (Segment) โดยยึดหลักกิโลเมตรทำให้ การแจ้งเตือนมีระยะที่ห่างกันในแต่ละช่วงโดยมีระดับความละเอียดได้เพียง 1 กิโลเมตร ซึ่งงานวิจัย ต่อไปอาจใช้การระบุจุดที่เกิดอุบัติเหตุบ่อยด้วยวิธี Moving Average ซึ่งจะทำให้การระบุจุดเสี่ยงใน แผนที่มีความแม่นยำและละเอียดเพิ่มมากขึ้น
#### รายการอ้างอิง

- World Health Organization, (2015). รายงานสถานการณ์โลกด้านความปลอดภัยทางถนน พ.ศ. 2558, WHO Library
- สำนักงานตำรวจแห่งชาติ (2554). อ**ุบัติเหตุ ผู้ประสบอุบัติเหตุบนทางหลวง ปี 2550-2554**. สืบค้น จาก http://www.otp.go.th/th/pdf/Statistic/accident/accident\_year\_54.pdf
- โกวิทย์ รังสีสุริยะชัย (2550). <mark>การประเมินเส้นทางอันตรายเพื่อใช้ในการจัดดำดับความสำคัญ</mark> กรณีศึกษาจังหวัดนครราชสีมา. วิทยานิพนธ์ ปริญญามหาบัณฑิต สาขาวิชาวิศวกรรม ขนส่ง, มหาวิทยาลัยเทคโนโลยีสุรนารี.
- ้ ธีระชัย คมปรัชญา พนกฤษณ คลังบุญครอง (2550). การพัฒนาเครื่องมือช่วยในการตัดสินใจเพื่อ วิเคราะห์จุดอันตรายในโครงข่ายถนนโดยใช้ระบบสารสนเทศภูมิศาสตร์: กรณีศึกษา มหาวิทยาลัยขอนแก่น. วารสารวิจัย มหาวิทยาลัยขอนแก่น ปีที่ 14, ฉบับที่ 2, หน้า 181 – 191
- วุฒิพงษ์ ธรรมศรี และ ประสิทธ์ จึงสงวนพรสุข (2554). การบ่งชี้จุดอันตรายบนทางหลวงใน ประเทศไทยด้วยวิธีอัตราการเกิดอุบัติเหตุวิกฤต. วารสารวิจัย มหาวิทยาลัยขอนแก่น (บศ.) 11 (3) : ก.ค. - ก.ย. 2554
- สำนักอำนวยความปลอดภัย กรมทางหลวง (2554). โครงการพัฒนาระบบสารสนเทศ (GIS) และ ข้อมูลเพื่อตรวจสอบประเมินความปลอดภัยและเผยแพร่ข้อมูลทางหลวงบน Website ศูนย์บริการวิชาการ คณะวิศวกรรมศาสตร์ จุฬาลงกรณ์มหาวิทยาลัย.
- ปริวรรต โชติแก้ว, ศักดิ์ชัย ปรีชาวีรกุล และ วิวัฒน์ สุทธิวิภากร (2554). <mark>การพัฒนาวิธีการระบุ</mark> ตำแหน่งอุบัติเหตุทางถนน. การประชุมวิชาการทางวิศวกรรมศาสตร์มหาวิทยาลัยสงขลา นกรินทร์ กรั้งที่ 9, หน้า 112 – 117
- ทวี อุทัยเสรธฐวัฒน์ (2550). การประยุกต์ใช้ระบบสารสนเทศภูมิศาสตร์ ในการหาจุดอันตรายบน ทางพิเศษ. วิทยานิพนธ์ปริญญามหาบัณฑิต สาขาวิศวกรรมโยธา มหาวิทยาลัย เกษตรศาสตร์, กรุงเทพ.
- Liang, L.Y., Hua, L.T., & Ma'Soem, D.M., (2005). TRAFFIC ACCIDENT APPLICATION USING GEOGRAPHIC INFORMATION SYSTEM. Journal of the Eastern Asia Society for Transportation Studies, Vol. 6, pp. 3574 – 3589

- Souleyrette, R., Strauss, T., Pawlovich., & Estochen, B., (1998). GIS-ALAS: The Integration and Analysis of Highway Crash Data in a GIS Environment. Center for Transportation Research and Education, Iowa State University.
- ภูริต มีพร้อม (2550). การประยุกต์ภูมิสารสนเทศ เพื่อลดอุบัติเหตุจราจรทางบก ในเขตเทศบาล เมืองแสนสุข จังหวัดชลบุรี. วิทยานิพนธ์ปริญญามหาบัณฑิต สาขาวิชาเทค โนโลยี ภูมิศาสตร์ มหาวิทยาลัยบูรพา, ชลบุรี.
- เสาวนี ศรีสุวรรณ, พรณรงค์ เลื่อนเพ็ชร, สุรเชษฐ์ ประวีณวงศ์วุฒิ และ ศักดิ์ดา พรรณไวย (2555). การวิเคราะห์และระบุตำแหน่งเสี่ยงอันตรายจากการจราจรบนทางพิเศษ ด้วยระบบ สารสนเทศภูมิศาสตร์. การประชุมวิชาการ การขนส่งแห่งชาติ ครั้งที่ 8 (NTC8-013)., หน้า 103 - 111

ศูนย์เทคโนโลยีสารสนเทศและการสื่อสาร สำนักงานปลัดกระทรวงมหาคไทย (2546). ความรู้ เบื้องต้นระบบสารสนเทศภูมิศาสตร์. สืบค้นจาก http://www.mahadthai.com/gis/ basic\_a.htm

ศูนย์รี โมทเซ็นซิ่งและสารสนเทศภูมิศาสตร์ ภาคใต้ มหาวิทยาลัยสงขลานครินทร์ (2544). ความรู้ พื้นฐานด้าน GPS. สืบค้นจาก http://www.rs.psu.ac.th

Intersoft Engineering Co.,Ltd. (2010). GPS แบบ Navigator. สืบค้นจาก http://www.intersoft.

co.th/gps-navigator.html

# ภาคผนวก ก

## รายละเอียดการเขียนโปรแกรม

ะ <sub>ภาวักยาลัยเทคโนโลยีสุรบ</sub>ัง

using System;

using System.Collections.Generic; using System.ComponentModel;

using System.Data;

using System.Drawing;

using System.Linq;

using System.Text;

using System.Threading.Tasks;

using System.Windows.Forms;

using SQLDbLib;

using System.Collections;

```
namespace Sut_Thesis
```

```
public partial class Form1 : Form
```

```
{
```

{

public Form1()

```
{
```

}

```
InitializeComponent();
sb.ServerName = "(local)";
sb.DatabaseName = "HZ_Location";
sb.UserName = "sa";
sb.Password = "p0p44010149";
sb2.ServerName = "(local)";
sb2.DatabaseName = "SDE_Data";
sb2.UserName = "sa";
sb2.Password = "p0p44010149";
```

SQLDbLib.SQLDbLib sb = new SQLDbLib.SQLDbLib();

SQLDbLib.SQLDbLib sb2 = new SQLDbLib.SQLDbLib();

private void Form1\_Load(object sender, EventArgs e)

{

DataTable dtA = sb.GetDataTable("SELECT [Id],[Year] FROM

[HZ\_Location].[dbo].[List\_Year]");

comboBox1.DataSource = dtA;

comboBox1.DisplayMember = "Year";

comboBox1.ValueMember = "Id";

DataTable dtB = sb.GetDataTable("SELECT id, method\_Name FROM

List\_Method");

```
comboBox2.DataSource = dtB;
comboBox2.DisplayMember = "method_Name";
comboBox2.ValueMember = "Id";
```

}

{

DataTable MSTabable;

```
private void button1_Click(object sender, EventArgs e)
```

```
string MT = comboBox2.SelectedValue.ToString();
DataTable DisDT = new DataTable();
```

switch (MT)

```
{
```

```
case "1":
```

```
DisDT = Select_Case_1();
```

break;

case "2":

DisDT = Select\_Case\_2();

break;

```
case "3":
```

```
DisDT = Select_Case_3();
      break;
    case "4":
      DisDT = Select_Case_4();
      break;
    default:
      break;
  }
 MSTabable = DisDT;
  dataGridView1.DataSource = MSTabable;
 textBox2.Text = MSTabable.Rows.Count.ToString();
}
private DataTable Select Case 1()
       string idd = comboBox1.SelectedValue.ToString();
{
 string SelectStr = "";
 if (idd == "0")
  {
    SelectStr = "SELECT ROUTE, KM1, COUNT(KM1) AS Frequency " +
          "FROM Acc_All "+Asimplulated
          "GROUP BY ROUTE, KM1 " +
          "HAVING (COUNT(KM1) >= " + textBox1.Text + ") " +
          "ORDER BY ROUTE, KM1, SUM(Acc_Year)";
  }
 else
  {
    SelectStr = "SELECT ROUTE, KM1, COUNT(KM1)AS Frequency "+
          "FROM
                      Acc_All " +
```

```
"GROUP BY ROUTE, KM1, Acc Year " +
               "HAVING(Acc Year = " + comboBox1.Text + ") AND(COUNT(KM1) >= " +
textBox1.Text + ") " +
               "ORDER BY ROUTE, KM1, Acc_Year";
      }
      DataTable dtA = sb.GetDataTable(SelectStr);
      return dtA;
    }
    private DataTable Select Case 2()
      DataTable DTS = Select Case 1();
      DataTable Get R = new DataTable();
      DataTable Get L = new DataTable();
      string Str R, Str L;
      string Route id, KM1;
      int year_Sum = 1;
      DTS.Columns.Add("AADT_Use", typeof(Int32));
      DTS.Columns.Add("Accident_Rate", typeof(float));
      for (int i = 0; i < DTS.Rows.Count; i++)</pre>
                string idd = comboBox1.SelectedValue.ToString();
      {
        Route_id = DTS.Rows[i]["ROUTE"].ToString();
        KM1 = DTS.Rows[i]["KM1"].ToString();
        if (idd == "0")
        {
                    year_Sum = 6;
          Str_L = "SELECT TOP(1) ROUTE, KM1, M, AVG([VEH3-12]) AS AADT " +
                  "FROM aadt_All " +
                  "GROUP BY ROUTE, KM1, M " +
                  "HAVING (KM1 <= " + KM1 + ") AND(ROUTE = " + Route_id + ") "
```

67

```
"ORDER BY ROUTE, KM1 DESC, M DESC";
          Str R = " SELECT TOP(1) ROUTE, KM1, M, AVG([VEH3-12]) AS AADT " +
                 "FROM
                             aadt All "+
                 "GROUP BY ROUTE, KM1, M " +
                 "HAVING(KM1 >= " + KM1 + ") AND(ROUTE = " + Route_id + ") " +
                 "ORDER BY ROUTE, KM1, M ";
        }
        else
        ł
                    year Sum = 1;
          // Y1 AADT near
          // Get left and =
          Str L = "SELECT TOP (1) ROUTE, KM1, M, [VEH3-12] as AADT, addt Year "
                "FROM aadt All" +
                "WHERE(ROUTE = " + Route id + ") AND(addt Year = " +
comboBox1.Text + ") AND(KM1 <= " + KM1 + ") " +
                "ORDER BY KM1 DESC, M DESC ";
          //Get right and =
          Str_R = "SELECT TOP (1) ROUTE, KM1, M, [VEH3-12] as AADT, addt_Year "
                             <sup>าย</sup>าลัยเทคโนโลยี<sup>ส</sup>ุร
              "FROM aadt_All " +
              "WHERE (ROUTE = " + Route_id + ") AND (addt_Year = " +
comboBox1.Text + ") AND (KM1 >= " + KM1 + ")" +
              "ORDER BY KM1, M ";
        }
        Get_L = sb.GetDataTable(Str_L);
        Get_R = sb.GetDataTable(Str_R);
        // Choose near one
        int AADT_Use = 0;
```

```
if (Get_R.Rows.Count > 0 && Get_L.Rows.Count > 0)
```

```
{ if ((Convert.ToInt32(KM1) - Convert.ToInt32(Get L.Rows[0]["KM1"])) >
```

```
(Convert.ToInt32(Get_R.Rows[0]["KM1"]) - Convert.ToInt32(KM1)))
```

```
{ AADT_Use = Convert.ToInt32(Get_R.Rows[0]["AADT"]); }
```

#### else

```
{ AADT_Use = Convert.ToInt32(Get_L.Rows[0]["AADT"]); }
```

## }

```
else
  { if (Get R.Rows.Count <= 0 && Get L.Rows.Count > 0)
    { AADT_Use = Convert.ToInt32(Get_L.Rows[0]["AADT"]); }
    else if (Get_L.Rows.Count <= 0 && Get_R.Rows.Count > 0)
    { AADT Use = Convert.ToInt32(Get R.Rows[0]["AADT"]); }
  }
  float ij;
  if (Get L.Rows.Count <= 0 && Get R.Rows.Count <= 0)
  \{ij = 0;\}
  else
  { // Calculation
    //f*1000000 /(AADT*365 *year Sum)
    float A = Convert.ToInt32(DTS.Rows[i]["Frequency"].ToString()) * 1000000;
    float B = AADT_Use * 365 * year_Sum;
    ij = A / B;
  }
  DTS.Rows[i]["AADT_Use"] = AADT_Use;
  DTS.Rows[i]["Accident_Rate"] = ij;
}
return DTS;
```

}

```
private DataTable Select Case 3()
            DataTable DTS = Select_Case_2();
    {
      DTS.Columns.Add("Rate_Quality_Control", typeof(float));
      for (int i = 0; i < DTS.Rows.Count; i++)
      {//R form Case2
        //k=1.645
        // find Rc= Ra+K*((Ra*R)/A) +((R/2)/A)
        string Route id = DTS.Rows[i]["Route"].ToString();
        string str_Sql;
        if (idd == "0")
         ł
           str Sql = "SELECT ROUTE, SUM(Frequency)/" + textBox3.Text + "AS
Acc In Route "+
                "FROM Acc " + comboBox1.Text.Trim() + " Sum " +
                " GROUP BY ROUTE " +
                " HAVING (ROUTE = " + Route_id + ") " +
                " ORDER BY ROUTE";
        }
                              <sup>าย</sup>าลัยเทคโนโลยีส์
        else
        {
                    str_Sql = "SELECT ROUTE, SUM(Frequency) AS Acc_In_Route " +
                     " FROM Acc_" + comboBox1.Text.Trim() + "_Sum " +
                     " GROUP BY ROUTE " +
                     " HAVING (ROUTE = " + Route_id + ") " +
                     " ORDER BY ROUTE";
        }
        DataTable DTS2 = sb.GetDataTable(str_Sql);
        double Rr = Convert.ToDouble(DTS.Rows[i]["Accident_Rate"].ToString());
```

```
double Ra = Convert.ToDouble(DTS2.Rows[0]["Acc In Route"].ToString()) /
year Sum; //Ra = อัตราการเกิดอุบัติเหตุเฉลี่ยของทุก ๆ ส่วน บนถนน
         double KKs = 1.645;//K = แฟคเตอร์อัตราทางสถิติ(สำหรับระดับความเชื่อมั่น 95
เปอร์เซ็นต์ K มีค่าเท่ากับ 1.645)
         int Vi = Convert.ToInt32(DTS.Rows[i]["AADT_Use"].ToString());// AADT V =
ปริมาณการจราจรเฉลี่ยต่อวันตลอดปี(AADT) ระหว่างช่วงเวลาที่ศึกษา 1ปี
         int Ti = 1; //T = ช่วงเวลาที่ทำการศึกษา = 1 ปี
         int Li = 1;// L = ความยาวของช่วงที่ศึกษา(กิโลเมตร)
         double E = (365 * Ti * Vi * Li) / 1000000.0000;
         double Ab = KKs * Math.Pow((Ra / E), 0.5);
         double Ac = 1 / (2 * E);
         double Rc = Ra + Ab + Ac;
         double DF = Rr / Rc;
         DTS.Rows[i]["Rate_Quality_Control_DF"] = DF;
         DTS.Rows[i]["Rate Quality Control RC"] = Rc;
         DTS.Rows[i]["Rate Quality Control E"] = E;
         DTS.Rows[i]["Rate_Quality_Control_Ra"] = Ra;
        }
                             ່<sup>ວັກຍ</sup>າລັຍເກຄໂນໂລຍົສ<sup>ູຣ</sup>ິ
       return DTS;
    }
    private DataTable Select_Case_4() // TOP (100) PERCENT
     {
             DataTable DTS = Select_Case_3();
       string idd = comboBox1.SelectedValue.ToString();
       string SQl_Str1, SQl_Str2;
       //Create Master Data tabel
       if (idd == "0")
```

```
{
              SQ1 Str1 = "SELECT ROUTE, KM1, COUNT(KM1) AS Acc Total,
SUM(FATA1 + FATA2 + INJ1 + INJ2 + INJ3 + INJ4) AS Man Count " +
              "FROM Acc All " +
              "GROUP BY ROUTE, KM1 " +
              "HAVING (SUM(FATA1 + FATA2 + INJ1 + INJ2 + INJ3 + INJ4) > 0) " +
              "ORDER BY ROUTE, KM1";
       SQ1 Str2 = "SELECT ROUTE, KM1, COUNT(KM1) AS Frequency " +
                "FROM dbo.Acc All "+
                "WHERE (FATA1 + FATA2 + INJ1 + INJ2 + INJ3 + INJ4 > 0)" +
                " GROUP BY ROUTE, KM1 "+
                " ORDER BY ROUTE, KM1, SUM(Acc Year)";
      }
      else
              SQ1 Str1 = "SELECT ROUTE, KM1, COUNT(KM1) AS Acc Total,
      {
SUM(FATA1 + FATA2 + INJ1 + INJ2 + INJ3 + INJ4) AS Man_Count " +
             "FROM Acc All "+
             "GROUP BY ROUTE, KM1, Acc_Year "+
             "HAVING (SUM(FATA1 + FATA2 + INJ1 + INJ2 + INJ3 + INJ4) > 0) AND
(Acc_Year = " + comboBox1.Text + ") " +
             "ORDER BY ROUTE, KM1";
       SQ1_Str2 = "SELECT ROUTE, KM1, COUNT(KM1) AS Frequency " +
             "FROM ACC_" + comboBox1.Text +
             "WHERE (FATA1 + FATA2 + INJ1 + INJ2 + INJ3 + INJ4 > 0)" +
             "GROUP BY ROUTE, KM1 " +
             "ORDER BY ROUTE, KM1, SUM(Acc_Year)";
      }
     DataTable DTS1 = sb.GetDataTable(SQ1_Str1);//TOP (100) PERCENT
```

DataTable DTS2 = sb.GetDataTable(SQ1 Str2); DTS1.Columns.Add("Frequency", typeof(float)); DTS1.Columns.Add("Accident Severity", typeof(float)); DTS.Columns.Add("Man Count", typeof(float)); DTS.Columns.Add("Accident\_Severity", typeof(float)); for (int i = 0; i < DTS1.Rows.Count; i++) //SI = ดัชนีความรุนแรง(Severity Index) double SI = 0; £ double Ff = Convert.ToDouble(DTS1.Rows[i]["Man Count"]); // F = จำนวน อุบัติเหตุที่ก่อให้เกิดการสูญเสียชีวิตในช่วงเวลาที่พิจารณา double PI = Convert.ToDouble(DTS2.Rows[i]["Frequency"]); // PI = จำนวน ผู้บาคเจ็บจากอุบัติเหตุในช่วงเวลาที่พิจารณา double TA = Convert.ToDouble(DTS1.Rows[i]["Acc Total"]); // Total Accident = จำนวนอุบัติเหตุทั้งหมุดที่เกิดขึ้น ณ ตำแหน่งที่พิจารณา SI = (Ff + PI) / TA;DTS1.Rows[i]["Frequency"] = TA; DTS1.Rows[i]["Accident Severity"] = SI; DataRow[] filteredRows = DTS.Select(" ROUTE=" + DTS1.Rows[i]["ROUTE"] + " AND KM1=" + DTS1.Rows[i]["KM1"] + " "); filteredRows[0]["Accident Severity"] = SI; filteredRows[0]["Man Count"] = DTS1.Rows[i]["Man\_Count"]; } return DTS; } private void button2\_Click(object sender, EventArgs e) { DataTable dtss = MSTabable; // clear data

```
string SQL String = "UPDATE KM ALL TH 2015 SET ACC AF=@P1,
ACC AR=@P2, ACC RQC=@P3, ACC AS=@P4, AADT Use=@P5, Man Dead=@P6 ";
      ArrayList all = new ArrayList();
      all.Add(0);
      al1.Add(0);
      al1.Add(0);
      all.Add(0);
      all.Add(0);
      all.Add(0);
      int j = sb2.Execute(SQL_String, "IIIIII", al1);
      for (int i = 0; i < dtss.Rows.Count; i++)
      ł
        // Insert to KM and Route ID
        SQL String = "UPDATE KM ALL TH 2015 SET ACC AF=@P1, ACC AR=@P2,
ACC RQC=@P3, ACC AS=@P4, AADT Use=@P5, Man Dead=@P6 WHERE (RDLNNUM
= N''' + dtss.Rows[i][0] + ''') AND (KMNO = " + dtss.Rows[i][1] + ")";
        ArrayList al2 = new ArrayList();
        al2.Add(dtss.Rows[i]["Frequency"]);
        al2.Add(dtss.Rows[i]["Accident Rate"]);
        al2.Add(dtss.Rows[i]["Rate Quality Control"]);
        al2.Add(dtss.Rows[i]["Accident_Severity"]);
        al2.Add(dtss.Rows[i]["AADT_Use"]);
        al2.Add(dtss.Rows[i]["Man_Count"]);
        int k = sb2.Execute(SQL_String, "SSSSSS", al2); } } }
```

### ประวัติผู้เขียน

นายณัฐพงศ์ ซื่อสัตย์ เกิดเมื่อวันที่ 21 มกราคม พ.ศ. 2523 ที่อำเภอเมือง จังหวัดสุรินทร์เริ่ม ศึกษาชั้นประถมที่โรงเรียนอนุบาลสุรินทร์ ระดับมัธยมศึกษาตอนต้นและตอนปลายที่โรงเรียน สุรวิทยาคาร จังหวัดสุรินทร์ จากนั้นเข้าศึกษาในระดับปริญญาตรีสาขาวิชาวิศวกรรมสารสนเทศ คณะวิศวกรรมศาสตร์ สถาบันเทคโนโลยีพระจอมเกล้าฯลาดกระบัง และสำเร็จการศึกษาระดับ ปริญญาตรี ในปี พ.ศ.2548 โดยหลังจากสำเร็จการศึกษา ได้เข้าทำงานในบริษัทเอกชนหลายแห่ง เช่น

1.ธนาคารกรุงศรีอยุธยาสำนักงานใหญ่

2.บริษัท Western Digital (บางปะอิน)

3.บริษัท ESRI Thailand (ในเครือ CDG Group)

4.บริษัท GLOBETECH (ในเครือ CDG Group)

โดยในระหว่างการทำงานที่บริษัท ESRI Thailand ได้มีโอกาสได้รับทุนจากบริษัทเข้า ศึกษาต่อในระดับปริญญาโท สาขาวิชาวิศวกรรมขนส่ง มหาวิทยาลัยเทคโนโลยีสุรนารี ซึ่งขณะ ศึกษาอยู่นั้นได้รับทุนการศึกษาแก่นักศึกษาระดับบัณฑิตศึกษาที่คณาจารย์ได้รับทุนวิจัยจากแหล่ง ทุนภายนอก (OROG)

ปัจจุบัน เป็นผู้จัดการ แผนก วิจัยและพัฒนา บริษัท GLOBETECH

<sup>7</sup>ว<sub>อัทยา</sub>ลัยเทคโนโลยี่<sup>สุร</sup>ั